#### Canon

# POWER SX50

# 使用説明書

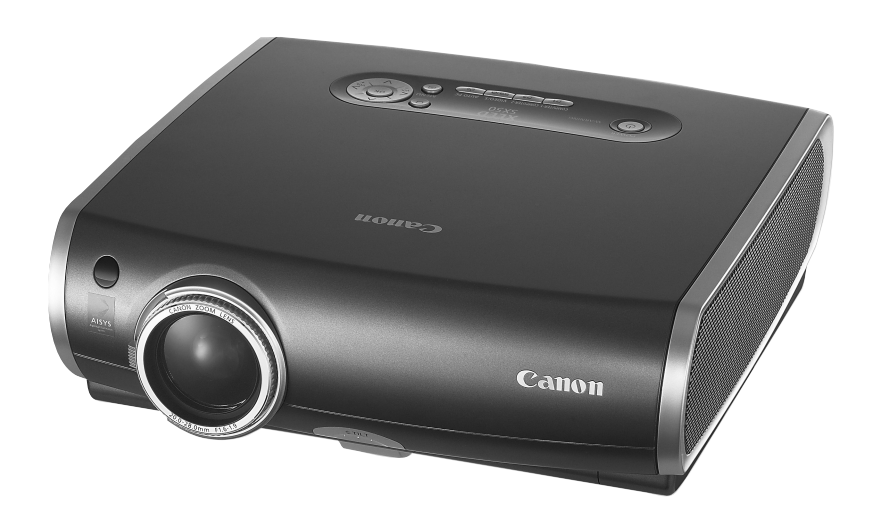

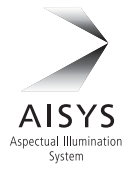

ご使用の前に、必ずこの使用説明書をお読みください。 特に「安全にお使いいただくために」の項は必ずお読みになり、正しくご使用ください。 またお読みになった後、この使用説明書をいつでも見られる場所に保管してください。

本製品は日本国内用に設計されております。 電源電圧の異なる外国ではご使用になれません。

# パワープロジェクター SX50の特長

キヤノン製品のお買い上げ、誠にありがとうございます。

パワープロジェクター SX50 (以下、本プロジェクター)は、SXGA+(1400×1050ドット)の高解像度にリ アル対応した高性能、小型軽量(3.9kg)のプロジェクターです。

新開発のキヤノン独自の光学エンジン・AISYS 搭載により、コンピューターのデータや、DVDの動画などを高 精細に投写することができます。

#### 主な特長

#### 高精細、高画質

- ●キヤノン独自の光学エンジン・AISYS 搭載により、高解像・高輝度・高コントラスト化と、クラス最軽量の小型化を実現しています。
- ●高画素反射型液晶パネルの採用により、ドット感の少ないなめらかで美しい描写を実現しています。
- ●明るい場所でも見やすい2500ルーメンを実現しています。
- ●SXGA+にリアル対応し、従来機種より、高画質に広領域表示を実現しています。

#### 設置の自由度が高く、調整が簡単

- ●非球面レンズを採用したクラス最高水準倍率の1.7倍ズームレンズを搭載することにより、3mから5mで100インチの大 画面投写を実現しています。
- ●新方式の調整脚で、上下方向の設置角度が簡単に調整できます。
- ●「縦横キーストーン調整機能」で、斜め方向からでも台形歪みのない投写を行うことができます。
- 『オートPC 調整機能』 で、接続されたコンピューターに応じた最適な設定を自動的に行うことができます。
- ●簡単操作メニューで、画質の調整や各種機能の設定を簡単に行うことができます。

#### きめ細かい画質調整と便利な機能

- s RGBに対応した映像をはじめ、コンピューターやDVDなどの様々な映像ソースを最適な画質で投写可能な、4つの『イメージモード』を備えています。
- 黒板 (深緑色) へ最適な状態で投写を行うことができます。
- 『6 軸色調整機能』 で、きめ細かく高度な色調整を行うことができます。
- ●『記憶色補正機能』で、人の記憶にある色を鮮やかに表現できます。
- ●『ダイナミックガンマ機能』で、最適な階調特性の設定を自動的に行うことができます。
- ●起動時や待機中に表示するロゴや画面をお好みでカスタマイズできます。
- ●パスワード機能を搭載し、セキュリティに配慮しています。
- ●コンパクトで使いやすいワイヤレスリモコンが付属しています。
  - ・プロジェクター機能の全ての操作が可能。
  - ・投写中のコンピューター画面でのマウス操作が可能。
  - ·光るスイッチで、暗い場所でも優れた操作性を実現。
- ワイヤレスリモコンには、プレゼンテーションを支援する便利な機能が備わっています。
  - ・見たい部分の自由な拡大、縮小が可能な『デジタルズーム』(倍率表示可能)
  - ・プレゼンテーション中に特定部分を示す『スポットライト』
  - ・プレゼンテーションの経過時間を知らせる『P-TIMER』
  - ・投写画面を一時的に消す [NO SHOW]

#### 著作権についてのご注意

本プロジェクターを営利目的または公衆に視聴させることを目的として、喫茶店、ホテル等において画面サイズ 切換え機能等を利用して画面の圧縮、引き伸ばし等を行いますと、著作権法で保護されている著作者の権利を侵 害する恐れがありますので、ご注意願います。

- Microsoft、Windows、Windows Me、Windows 2000、Windows XPは米国Microsoft Corporationの米国及びその 他の国における登録商標です。
- ●XGA、SXGA、SXGA+、UXGAは、米国IBM Corporationの登録商標です。
- ●Macintoshは、米国および他の国で登録された米国アップルコンピューター社の商標です。
- ●その他の社名および製品名は、各社の商標または登録商標です。

#### インデックスの見かた

| 必ずお読みください。                                         |              |
|----------------------------------------------------|--------------|
| プロジェクターを設置する                                       | プロジェクターを設置する |
| クロシェクターの設直のしかたか説明されています。<br><b>必ずお読みください</b> 。     |              |
| コンピューターの画像を投写したい                                   |              |
| コンピューターの画像を投写するときの手順が<br>説明されています。                 |              |
| プレゼンテーションで使える機能を覚える                                |              |
| 投写中に使用できる便利な機能が説明されています。<br>必要なときにお読みください。         | 投ラ中に使える使利は成能 |
| AV機器の画像を投写したい                                      | AV機器の映像を投写する |
| テンダルカメラ、テンダルビテオカメラ、AV機器の映像を<br>投写するときの手順が説明されています。 |              |

#### メニュー機能を調べる

最初に必ずお読みください

安全に関する重要な内容が説明されています。

プロジェクターを進備する

各部の名前が説明されています。

メニューに並ぶ機能が1つずつ説明されています。 目的に応じて調べることができます。

#### プロジェクターのお手入れをする

プロジェクターの清掃のしかたや、消耗品の交換手順などが 説明されています。

#### 問題が起こったとき

問題が起こったときの対処のしかたが説明されています。 問題が起こったときにお読みください。

困ったときには

お使いになる前に

3

メニューによる機能設定

日常のお手入れ

安全にお使いいただくために

# 使用説明書の読みかた/表記について

#### 使用説明書について

#### 使用説明書

本プロジェクターの使いかたが詳しく説明され ています。本プロジェクターを安全にお使いい ただくため、また本プロジェクターの機能を十 分に活用していただくため、お使いになる前に よくお読みください。

#### クイックスタートガイド(別紙)

本プロジェクターを使ってプレゼンテーション を行うための作業の流れが一日でわかります。

#### ボタン操作を表す記号

本プロジェクターは、付属のリモコンまたは本体の操作パネルのボタンを使って操作します。 リモコンではプロジェクターのすべての機能をご使用になれますが、本体の操作パネルではよく 使う機能だけを使用することができます。

なお、ボタンの操作は、ボタンのイメージで表し、リモコンのボタンはのない、本体の操作パネ ルのボタンはの中に記載しています。

各操作の先頭では、その操作で説明しているボタンの位置を図で説明しています。

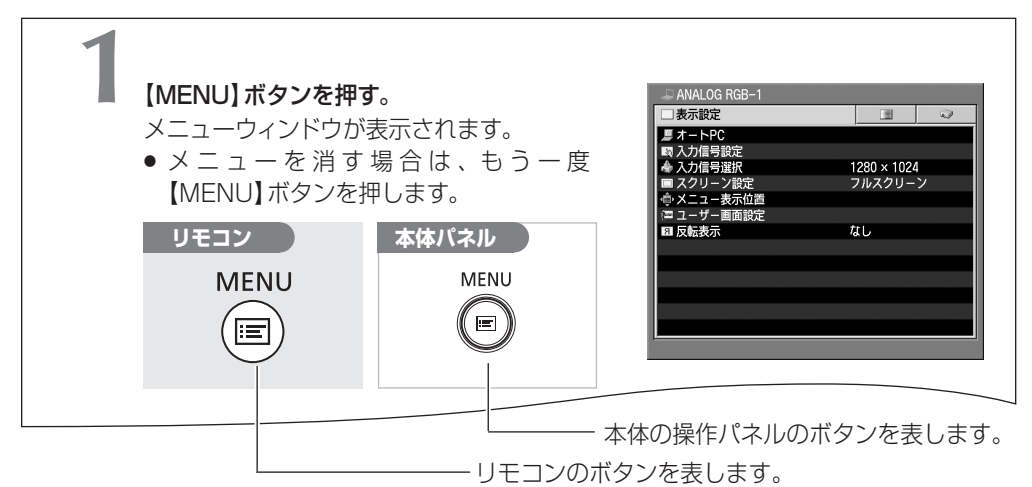

#### 説明の内容を表す記号

本文中マークがついた欄は、それぞれ次のような内容となっています。

操作上の注意事項や制限事項が記載されています。

操作上知っておいていただきたい事や参考になる事が記載されています。

-

### 目 次

| インデックスの見かた        | З |
|-------------------|---|
| 使用説明書の読みかた/表記について | 4 |
| 目次                | 5 |
| 安全にお使いいただくために     | 6 |

| お使いになる前に     | 14 |
|--------------|----|
| 付属品はそろっていますか | 14 |
| 各部のなまえ       | 15 |
| プロジェクターを設置する | 20 |

| コンピューターの画像を投写する    | 23 |
|--------------------|----|
| コンピューターに接続する       | 23 |
| 投写を始める             | 26 |
| 画面を調整する            | 30 |
| 投写を終える             | 35 |
| パワーマネージメントモードを設定する | 36 |

| 投写中に使える便利な機能  | 37 |
|---------------|----|
| 画像を一時的に消す     | 37 |
| 画面を拡大/縮小する    | 38 |
| 経過時間を表示する     | 39 |
| スポットライトで位置を示す | 39 |
| 静止画にする        | 40 |
| 音を一時的に消す/調節する | 40 |
| リモコンでマウス操作する  | 41 |

| AV機器の映像を投写する | 42 |
|--------------|----|
| AV 機器に接続する   | 42 |
| 投写を始める       | 44 |
| 画面を調整する      | 48 |

| メニューによる機能設定     | 49 |
|-----------------|----|
| メニューの使いかた       | 49 |
| 表示設定メニュー*で映像信号を |    |
| 調整・設定する         | 52 |
| イメージ調整メニュー*で画質を |    |
| 調整する            | 62 |
| システム設定メニュー*で機能を |    |
| 設定する            | 69 |
|                 |    |

- 困ったときには......79 WARNINGランプの見かた.......79 困ったときのアドバイス......80

| 付 録           | 84 |
|---------------|----|
| 対応信号形式        | 84 |
| 画面サイズと投写距離の関係 | 85 |
| メニューの構成       | 86 |
| 用語集           | 88 |
| 製品の仕様         |    |
| 保証とアフターサービス   | 91 |

\*表示設定メニュー、イメージ調整メニュー、システム設 定メニューは各扉ページに詳しい目次があります。

# 安全にお使いいただくために

#### 安全上の注意を表す記号

この使用説明書で使用しているマークについて説明します。本書では製品を安全にお使いいただ くため、大切な記載事項には次のようなマークを使用しています。これらの記載事項は必ずお守り ください。

この表示を無視して取扱いを誤った場合に、死亡または重傷を負う可能性が想定される内容を示しています。安全にお使いいただくために、必ずこの注意事項をお守りください。

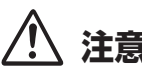

この表示を無視して取扱いを誤った場合に、傷害または物的損害が発生する可能性 注意が想定される内容を示しています。安全にお使いいただくために、必ずこの注意事 項をお守りください。

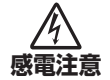

▲ の記号は、注意(警告を含む)をうながす事項を示しています。▲ の中に具体的 な注意内容が描かれています(例の記号は感電注意を表します)。

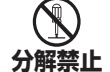

③の記号は、行ってはいけない行為(禁止事項)を示しています。③の中に具体的 な禁止内容が描かれています(例の記号は分解禁止を表します)。

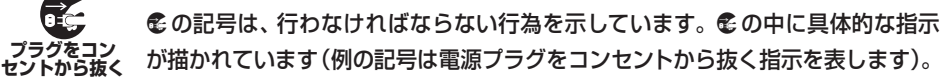

#### 電波障害自主規制について

この装置は、情報処理装置等電波障害自主規制協議会(VCCI)の基準に基づくクラス B 情報 技術装置です。この装置は、家庭環境で使用することを目的としていますが、この装置がラジ オやテレビジョン受信機に近接して使用されると、受信障害を引き起こすことがあります。使 用説明書に従って正しい取り扱いをしてください。

#### 使用上のご注意

安全に関する重要な内容ですので、ご使用の前によくお読みの上、正しくお使いください。

| 警告                                                                                                    |
|----------------------------------------------------------------------------------------------------|
| <ul> <li>万一、煙が出ている、変なにおいや音がするなどの異常状態のまま使用すると、火災・感電の原因となります。すぐに本機の電源スイッチを切り、その後必ず電源プラグをコンセントから抜いてください。煙が出なくなるのを確認して販売店に修理をご依頼ください。お客様による修理は危険ですから絶対おやめください。</li> </ul> |
| 使用中はレンズをのぞかないでください。強い光が出ていますので、目を傷めるおそれがあります。とくに小さなお子様にはご注意ください。                                                                                                    |
|                                                                                                    |
| <ul> <li>         ・万一異物が本機の内部に入った場合は、まず本機の電源スイッチを切り、<br/>電源プラグをコ<br/>ンセントから抜けて販売店にご連絡ください。そのまま使         用すると火災・感電の原因となります。とくにお子様にはご注意ください。     </li> </ul>            |
|                                                                                                    |
| <ul> <li>         ・万一、本機を倒したり、キャビネットを破損した場合は、本機の電源ス<br/>イッチを切り、電源プラグをコンセントから抜いて販売店にご連絡く<br/>ださい。そのまま使用すると火災・感電の原因となります。     </li> </ul>                               |
| <ul> <li>         か研究性</li> <li>         か子様のキャビネットは外さないでください。内部には電圧の高い部分<br/>および温度の高い部分があり、感電ややけどの原因となります。内部<br/>の点検・整備・修理は販売店にご依頼ください。     </li> </ul>              |
| ◆ 本機の上に花びん、植木鉢、コップ、化粧品、薬品や水などの入った容<br>茶止 水ぬれ禁止 ・本機の上に花びん、植木鉢、コップ、化粧品、薬品や水などの入った容<br>器または小さな金属物を置かないでください。こぼれたり、中に入っ<br>た場合、火災・感電の原因となります。                             |

# 安全にお使いいただくために

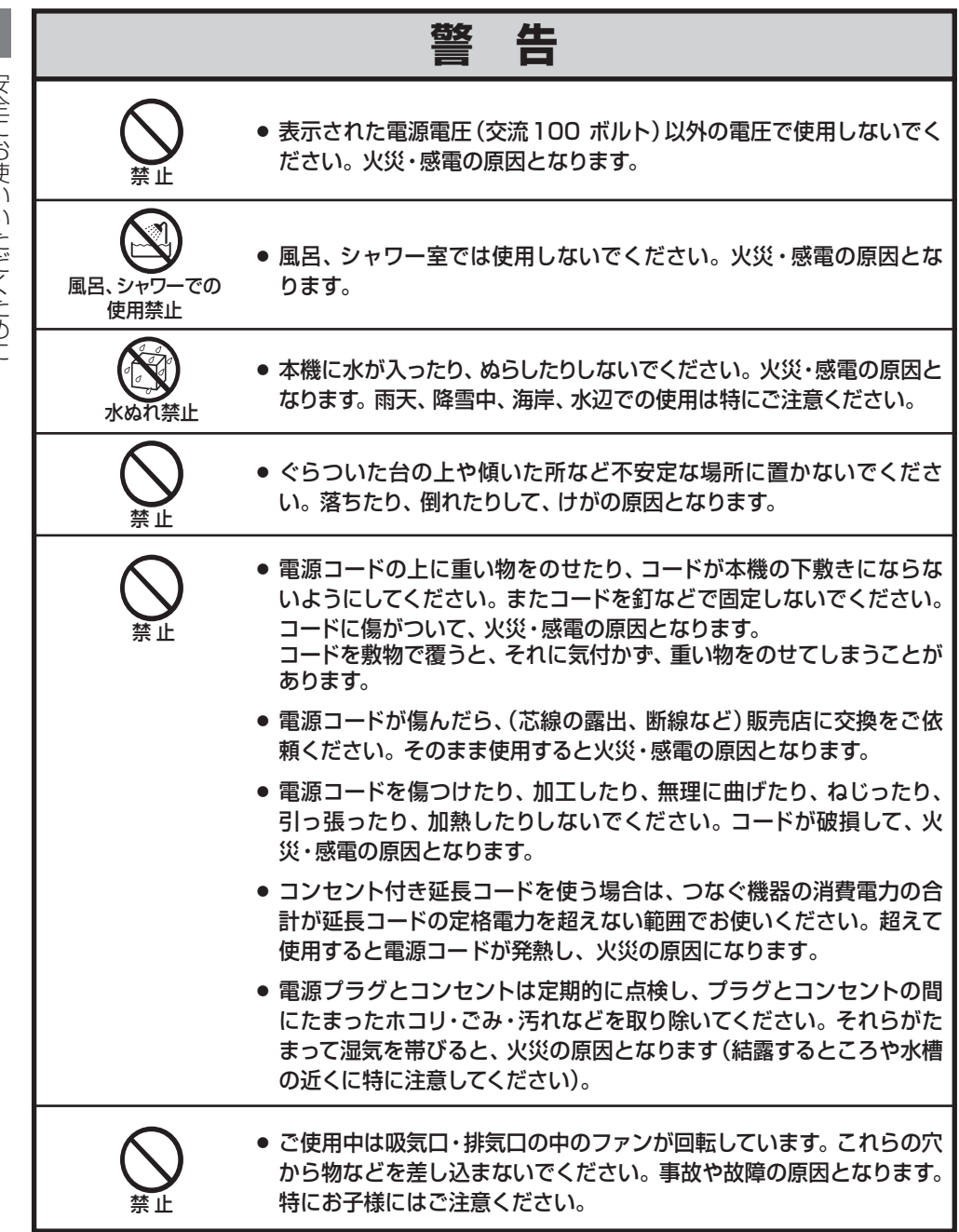

安全にお使いいただくために

8

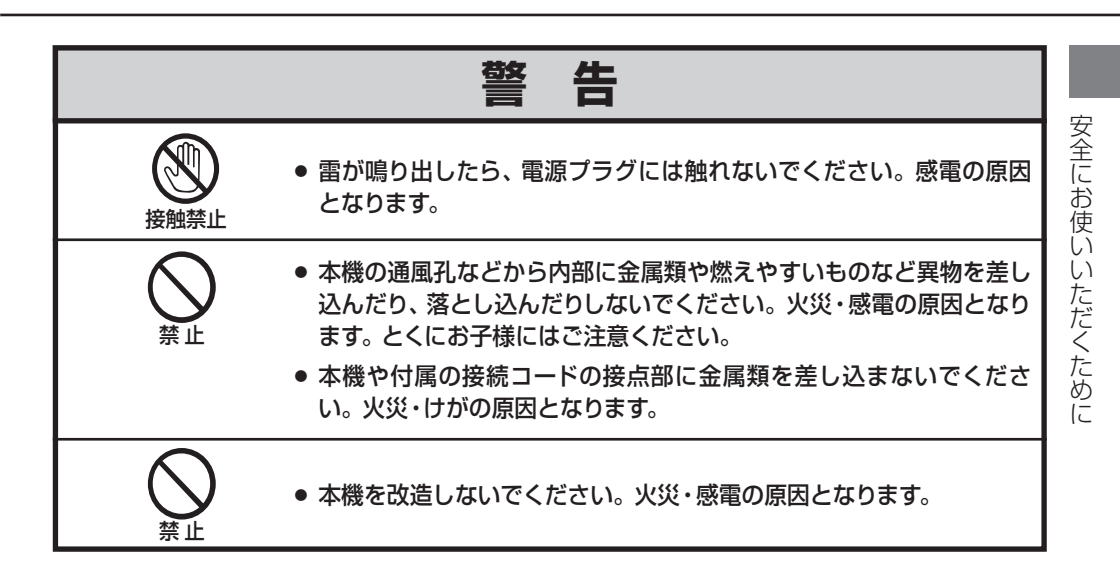

#### 🕂 電池の取扱いに関する注意 [リモコン使用時]

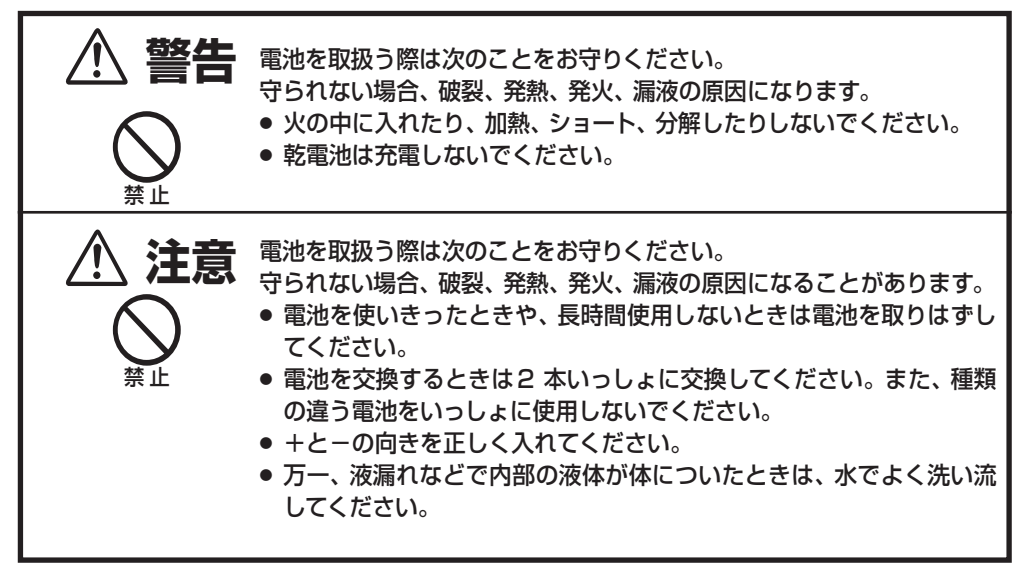

9

| É        |                | 注意                                                                                                    |
|----------|----------------|----------------------------------------------------------------------------------------------------|
| 安全にお使いいた | ≪止             | <ul> <li>電源コードを細かく折り曲げたり、巻いたり、束ねたまま使用しないでください。放熱しにくくなり、発熱やショートを起こし、火災・感電の原因となることがあります。</li> <li>電源コードや接続ケーブルを床の上にはわせないでください。足を引っ掛けて転倒して、けがの原因となることがあります。</li> </ul>                                                                                                    |
| だくために    | <b>○</b><br>禁止 | <ul> <li>● 湿気やほこりの多い場所に置かないでください。火災・感電の原因となることがあります。</li> </ul>                                                                                                    |
|          | いまで            | <ul> <li>● 調理台や加湿器のそばなど油煙や湯気が当たるような場所に置かない<br/>でください。火災・感電の原因となることがあります。</li> </ul>                                                                                                    |
|          | <b>公</b> 禁     | <ul> <li>内部の温度上昇を防ぐため、冷却用のファンを内蔵しています。ご使用の時は、ファンの吸気口および排気口をふさがないでください。吸気ロ・排気口をふさぐと内部に熱がこもり、火災の原因となることがあります。</li> <li>設置のときは、ファンの排気口を壁から1メートル以上あけてください。空調設備の排気ダクト付近などに設置しないでください。次のような使い方はしないでください。</li> <li>* 横倒しなど、指定以外の方向への設置。</li> <li>* 挿し入れ、本箱など風通しの悪い狭いところに押し込む。</li> <li>* じゅうたんや布団の上に置く。</li> <li>* テーブルクロスなどを掛ける。<br/>また、壁など、周囲のものから1メートル以上はなし、風通しをよくしてください。</li> </ul> |
|          | 注意             | <ul> <li>● キャスター付き台に本機を設置する場合には、キャスター止めをしてく<br/>ださい。動いたり、倒れたりして、けがの原因となることがあります。</li> </ul>                                                                                                    |
|          | <b>○</b><br>禁止 | <ul> <li>本機の上に重い物をのせたり、乗らないでください。特に小さなお子様にはご注意ください。倒れたり、こわれたりしてけがの原因となることがあります。</li> </ul>                                                                                                    |

|                            | 注意                                                                                                    |
|----------------------------|----------------------------------------------------------------------------------------------------|
| <b>○</b><br>禁止             | <ul> <li>● 電源コードを熱器具に近づけないでください。コードの被ふくが溶けて火災・感電の原因となることがあります。</li> </ul>                                                              |
| <b>○</b><br>禁止             | ●電源プラグを抜くときは、電源コードを引っ張らないでください。コードが傷つき、火災・感電の原因となることがあります。必ずプラグを持って抜いてください。                                                            |
| ぬれ手禁止                      | ● ぬれた手で電源プラグを抜き差ししないでください。感電の原因とな<br>ることがあります。                                                                                         |
| で<br>電源ブラグを<br>コンセントから抜け   | <ul> <li>移動させる場合は、電源スイッチを切り、必ず電源プラグをコンセントから抜き、機器間の接続コードなどを外したことを確認の上、行なってください。コードが傷つき、火災・感電の原因となることがあります。</li> </ul>                   |
| で<br>電源プラグを<br>コンセントから抜け   | <ul> <li>●お手入れの際は、安全のため電源プラグをコンセントから抜いて行なってください。感電の原因となることがあります。</li> </ul>                                                            |
| で<br>電源 ブラグを<br>コンセントから 抜け | <ul> <li>● 長期間、機器をご使用にならないときは、安全のため必ず電源プラグ<br/>をコンセントから抜いてください。火災の原因となることがあります。</li> </ul>                                             |
| 注意                         | <ul> <li>長年のご使用で内部にほこりがたまると火災や故障の原因となること<br/>があります。掃除は梅雨の前が効果的です。費用などは販売店にご相<br/>談ください。</li> </ul>                                     |
| 注意 アース線を 接続する              | <ul> <li>電源コードのアース線を、必ずアースに接続してください。アース線の接続は、必ず電源プラクをコンセントにつなぐ前に行ってください。</li> <li>またアース線を外すときは、必ず電源プラグをコンセントから抜いてから行ってください。</li> </ul> |

安全にお使いいただくために

### ▲ ランプについての安全上のご注意

本プロジェクターの光源には、内部圧力の高い水銀ランプを使用しています。 この水銀ランプは次のような性質を持っています。

- 衝撃やキズ、使用時間の経過による劣化などで、大きな音をともなって破裂したり、不点灯状 態となって寿命が尽きたりします。
- ランプの個体差や使用条件によって破裂や不点灯、寿命に至るまでの時間はそれぞれのランプ で大きく異なります。使用開始後まもなく破裂したり、不点灯になる場合もあります。
- ランプは使用時間の経過による劣化などで、次第に暗くなります。
- ランプ交換の指示(WARNING ランプが2回点滅)が出たら、破裂の可能性が高くなっているため、すみやかに新しいランプと交換してください。
- 万が一、ランプが破裂した場合に生じたガスを吸い込んだり、目や口に入らないように、ご使用中は排気口に顔を近づけないでください。

#### ランプが破裂した場合

プロジェクター内部にガラスの破片が飛び散ったり、ランプ内部のガスや粉じんが 排気口から出たりすることがあります。ランプ内部のガスには水銀が含まれていま す。破裂した場合は窓や扉を開けるなど部屋の換気を行ってください。万一吸い込 んだり、目や口に入った場合はすみやかに医師にご相談ください。 ランプが破裂した場合、プロジェクター内部にガラス片が散乱している可能性があ ります。キヤノンお客様相談センターへプロジェクター内部の清掃とランプの交換、 プロジェクター内部の点検をご依頼ください。

#### ▲ 使用済みランプを捨てるとき

プロジェクターの水銀ランプを捨てるときは、蛍光灯と同じ取り扱いで、各自治体の 条例に従い行ってください。

#### 持ち運び/輸送時のご注意

本プロジェクターは精密機器です。衝撃を与えたり、倒したりしないでください。故障の原因とな ります。持ち運ぶときは、レンズの保護のためにレンズキャップをはめ、次の『付属キャリー バッグの使用上のご注意』をよくお読みになり、正しく持ち運んでください。車両・航空機などを 利用し持ち運んだり、輸送したりする場合は、耐衝撃性の高い輸送用ケースをご使用ください。

#### 付属キャリーバッグの使用上のご注意

付属のキャリーバッグはプロジェクターを持ち運ぶとき、ホコリ等による汚れの防止と、キャビネット表面保護のためのものです。キャリーバッグはプロジェクターを外部からの衝撃から保護する様に設計されていません。キャリーバッグに入れて持ち運ぶとき、衝撃を与えたり、落としたり、またはキャリーバッグに入れたプロジェクターの上にものを置かないでください。破損の原因になります。プロジェクターをキャリーバッグで輸送しないでください。破損の原因となります。

Ē

#### 設置のときのご注意

本プロジェクターの左右、後ろ、上方は、壁などから1m以上離して設置してください。

#### 排気口の温風にご注意ください

排気口からは温風が吹き出します。温風の当たる所に次のものを置かないでください。

- ・スプレー缶を置かないでください。熱で缶内の 圧力が上がり、爆発の原因となります。
- ・金属を置かないでください。高温になり、事故や けがの原因となります。
- ・観葉植物やペットを置かないでください。
- ・熱で変形したり、悪影響を受けるものを置かない でください。
- ・排気口付近には視聴席を設けないでください。

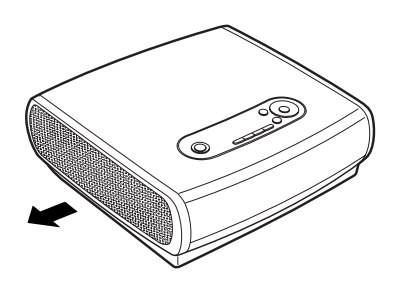

熱で変形や変色の恐れのあるものを上に置かないでください。また、動作中排気口周辺ならびに 排気口上部のキャビネットが高温になります。手で触れたりしないでください。やけどの原因に なります。特に小さいお子さまにはご注意ください。

#### こんな場所には設置しないでください

湿気やホコリ、油煙やタバコの煙が多い場所には設置しないでください。レンズやミラーなどの 光学部品に汚れが付着して、画質を損なう原因になります。また、高温、低温になる場所に設置 しないでください。故障の原因になります。

使用温度範囲 5℃~35℃ 保管温度範囲 -10℃~60℃

#### 結露にご注意

低温の場所から高温の場所へ急に持ち込んだときや、部屋の温度を急に上げたとき、空気中の水 分が本機のレンズやミラーに結露して、画像がぼやけることがあります。結露が消えて通常の画 像が映るまでお待ちください。

#### 正しい方向に設置してください

本プロジェクターは正しい方向に設置ください。誤った方向に設置すると、故障や事故の原因となります。

- 上下方向への傾きは各20°以内としてください。
- 上向きに設置して投写しないでください。
- 下向きに設置して投写しないでください。
- 横に立てて設置して投写しないでください。

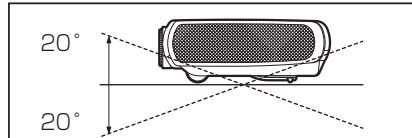

本プロジェクターを20°以上傾けて設置すると故障する恐れがあります。

安全にお使いいただくために

# お使いになる前に

#### 付属品はそろっていますか

プロジェクター本体のほかに、次の付属品がそろっていることを確かめてください。

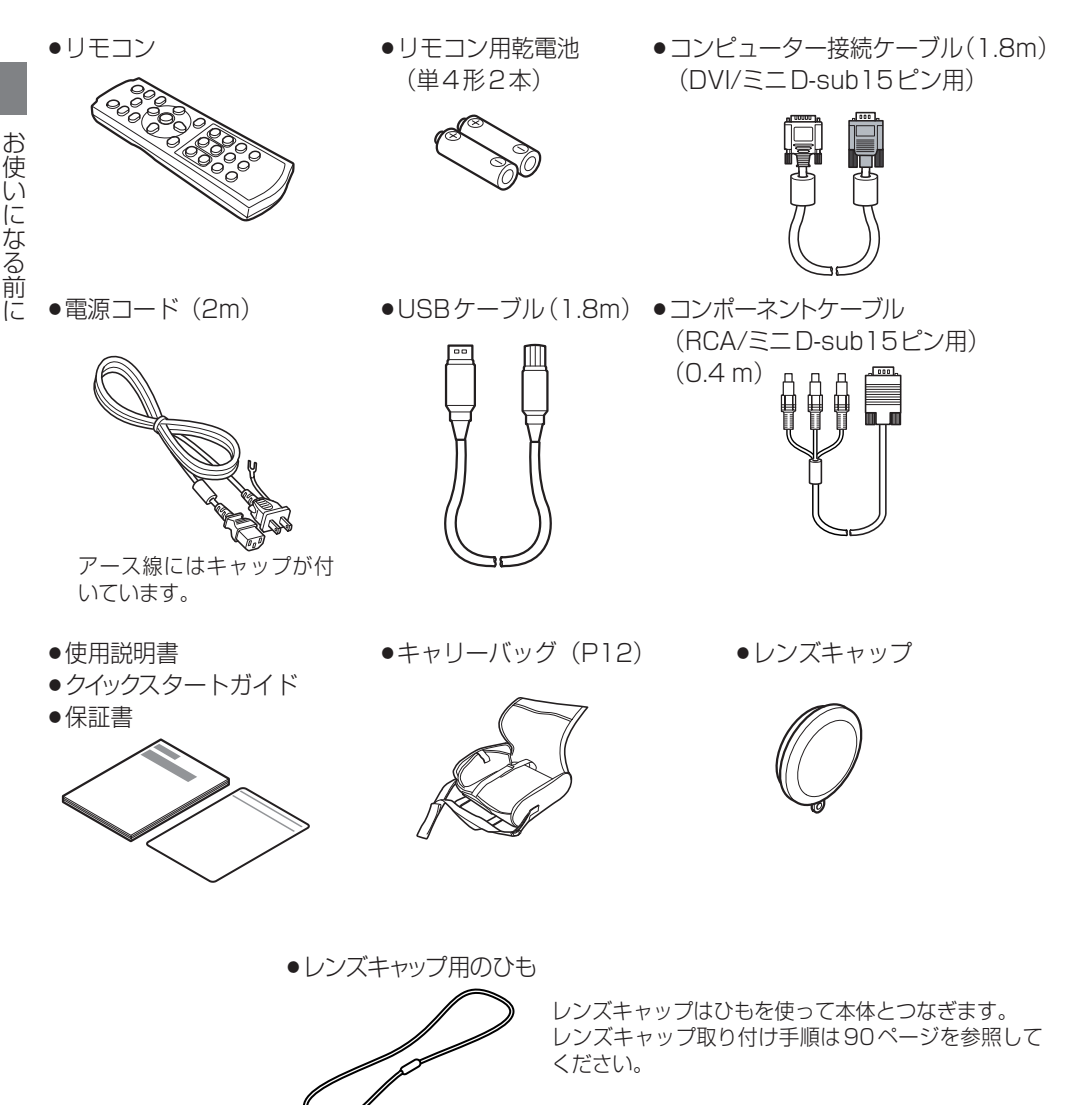

 ・本プロジェクターを使用しないときは、ホコリやキズからレンズを守るため、レンズキャップをはめてください。

#### 各部のなまえ プロジェクター本体

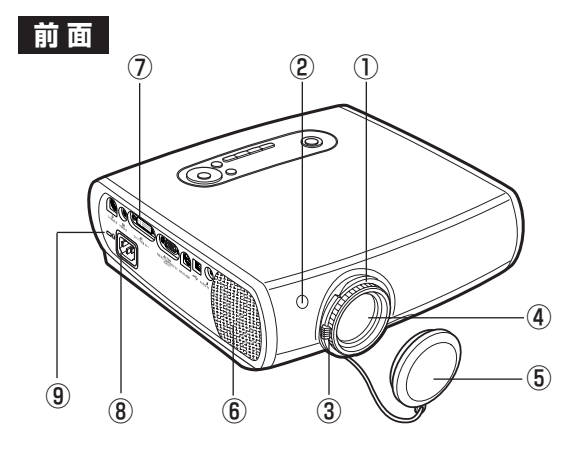

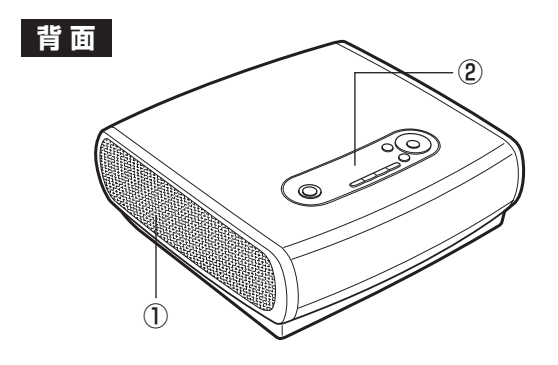

①フォーカスリング(P30)
 ②リモコン受光部(P16)
 ③ズームレバー(P30)
 ④レンズ
 ⑤レンズキャップ

投写の際には必ず外してくだ さい。キャップを付けたまま 投写すると、キャップの変形 や火災の原因となります。

⑥スピーカー
 ⑦入力端子(P19)
 ⑧電源コード接続部(P19)

⑨盗難防止ロック穴

排気口

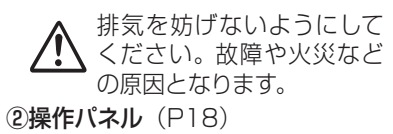

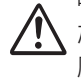

吸気を妨げないようにしてく ださい。故障や火災などの 原因となります。

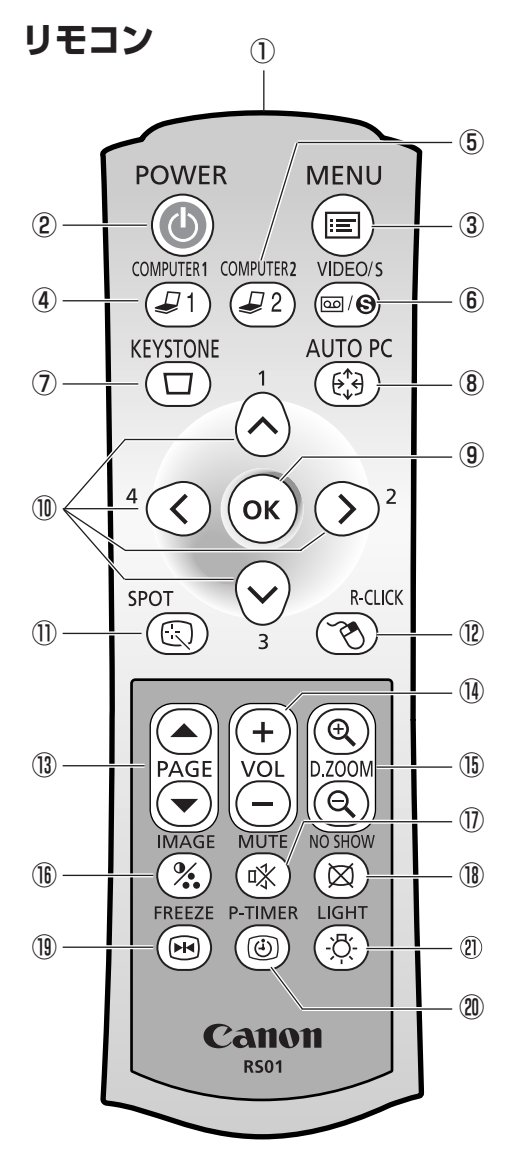

①リモコン発光部

リモコンの信号を本体に送ります。

- ②POWERボタン(P27、45) 電源の入/切を行います。
- ③**MENUボタン**(P50) メニューを表示します。
- ④COMPUTER-1 ボタン(P28、46)
   DVI-I/RGB IN-1 端子からの入力画像に切り換えます。
   続けてボタンを押すと、入力信号(デジタルRGB、アナログRGB-1)を順に選べます。
- ⑤COMPUTER-2ボタン(P28、46) RGB IN-2/COMPONENT IN/RGB OUT端子 からの入力画像に切り換えます。 続けてボタンを押すと、入力信号(アナログRGB-2、 コンポーネント映像)を順に選べます。

#### ⑥VIDEO/Sボタン(P46) VIDEO IN 端子またはS-VIDEO 端子からの入力 画像に切り換えます。 続けてボタンを押すと、入力信号(コンポジット映 像、S映像)を順に選べます。

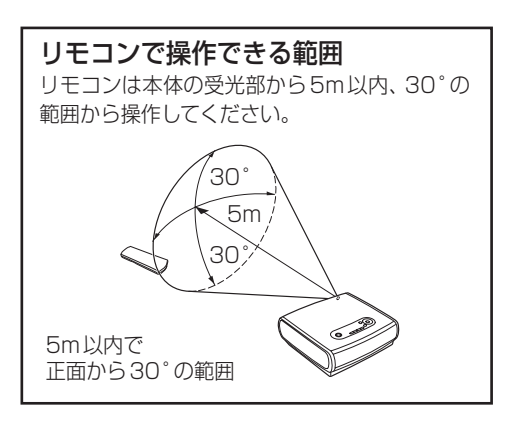

● 次の場合は、リモコンが操作できないことがあります。

- 本体との間に障害物がある。
- 本体の受光部に直射日光や照明器具の強い光が当たっているとき。
- 本体の操作は、このリモコンですべて行うことができます。
  - このリモコンは、赤外光を使用しています。
  - 2台のプロジェクターを使用する場合は、リモコンが干渉し合わないようにチャンネル設定を 切り換えることができます。(P72)

お使いになる前に

# お使いになる前に

#### ⑦KEYSTONEボタン(P31)

画面の台形ひずみを調整します。

#### **⑧AUTO PCボタン**(P29)

アナログRGB-1またはアナログRGB-2が選ば れているとき、オートPC機能が働き、コンピュ ーターの信号に合わせてトラッキング、総ドット 数、画面位置などが自動調整されます。

#### 90K #92 (P51)

メニューなどで選んだ項目を確定します。 また、マウスの左ボタンと同じ働きをします (USB接続時)。

#### (D) 方向ボタン (P50)

メニューなどで上下左右の方向を指定します。 また、マウスカーソルの移動を指示します(USB 接続時)。

#### ①SPOTボタン(P39)

スポットライト機能が働きます。

#### **(P41) (P41)**

マウスの右ボタンと同じ働きをします(USB 接続時)。

#### <sup>13</sup>PAGEボタン

コンピューターのページ送りと同じ働きをします (USB接続時)。【▼】を押すと1ページずつ送り、 【▲】を押すと1ページずつ戻せます。

#### (P40)

音量調整を行います。【+】を押すと音量が上がり、 【-】を押すと下がります。

#### (BD.ZOOMボタン(P38) デジタルズームで表示を拡大/縮小します。【+】 を押すと拡大され、【-】を押すと縮小されます。

- (BIMAGEボタン(P34) イメージモード(画質)を切り換えます。
- ①MUTEボタン(P40)
   音声を一時的に消します。
- ®NO SHOW ボタン(P37)
   映像を一時的に消します。
- (P40)(P40)<

#### ②P-TIMER ボタン(P39) ボタンを押したときからの経過時間が表示されます(プレゼンテーションの時間管理に使用できま)

#### <sup>②</sup> LIGHT ボタン

す)。

リモコンのボタンのライトの点灯/消灯を行い ます。

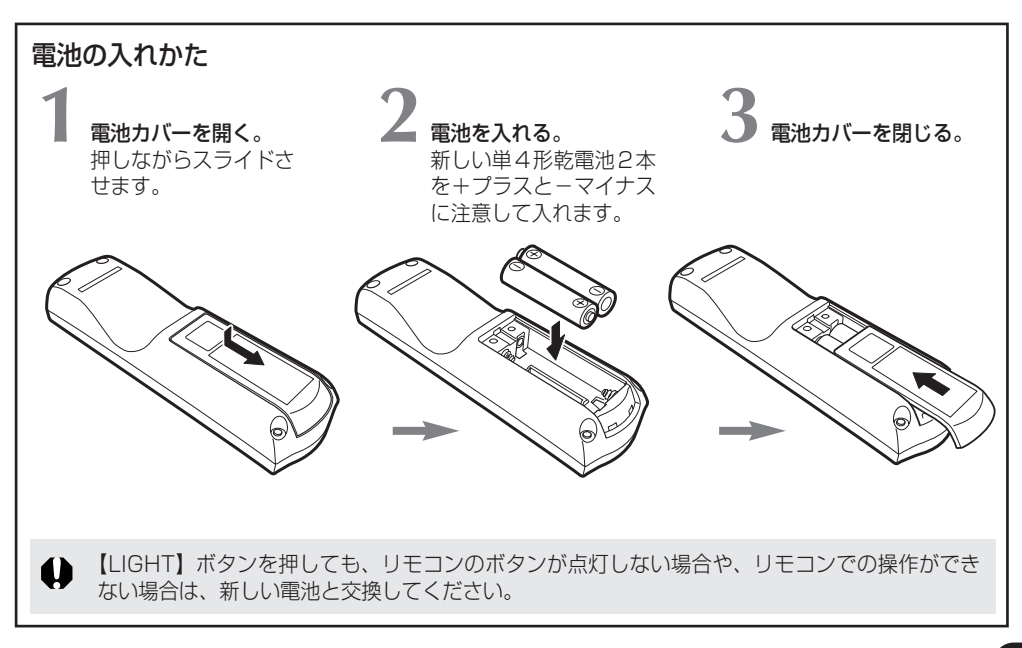

#### 本体の操作パネル

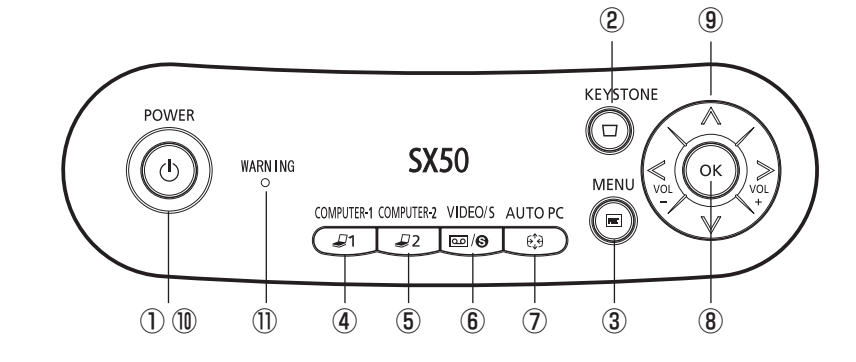

- POWERボタン(P27、45) 電源の入/切を行います。
- ②KEYSTONEボタン(P31)
   画面の台形ひずみを調整します。
- ③**MENUボタン**(P50) メニューを表示します。
- ④COMPUTER-1 ボタン(P28、46)

DVI-I/RGB IN-1端子からの入力画像に切り換 えます。 続けてボタンを押すと、入力信号 (デジタル

RGB、アナログRGB-1)を順に選べます。

- ⑤COMPUTER-2ボタン(P28、46) RGB IN-2/COMPONENT IN/RGB OUT端 子からの入力画像に切り換えます。 続けてボタンを押すと、入力信号(アナログ RGB-2、コンポーネント映像)を選べます。 また、メニューの設定でアナログRGB出力端子 としても使用できます。
- ⑥VIDEO/Sボタン(P46)
   VIDEO IN端子またはS-VIDEO端子からの入

カ画像に切り換えます。 続けてボタンを押すと、入力信号 (コンポジット 映像、S映像)を選べます。 ⑦ AUTO PCボタン(P29) アナログ RGB-1 またはアナログ RGB-2が選ばれているとき、オートPC機能が働き、コンピューターの信号に合わせてトラッキング、総ドット数、画面位置などが自動調整されます。

⑧OKボタン(P51) メニューなどで選んだ項目を確定します。

⑨方向ボタン(P50)

メニューなどで上下左右の方向を指定します。 また、左ボタンで音量を下げ、右ボタンで音量 を上げることもできます。

**()POWERランプ**(P27)

プロジェクターの状態をランプの点灯で表します。

- 赤く点灯 電源を入れることができます。
- 赤く点滅 電源を切るための処理中(ランプの 冷却中)です。
- 緑に点灯 電源が入っている状態です。
- 緑に点滅電源を入れる処理中です。

#### ①WARNINGランプ (P79)

プロジェクターの異常を赤いランプの点滅で表します。

#### 本体の入力端子

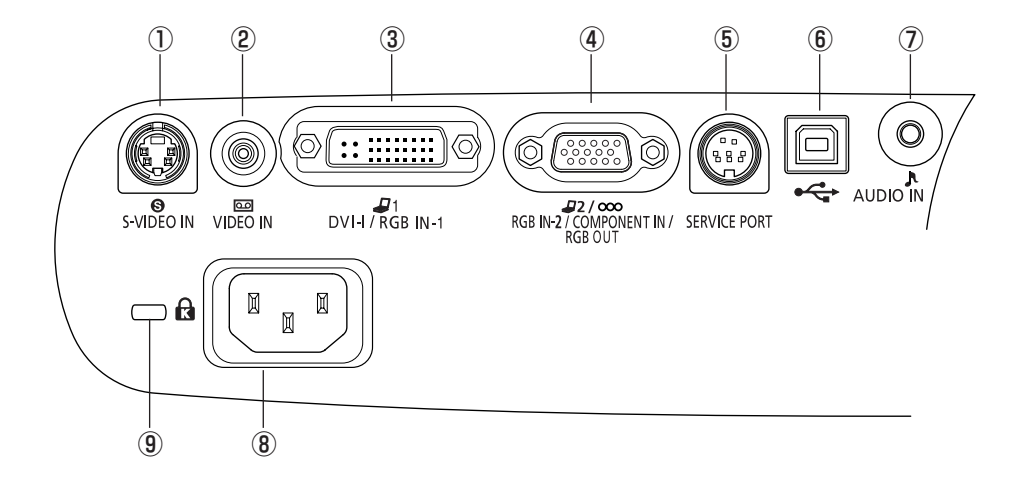

- S-VIDEO IN 端子(P42) AV 機器からの S 映像信号の入力端子です。
- ②VIDEO IN 端子 (P42)
  - AV機器からのコンポジット映像信号の入力端 子です。
- ③ DVI-I/RGB IN-1 端子(P23、42) コンピューターからのデジタル RGB 信号、ア ナログ RGB 信号の入力端子(DVI端子)です。
- ④RGB IN-2/COMPONENT IN/ RGB OUT端子(P23、42)

コンピューターからのアナログRGB信号、また はAV機器からのコンポーネント映像信号の入 力端子(ミニD-sub15ピン)です。 また、メニューの設定でアナログRGB出力端子 としても使用できます。

#### **5**SERVICE PORT

サービスマン用の端子です。通常は使用しま せん。

- ⑥USB端子(P41) コンピューターのマウス操作をプロジェクター のリモコンで行うときに、USBケーブルでコン ピューターと接続します。
- ⑦ AUDIO IN 端子(P24、43) コンピューターまたはAV 機器からの音声信号 (ステレオ)の入力端子です。
- ⑧電源コード接続部(P26)
- ⑨盗難防止用ロック穴 市販の盗難防止用ケーブルを接続できます。

プロジェクターを設置する

#### スクリーンまでの距離を決める

投写したときの画面サイズは、プロジェクターのレンズからスクリーンまでの距離によって決ま ります。図を参考にして、目的の画面サイズになる設置場所を選んでください。 なお、画面サイズはレンズの周りのズームレバーで調整することができます。

H1:H2=9:1

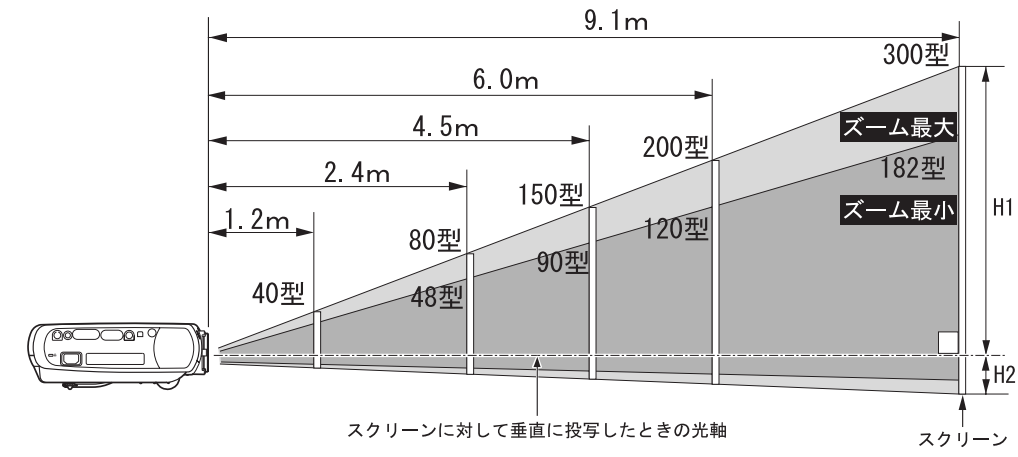

H1、H2:スクリーンに対して垂直に投写したときの光軸を境にした上下の高さ

| 画面サイズ(型)<br>(幅×高さcm) | 40<br>81×61 | 60<br>122×91 | 80<br>163×122 | 100<br>203×152 | 150<br>305×229 | 182<br>370×277 | 200<br>406×305 | 250<br>508×381 | 300<br>610×457 |
|----------------------|-------------|--------------|---------------|----------------|----------------|----------------|----------------|----------------|----------------|
| 投写距離(m)<br>ズーム最大     | 2.0         | 3.0          | 4.0           | 5.0            | 7.5            | 9.1            | _              | _              | _              |
| 投写距離(m)<br>ズーム最小     | 1.2         | 1.8          | 2.4           | 3.0            | 4.5            | 5.5            | 6.0            | 7.6            | 9.1            |
| H1 (cm)              | 55          | 82           | 110           | 137            | 206            | 250            | 274            | 343            | 411            |
| H2(cm)               | 6           | 9            | 12            | 15             | 23             | 28             | 30             | 38             | 46             |

- 投写距離は、約1.2m~9.1mの範囲になるように設置してください。距離が近すぎた場合はピントが合わず、遠すぎた場合は画面が暗くなります。
- 表はスクリーン設定がノーマル(4:3)のときのサイズですが、投写内容などによって は実際に投写したサイズと異なる場合があります。
- ● 画面サイズと投写距離の関係の詳しい表はP85をご参照ください。

#### 置き場所を決める

スクリーンの正面に置く

プロジェクターは、スクリーンに対してなるべく直角になるように設置してください。

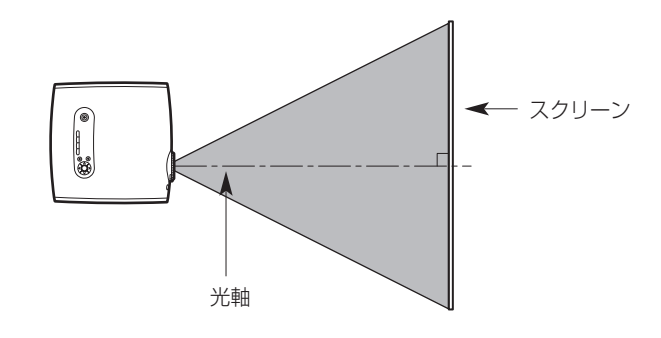

■ ある程度の傾きは、キーストーン調整で補正することができます。(P31)

#### 水平な場所に置く

プロジェクターは、水平な場所に設置してください。

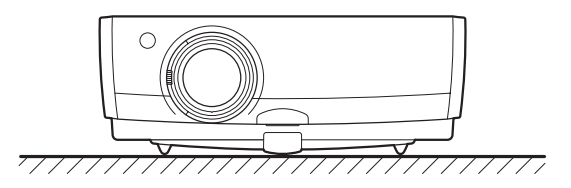

- 設置場所には、本体右側の排気口(ファン)、底面の吸気口(エアフィルター)をふさぐものがないことを確認してください。
  - スクリーンには、太陽光線や照明が直接当たらないようにしてください。明るい部屋では、照明を落とすなどして部屋の明るさをやや落とすと見やすくなります。

#### 天吊り/リア投写について

本プロジェクターは、天井から逆さに吊り下げて投写(天吊り)することや、透過型スク リーンを使用してスクリーン裏側から投写(リア投写)することができます。なお、天吊りやリア 投写を行う場合は、投写する画像を上下、左右に反転させる必要があります。(P61)

● 天井から吊り下げる場合は、オプションの天吊り金具(品番:RS-CLO1)が必要です。

#### 画面の高さを調節する

プロジェクターの調整脚を使って、投写の角度を調整します。 この調整は、コンピューターやAV機器を接続して投写した状態で行ってください。

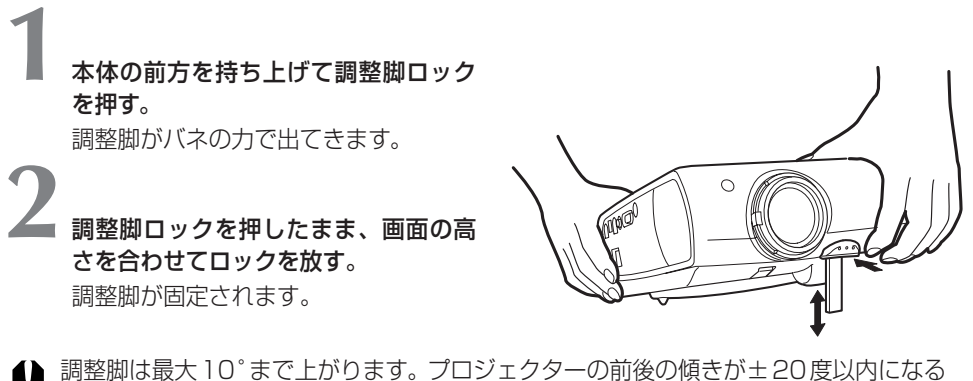

調整脚は最大10°まで上がります。プロジェクターの前後の傾きが±20度以内になる ように設置してください。20°以上傾けると、ランプの故障の原因となります。

#### 画面の台形ひずみが気になるとき

調整脚を上げすぎると、画面が台形にひずみます。ひずみが大きい場合は、本体の設置台の高さを調整してください。

なお、台形ひずみはキーストーン調整で補正することもできます。(P31)

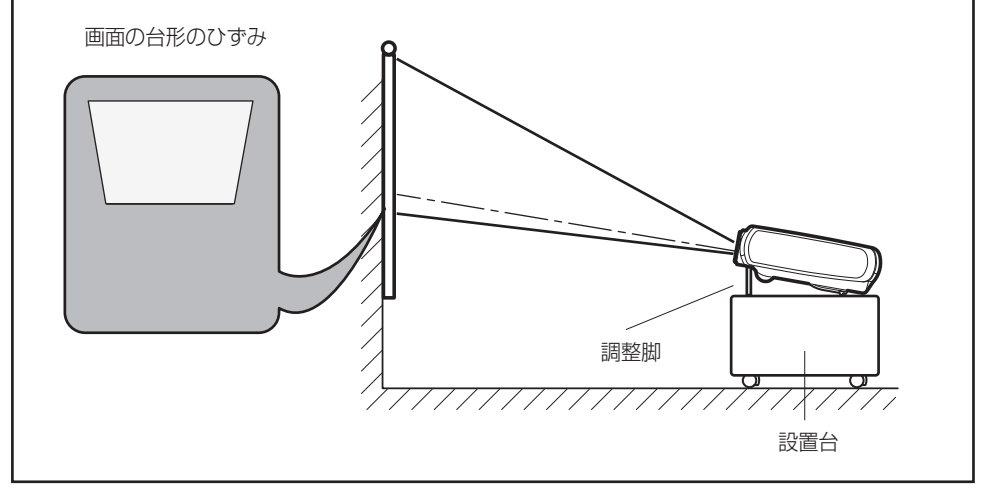

# コンピューターの画像を投写する

#### コンピューターに接続する

プロジェクターとコンピューターを接続します。

#### 映像端子につなぐ

- プロジェクターとコンピューターの両方の電源を切ってから接続してください。
  - デジタル RGB で 1280 × 1024 ドットまたは 1400 × 1050 ドットの投写を行う場合、コンピュ ーターやDVIケーブルの種類によっては画像が正しく投写されない場合があります。
  - USB端子はリモコンのマウス制御用です。USBケーブルの接続では画面の投写はできません。

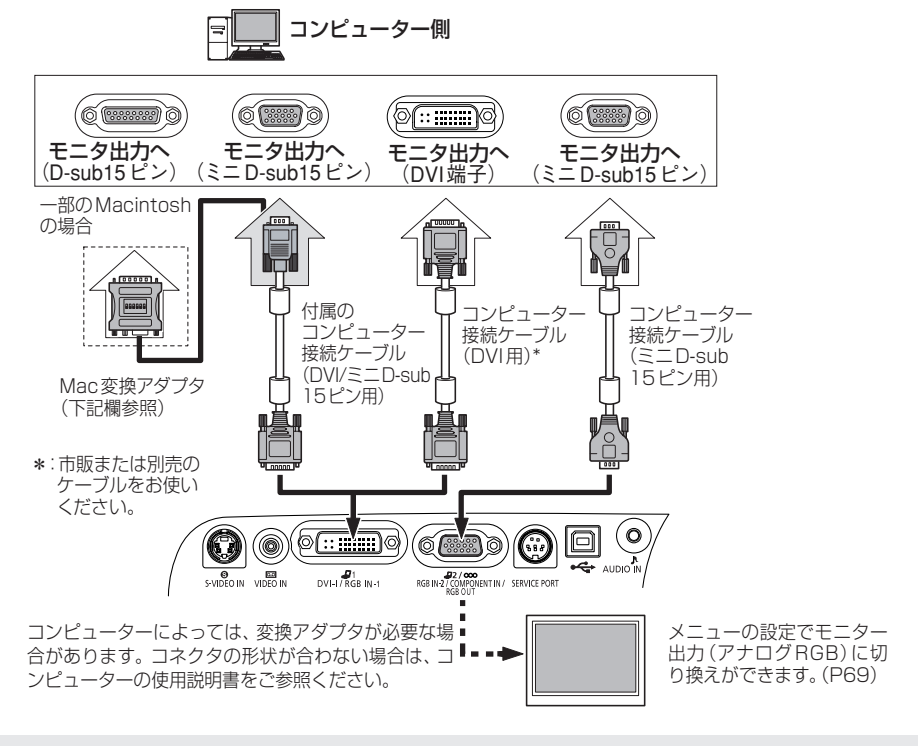

● 高精細な画像を高画質で投写するために、高性能ケーブルのご使用をお薦めします。

#### Mac変換アダプタ(型番:LV-AD02別売)について

モニタ出力がD-sub15ピン(標準)端子のMacintoshの場合は、Mac変換アダプタを使用してください。 Macintoshのモードに合わせてアダプタのスライドスイッチ(1~6)を次のように設定します。

|                       | 1   | 2  | 3   | 4   | 5   | 6   |
|-----------------------|-----|----|-----|-----|-----|-----|
| 13" MODE (640 x 480)  | ON  | ON | OFF | OFF | OFF | OFF |
| 16" MODE (832 x 624)  | OFF | ON | OFF | ON  | OFF | OFF |
| 19" MODE (1024 x 768) | OFF | ON | ON  | OFF | OFF | OFF |
| 21" MODE (1152 x 870) | ON  | ON | ON  | ON  | OFF | OFF |

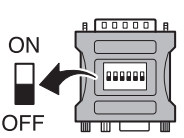

#### 音声端子につなぐ

4 🔪 プロジェクターとコンピューターの両方の電源を切ってから接続してください。

必要に応じてオーディオケーブルをつなぎます。

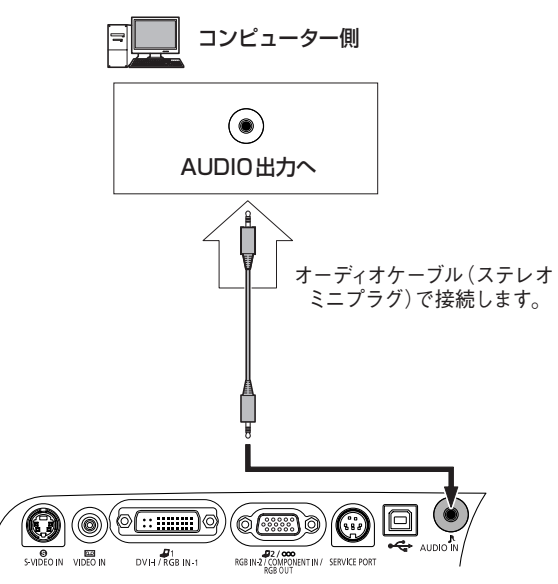

- 抵抗が内蔵されていないオーディオケーブルをご使用ください。抵抗内蔵タイプでは、 音声が小さくなります。
  - 内蔵スピーカーはモノラル出力です。
  - スピーカーからはオーディオケーブルの接続されている機器の音声が出力されます。

#### ノートパソコンの画像を投写する場合

ノートパソコン側で外部モニターへの出力がオフに設定されていると、画像は投写されません。 外部モニターへの出力は、パソコンのキーボードのFnキーを押しながら「LCD]または「VGA] が表記されたファンクションキーを押すとオンにできます。

[Fn] + [F7]

[Fn] + [F7]

[Fn] + [F4]

[Fn]+[F8] [Fn]+[F3]

[Fn]+[F3]

[Fn] + [F2]

| FUJITSU   | 全シリーズ | [Fn]+[F10] | HITACHI | 全シリーズ    |
|-----------|-------|------------|---------|----------|
| SONY      | 全シリーズ | [Fn]+[F7]  | COMPAQ  | PRESARIO |
| Panasonic | 全シリーズ | [Fn]+[F3]  |         | ARMADA   |
| SHARP     | 全シリーズ | [Fn]+[F5]  | DELL    | 全シリーズ    |
| TOSHIBA   | 全シリーズ | [Fn]+[F5]  | GATEWAY | 全シリーズ    |
| NEC       | 全シリーズ | [Fn]+[F3]  | SOTEC   | 全シリーズ    |
| IBM       | 全シリーズ | [Fn]+[F7]  | akia    | 全シリーズ    |

パソコンメーカーとキー操作の例は下表のとおりです。

表に記載されていない機種については、コンピューターの使用説明書をご参照ください。

-

#### コンピューターの出力解像度を決める

本プロジェクターの表示性能を発揮するために、コンピューターの出力信号の解像度を最適な設 定に調整してください。コンピューター側の解像度の設定が低いと高画質の投写画像が得られま せん。

解像度の調整方法は次のとおりです。

#### Windows XPの場合

- [スタート]メニューを開き、[コントロー ルパネル]を選びます。
- コントロールパネル画面の[画面]アイコンをダブルクリックし、画面のプロパティ画面を表示します。
- 3. [設定]タブを選び、[画面の解像度]のス ライダを移動して「1400×1050ピク セル」を選びます。この設定がない場合は、 1400×1050以下で一番大きな解像度 を選びます。
- 4. [OK] ボタンをクリックします。

#### Macintosh OSX の場合

- 1. アップルメニューを開き、「システム環境 設定]を選びます。
- システム環境設定ウィンドウの[ディスプレイ]アイコンをクリックし、ディスプレイの画面を表示します。
- 3. [ディスプレイ]タブを選び、[解像度]の 一覧から「1400×1050」を選びます。 この設定がない場合は、1400×1050 以下で一番大きな解像度を選びます。
- 4. ウィンドウを閉じます。

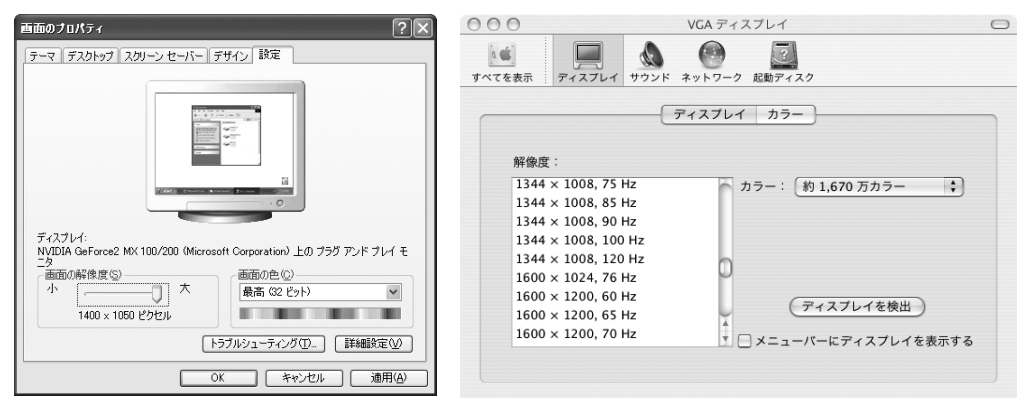

- 設定した解像度の縦横比(1400×1050の場合は4:3)に合わせてスクリーン設定 を行ってください。(P33)
  - ただしコンピューターの解像度をSXGA(1280×1024)またはWXGA(1360× 768)にしたときは、スクリーン設定を[リアル]にしてください。

#### 投写を始める

電源コードをつなぐ

↓ コンピューターと接続してから、電源コードをつないでください。

電源コードをつなぎ、プロジェクターの電源を入れます。

#### 電源コードを本体の接続部に差し込む。

コネクタは奥までしっかりと差し込んでください。

#### ■ 電源プラグをACコンセントに差し込む。

[POWER] ランプが赤く点滅し、電源を入れる準備ができると点灯に変わります。

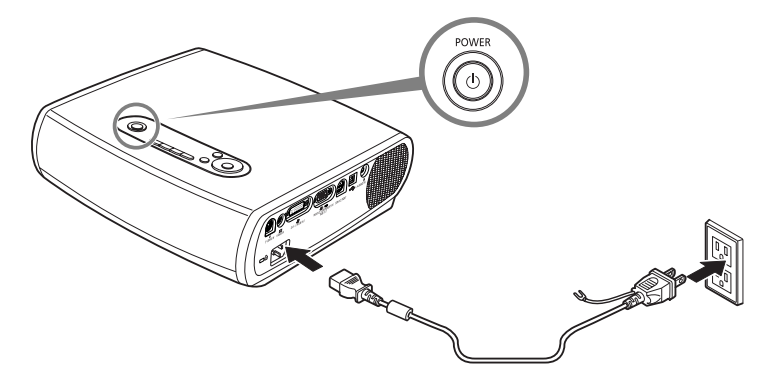

)

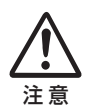

#### アース端子を設置してください

機器を安全にご使用いただくために、電源プラグのアース端子の接地を行ってくだ さい。接地しないと、コンピューター使用時の電波障害や、テレビ・ラジオの受信 障害の原因となることがあります。

#### 使用しないときは電源プラグを抜いてください

本機は、電源が切れている状態でも約6Wの電力が消費されています。安全と節電のため、長期間ご使用にならないときは電源プラグをACコンセントから抜いてください。

#### 電源を入れる

● 電源を切にして冷却を行っている間(90秒)は、再度電源を入れることができません。 電源を入れ直すときは、光源ランプの冷却が終わって[POWER] ランプが赤く点灯す るまでお待ちください。

1

[POWER] ランプが赤く点灯してい ることを確認する。

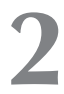

#### 電源を入れる。

[POWER] ランプが緑に点滅し、点灯に変わります。

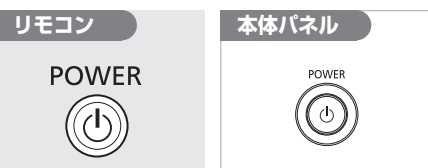

約20秒間オープニング画面が表示され、 カウントダウン表示が行われます。 すぐに画像を投写したい場合は、【OK】ボタ ンを押します。

- 起動時のカウントダウンの表示を消 すことができます。(P61)
  - オープニング画面に独自のロゴを表示することができます。(P59、60)
  - パスワードの入力画面が表示された 場合は、パスワードを入力してくだ さい。(P71)

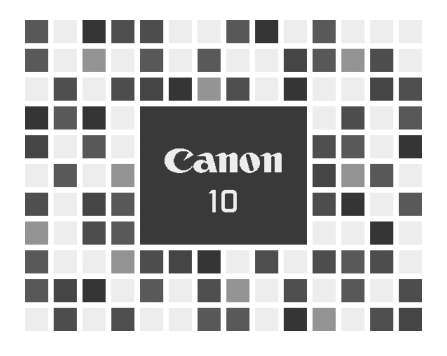

# 3 שיל

#### コンピューターの映像端子を選ぶ。

DVI-I/RGB IN-1 端子から入力するときは 【COMPUTER-1】ボタンを選びます。 RGB IN-2/COMPONENT/RGB OUT端 子から入力するときは【COMPUTER-2】 ボタンを選びます。

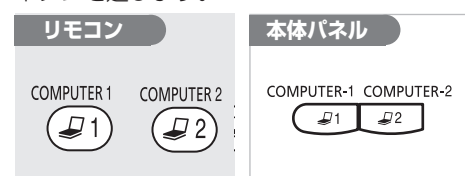

#### 信号形式を選ぶ。

画像が正しく表示されない場合は、手順3と 同じボタンを何回か押して入力形式を選び ます。

【COMPUTER-1】ボタンを押すと、デジタ ルRGB(DIGITAL RGB)、アナログRGB-1(ANALOG RGB-1)が交互に切り換わ

ります。 【COMPUTER-2】ボタンを押すと、アナロ グRGB-2(ANALOG RGB-2)、コンポー ネント(COMPONENT)が交互に切り換 わります。

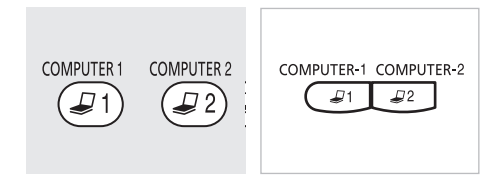

🔎 DIGITAL RGB

⇒ Analog Rgb-1

ANALOG RGB-2

∞ COMPONENT

#### オートPC機能を使う

本プロジェクターには、接続されたコンピューターに応じて信号形式 (VGA、SVGA、XGA、 SXGA、SXGA + など)を自動的に選び、総ドット数やトラッキングなどを最適な状態に設定する オートPC 機能があります (デジタル RGB 時は使用できません)。

【COMPUTER-1】、【COMPUTER-2】ボタンでコンピューターのモードに切り換えたときは、 【AUTO PC】ボタンを押してください。オートPC機能が働き、画像が正しく表示されます。

- コンピューターによっては、オートPC機能が働かない場合があります。この場合は、入 力信号の設定(総ドット数、トラッキング、水平/垂直位置、水平/垂直表示ドット数など) を行う必要があります。
- 最後に使用した信号形式は【COMPUTER-1】、【COMPUTER-2】ボタンごとに記憶されます。同じコンピューターに接続して使用する場合は、コンピューターのモードに切り換えるだけで同じ設定で投写できます。
  - •入力信号の設定については52~57ページをご参照ください。

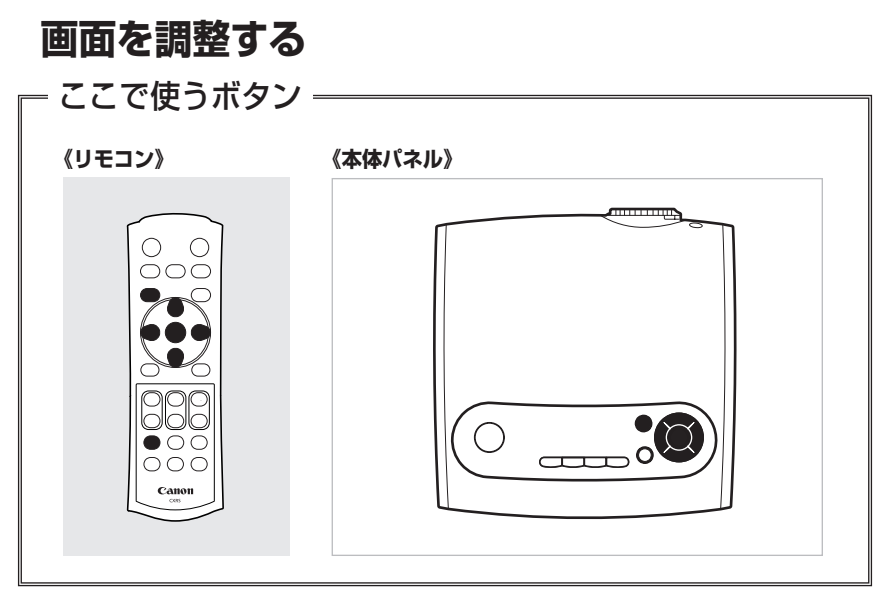

#### **画面サイズを調整する** ズームレバーを回して、画面サイズを調整します。

ズームレバーで調整しきれない場合は、プロジェクターの設置位置を変えてください。

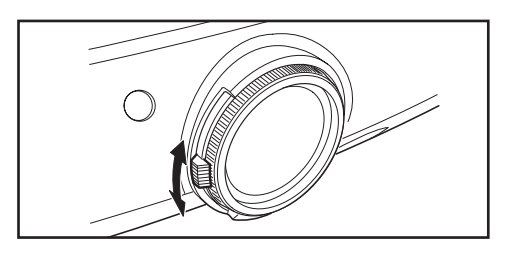

#### フォーカスを合わせる

フォーカスリングを回して、画像がもっとも鮮明に写る位置に合わせます。

投写距離が、約1.2m~9.1mの範囲を超えるとフォーカスが合わない場合があります。
 投写距離を調整してください。

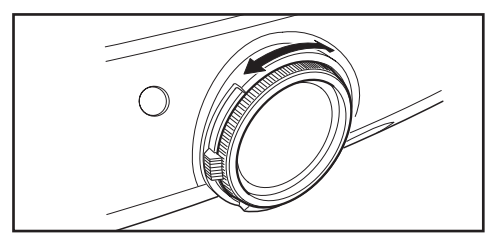

# コンピューターの画像を投写する

#### 画面の台形ひずみを補正する

スクリーンに投写した画面が台形にひずむ場合は、キーストーン調整で補正します。

#### キーストーン調整を選ぶ。

画面に「キーストーン調整」と表示されます。

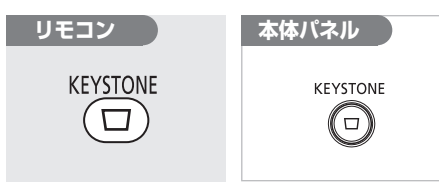

# **2** <sub>ひずみを調整する</sub>。

「キーストーン調整」と表示されている間に 調整を行います(操作しないと約10秒で消 えます)。

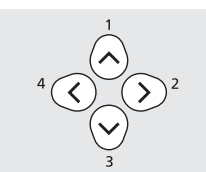

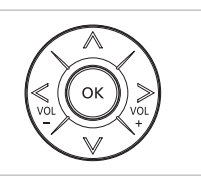

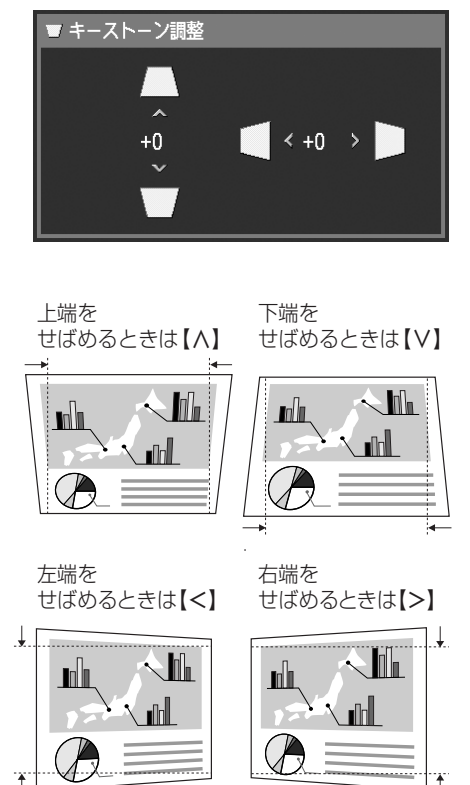

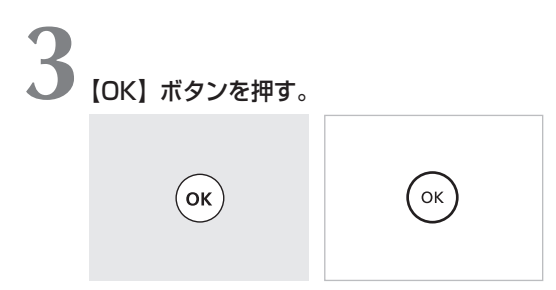

- キーストーン調整した状態は記憶されます。設置場所が同じであれば調整し直す必要は ありません。
  - キーストーン調整を使用した場合、信号がデジタル処理されるため、元の画像と見え方 が異なることがあります。
  - キーストーン調整を行うと、画面の縦横比が変わることがあります。
  - キーストーン調整量は上下、左右とも最大で± 20 °です。なお調整量は光学ズーム、 入力信号、上下左右調整の組み合わせなどの条件により異なります。
  - 調整しきれない場合は、プロジェクターの設置位置を変えてください。
  - キーストーンの調整をOに戻す場合は、【KEYSTONE】ボタンを再度押して[キーストーンリセット]を表示し、【OK】ボタンを押します。

#### 画面の表示モードを選ぶ

お使いのコンピューターの画面の解像度に応じて投写方法を次の4つから選ぶことができます。

 ● 表示モードは、メニューを使って設定します。メニューのスクリーン設定の項をご参照ください。 (P57)

■フルスクリーン

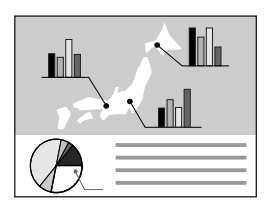

解像度が横4:縦3(SXGA+[1400×1050ドット]や XGA[1024×768ドット]など)のコンピューター画面を投写する ときに選びます。

解像度が横5:縦4(SXGA[1280×1024ドット])などのコンピュ ーター画面の場合は、縦または横方向が圧縮された画像になります。

解像度が横5:縦4(SXGA)や、ワイド画面のマッキントッシュ

コンピューターの画面の横または縦幅に合わせた画像になるため、

などのコンピューター画面を投写するときに選びます。

画面の上下または左右に、画像の写らない部分ができます。

■ノーマル

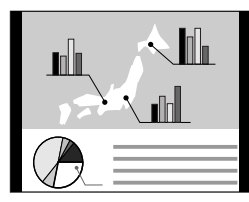

■ワイド

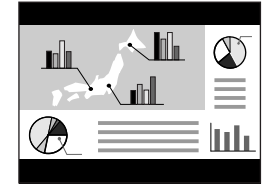

■リアル

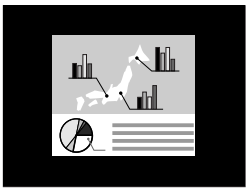

解像度が横16:縦9のコンピューター画面を投写するときに選び ます。

コンピューターの画面の横幅に合わせた画像になるため、画面の上下 に画像の写らない部分ができます。

コンピューターの画面をオリジナルサイズで写したいときは、[リアル]を選びます。 画像処理が行われないため、鮮明な画像が得られます。 ただし、コンピューターの画面の解像度が1400×1050ドットより大きい場合は選べません。

- コンピューターの画面の解像度が、1400×1050ドットを超える場合は、投写する前にコンピューターを低い解像度に再設定してください。
  - 表示モードによっては、投写画面の上下、左右に画像のない部分ができます。

#### イメージモード (画質)を選ぶ

イメージモード(画像)は、画質に合わせて4つのモードから選べるほか、ユーザーの好みに合わせて画質(明るさ、コントラスト、シャープネス、ガンマ調整、色調整など)を調整して投写できます。

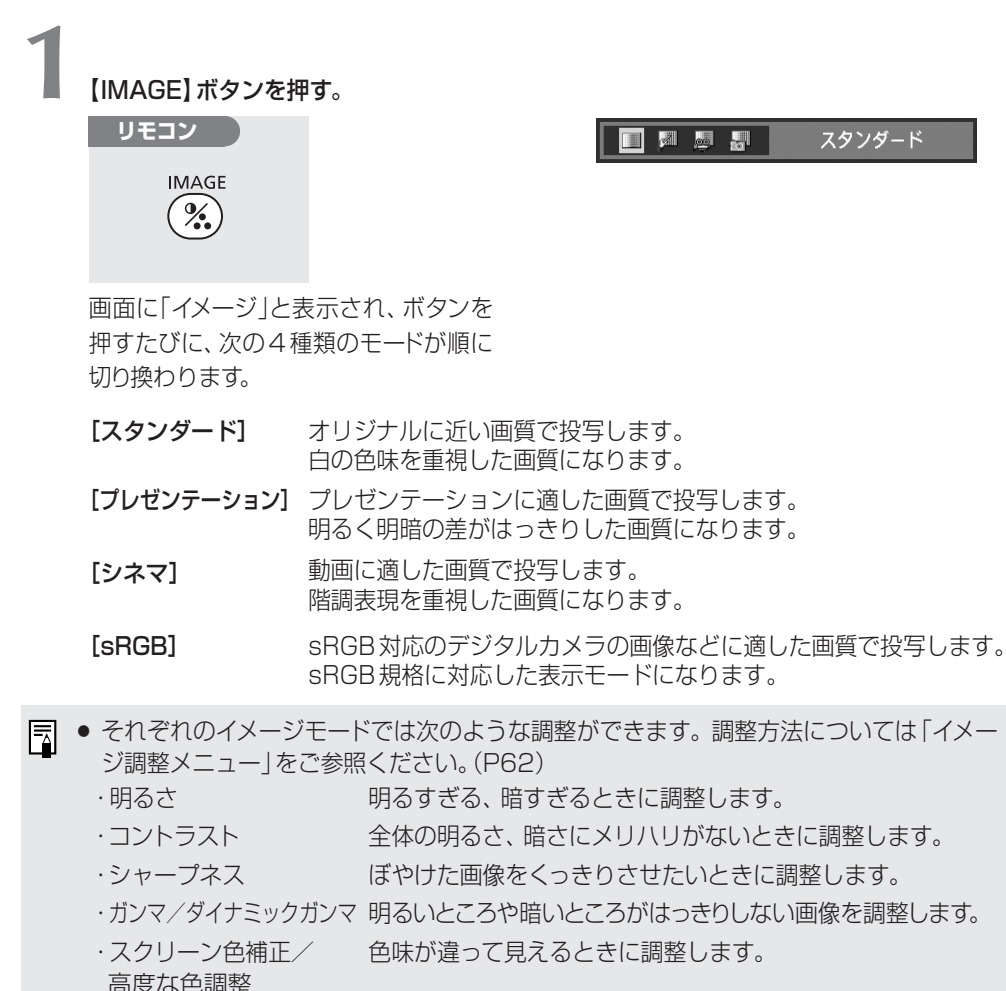

- ユーザーが調整した画質の状態は、入力信号(6種)ごと、それぞれ4つのイメージモードで記憶されます。一度イメージモードを調整すれば、いつでも同じ設定状態で投写できます。
- イメージモードは、メニューを使っても設定できます。メニューのイメージモード設定の 項をご参照ください。(P49、62)

#### 投写を終える

- ・電源を入れた後、ランプが安定しない状態で電源を切ると、ランプの寿命を縮める原因になります。電源を入れたら5分以上経ってから切るようにしてください。
  - 電源プラグは、電源を切った後、[POWER] ランプが赤く点灯してから抜いてください。
     電源プラグをすぐに抜くと、ランプや回路の故障の原因になります。
  - 24時間以上の連続使用は、ランプおよび、内部光学部品の寿命を縮める原因になりま す。連続して使用する場合は、24時間に一度本体の電源を切り、1時間ほど休ませてく ださい。
- 電源を切ると、高温になったランプの冷却が行われます。このため、冷却を行っている間 (90秒)は、再度電源を入れることができません。

#### 【POWER】 ボタンを押す。

画面に確認メッセージが出ます。

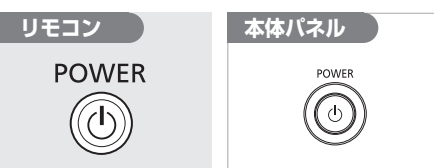

■ 電源切 もう一度POWERボタンを押すと 電源が切れます。

投写を続ける場合は、メッセージが消える まで(約4秒間)待つか、【POWER】ボタン 以外のボタンを押します。

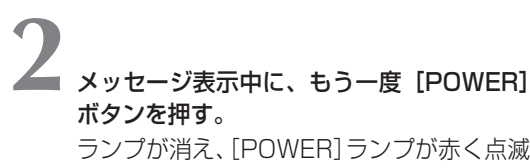

してランプの冷却が始まります。

# 3

90秒後、[POWER] ランプが赤く点灯したら、電源プラグをコンセントから抜く。

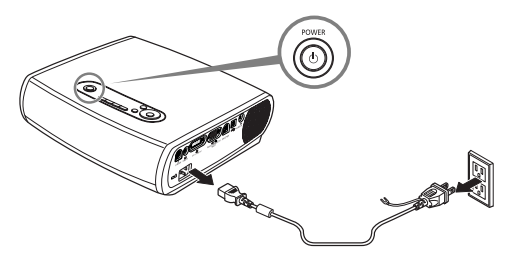

#### パワーマネージメントモードを設定する

入力信号がないまま、プロジェクターの操作が30秒間行われないと、画面にカウントダウン表示が出て、5分後にランプが消え、パワーマネージメントモードに入ります。 パワーマネージメントモードには、次の2種類があり、メニューで設定できます。(P70)

#### 待機モード

すぐに投写を再開したい場合に選びます。

パワーマネージメントモードに入ると、ランプが消えて冷却が始まります。冷却が終わると [POWER] ランプが赤と緑の点滅に変わり、待機状態になります。この後、信号が入力され たり、プロジェクターが操作されると、画像の投写が再開されます。

#### 終了モード

自動的に電源を切りたいときに選びます。

パワーマネージメントモードに入ると、ランプが消えて冷却が始まります。冷却が終わると [POWER] ランプが赤の点滅から点灯に変わり、電源が切れます。

- パワーマネージメントモードに入り、ランプの冷却中(90秒間)はプロジェクターを操作できません。
- パワーマネージメントモードを使用しない(切)設定にすることもできます。
# 投写中に使える便利な機能

ここでは、プロジェクターにコンピュー ターを接続し、プレゼンテーションなどを 行うときに使用できる便利な機能を説明 します。

| <b>画像を一時的に消す</b> [NO SHOW] | P37 |
|----------------------------|-----|
| <b>画像を拡大/縮小する</b> [D.ZOOM] | P38 |
| 経過時間を表示する [P-TIMER]        | P39 |
| スポットライトで位置を示す [SPOT]       | P39 |
| <b>静止画にする</b> [FREEZE]     | P40 |
| 音を一時的に消す/調整する [MUTE/VOL]   | P40 |
| リモコンでマウス操作する               | P41 |
|                            |     |

# 画像を一時的に消す

#### NO SHOW

## **こんなときに便利** ・プレゼンテーションを終えたとき

・出席者の注意をスクリーンからそらすとき

投写中の画像を一時的に消します。

## 画像を消す

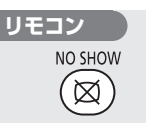

画面が黒または青の表示になります。

## 再び画像を表示する

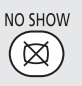

- 独自のロゴを登録することができます。(P59)
  - 画像を消している間、会社のロゴマ ークなどを表示できます。(P60)

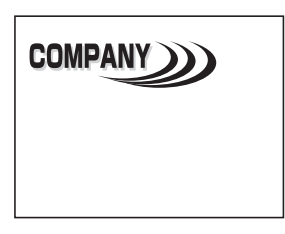

# 画像を拡大/縮小する D.ZOOM こんなときに便利 ・プレゼンテーション中に細かいグラフな どを大きくして説明したいとき ・プレゼンテーション中に不要な情報を画 面から外し、説明箇所を強調したいとき

投写中の画像を拡大/縮小します。

# 拡大する

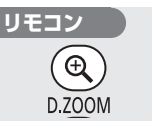

目的の大きさになるまで何回か押します。

# 縮小する

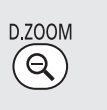

投写中に使える便利な機能

目的の大きさになるまで何回か押します。

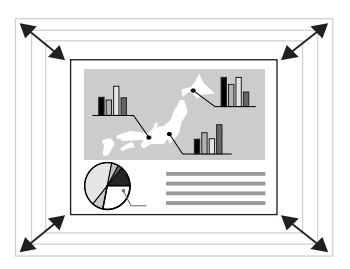

- 【D.ZOOM】ボタンを押すと、画面に 倍率が表示されます。
  - •【OK】ボタンを押すと解除されます。

# 表示したい位置へ移動する

拡大した画像が画面サイズを超えた場合、 表示位置を移動して目的の箇所を投写画面 に表示できます。

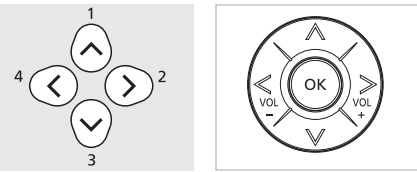

上下左右に移動して目的の箇所を表示し ます。

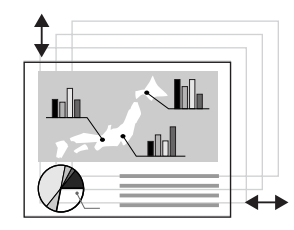

- ズーム可能な倍率は1~12倍です。
  - 画像を拡大した状態でも静止画にする ことができます。

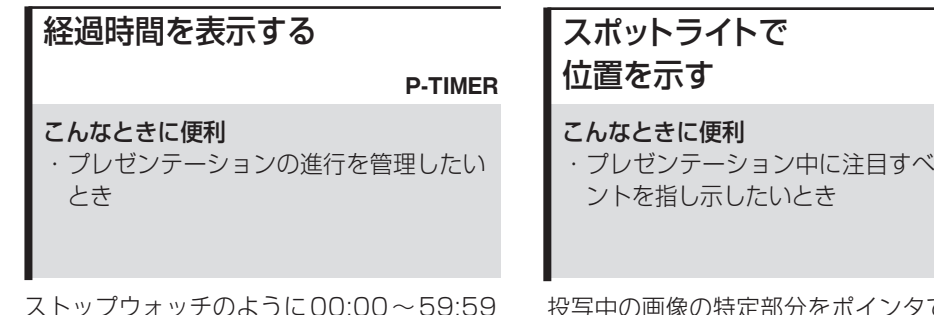

までの経過時間を画面の右下に表示します。

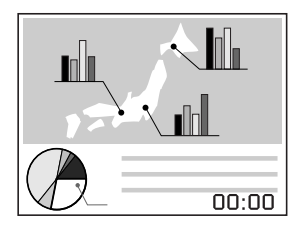

#### カウントを始める

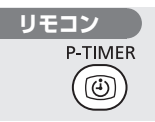

1回押すと、タイマーが表示され、カウントが 始まります。

#### カウントを止める

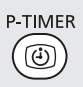

もう1回押すと、タイマーが停止します。

#### カウント表示を消す

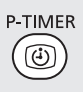

さらに1回押すと、タイマーの表示が消えます。

・プレゼンテーション中に注目すべきポイ

投写中の画像の特定部分をポインタで指し示 します。

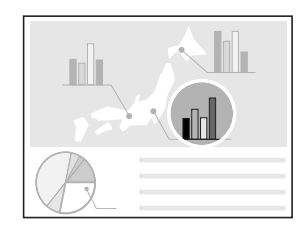

## ポインタを置く リモコン SPOT $(\Box)$

画面中央にポインタが現れ、ポインタ以外の 画像が暗くなります。 ポインタには複数の種類があり、【SPOT】ボ

タンを押すたびに切り換わります。

# ポインタを移動する

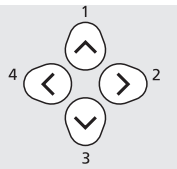

ポインタを目的の位置に移動します。

ポインタを解除するには【OK】ボタンを押して ください。通常の画像に戻ります。

SPOT

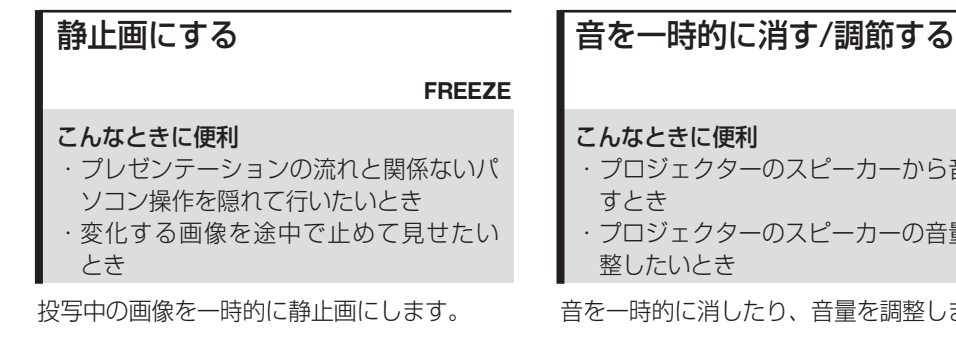

#### 静止画にする

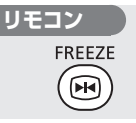

画面に「FREEZE|表示が出ます。

静止画を解除する

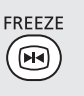

さらに1回押すと、静止画が解除されます。

 静止画の状態でも画像の拡大/縮小が できます。

#### MUTE

- ・プロジェクターのスピーカーから音を出
- ・プロジェクターのスピーカーの音量を調

音を一時的に消したり、音量を調整します。

## 音声を消す

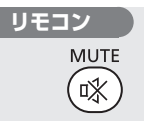

画面に「MUTE」表示が出ます。

## 音声を元に戻す

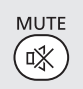

さらに1回押すと、音声が元に戻ります。 【VOL +/-】ボタンでも音声を元に戻せます。

## 音量を調節する

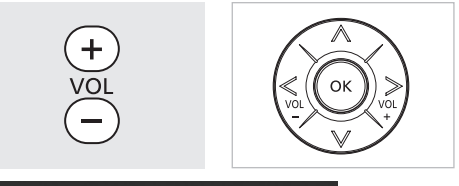

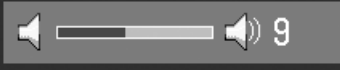

【+】/【-】ボタンを押すと、画面に音量バーが表 示されます(操作しないと約4秒で消えます)。

■ この操作はリモコン、本体パネルのど ちらでも行えます。

# リモコンでマウス操作する

#### こんなときに便利

リモコンを使ってパソコンのマウス操作
 をしたいとき

付属のリモコンをコンピューターのワイヤレ スマウスとして使用できます。

USBケーブルの接続

コンピューターとプロジェクターの電源が切 になっていることを確認し、付属のUSBケー ブルで、コンピューターのUSB端子と本機の USB端子を接続します。

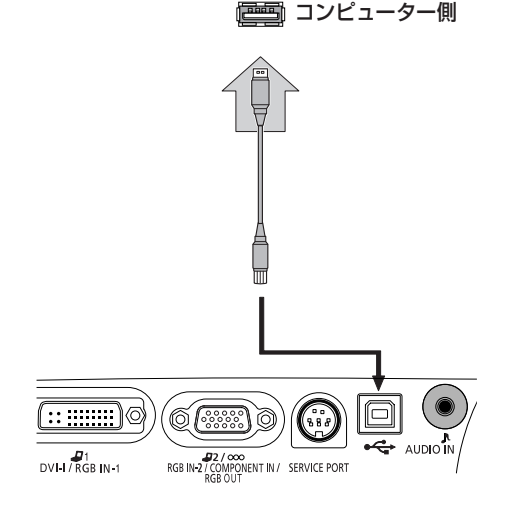

 この機能は、Windows XP、Windows 2000、Windows Me、およびMac OS 9.2以上で使用できます。

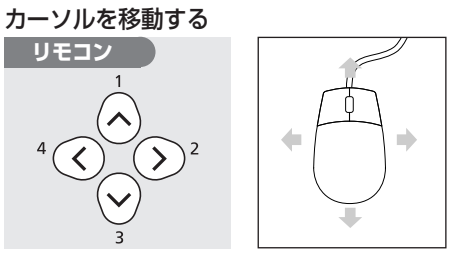

マウスカーソルを上下左右に移動できます。

#### マウスの左ボタンを使う

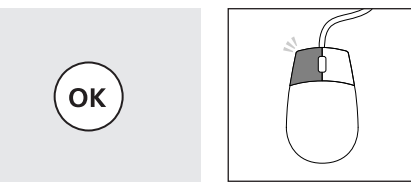

マウスボタンのクリック、ダブルクリック、 押したままの操作などができます。

#### マウスの右ボタンを使う

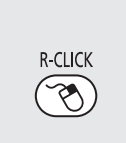

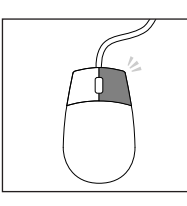

# AV 機器の映像を投写する

# AV機器に接続する

プロジェクターとAV機器を接続します。

# 映像端子につなぐ

▲ ● プロジェクターとAV 機器の両方の電源を切ってから接続してください。

● SCART端子には対応していません。

デジタルカメラ、デジタルビデオカメラ、AV 機器 (DVD プレーヤー、ビデオデッキ、 各種チューナーなど)

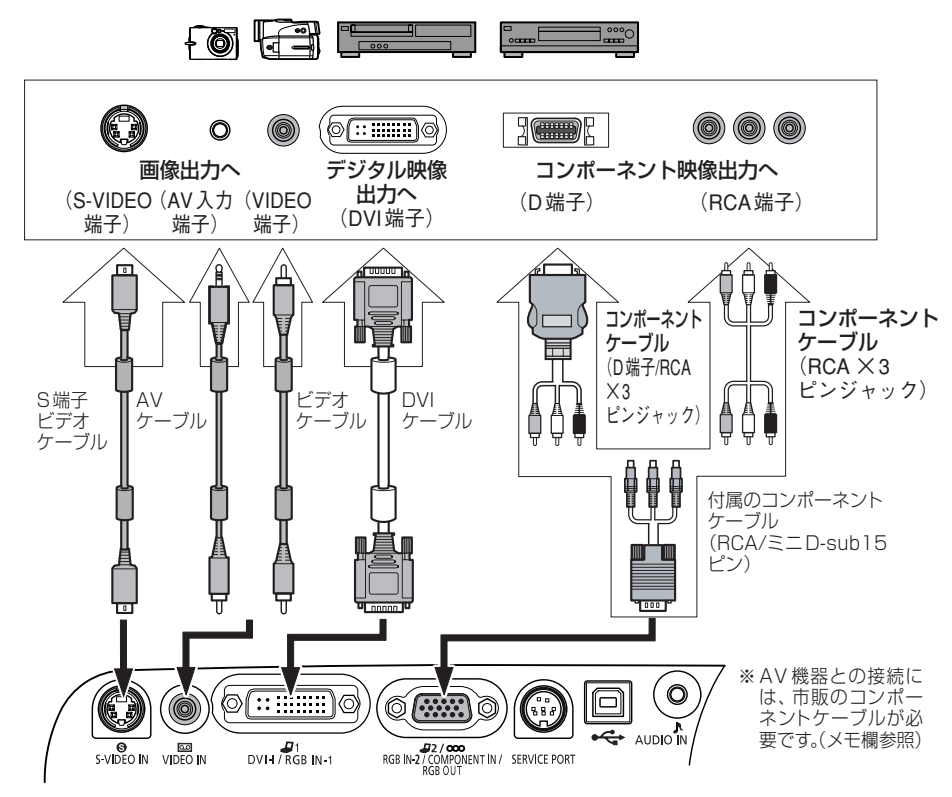

上の図はあくまでも一例です。詳しくは、接続するAV機器の使用説明書をご参照ください。

# コンポーネントケーブルについて

同梱のコンポーネントケーブル(RCA/ミニD-sub15ピン)だけでは、AV機器に接続できません。 AV機器側の端子に合わせて、市販の次のようなケーブルを使用してください。

- RCA端子の場合: RCA/RCA3×ピンジャック
- D端子の場合: D端子/RCA 3×ピンジャック

# 音声端子につなぐ

必要に応じて音声端子をつなぎます。

↓ ● プロジェクターとAV 機器の両方の電源を切ってから接続してください。

デジタルカメラ、デジタルビデオカメラ、AV 機器 (DVD プレーヤー、ビデオデッキ、 各種チューナーなど)

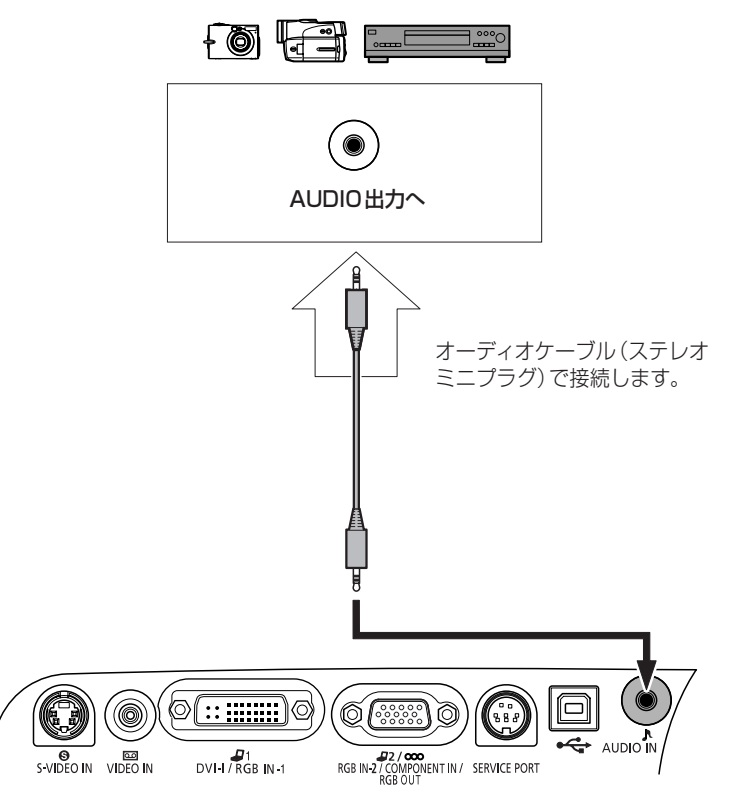

- 抵抗が内蔵されていないオーディオケーブルをご使用ください。抵抗内蔵タイプでは、
   音声が小さくなります。
  - 内蔵スピーカーはモノラル出力です。
  - スピーカーからはオーディオケーブルの接続されている機器の音声が出力されます。

# 投写を始める

電源コードをつなぎ、プロジェクターの電源を入れます。

- 電源コードをつなぐ前に、AV機器に接続してください。
  - 電源を切った後は、約90秒間電源を入れることができません。電源を入れ直すときは、 光源ランプの冷却が終わって[POWER] ランプが赤く点灯するまでお待ちください。
- 投写のしかたは基本的にコンピューターと接続する場合と同じです(P23)。ここでは、 AV機器特有の内容を説明します。

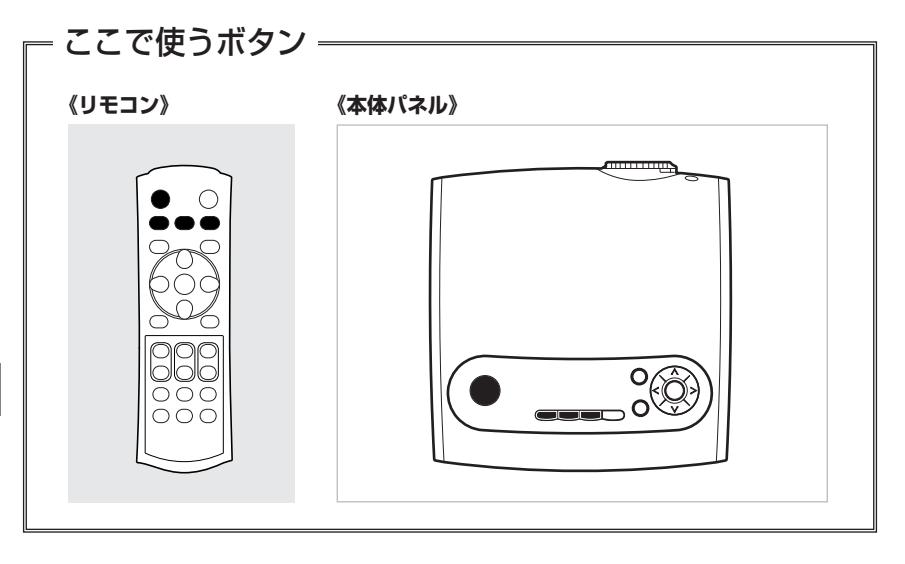

電源コードをつなぐ。

【 [POWER] ランプが赤く点灯していること を確認する。

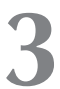

# 電源を入れる。

[POWER] ランプが緑に点滅し、点灯に変わります。

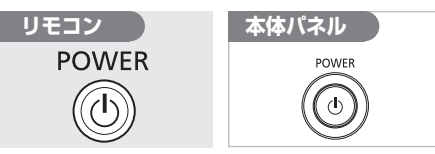

約20秒間オープニング画面が表示され、カ ウントダウン表示が行われます。

- 起動時のカウントダウンの表示を消 すことができます。(P61)
  - オープニング画面に独自のロゴを表示することができます。(P59、60)
  - パスワードの入力画面が表示された 場合は、パスワードを入力してくだ さい。(P71)
  - すぐに画像を投写したい場合は、 【OK】ボタンを押します。

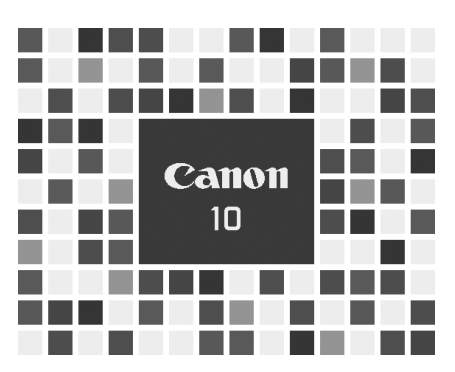

# 4 AV機器映像端子を選ぶ。

DVI-I/RGB IN-1 端子から入力するときは 【COMPUTER-1】ボタンを押します。 RGB IN-2/COMPONENT/RGB OUT端 子から入力するときは【COMPUTER-2】ボ タンを押します。 S-VIDEO IN端子、VIDEO IN端子から入力

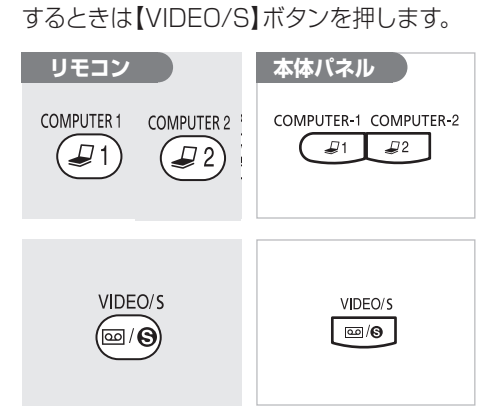

# 5

## 信号形式を選ぶ。

映像が正しく表示されない場合は、手順4 と同じボタンを何回か押して入力形式を選 びます。

【COMPUTER-1】ボタンを押すと、デジタ ルRGB (DIGITAL RGB)、アナログRGB-1 (ANALOG RGB-1)が交互に切り換わり ます。

【COMPUTER-2】ボタンを押すと、アナロ グRGB-2 (ANALOG RGB-2)、コンポー ネント (COMPONENT) が交互に切り換わ ります。

【VIDEO/S】ボタンを押すと、ビデオ (Video)、Sビデオ(S-Video)が交互に切 り換わります。

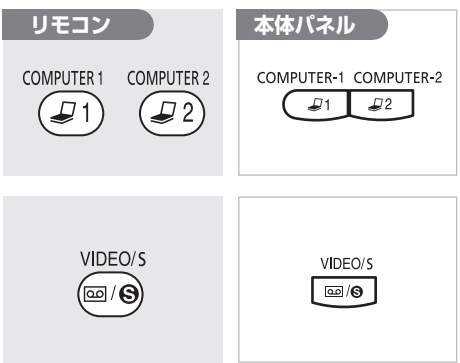

- 本プロジェクターでは、HDCP技 術によりコピープロテクトされて いるデジタルコンテンツを投写す ることはできません。
  - 入力信号の選びかたについては、 56、57ページを参照してください。

DIGITAL RGB

ANALOG RGB-1

ANALOG RGB-2

∞ COMPONENT

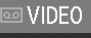

S-VIDEO

# AV機器を再生する。

AV 機器の映像が投写されます。

# 画面を調整する

画面の調整のしかたは基本的にコンピューターと接続する場合と同じです。ここでは、AV機器 特有の内容を説明します。そのほかの画面の調整についてはP30をご参照ください。

# 画面の表示モードを選ぶ

お使いのAV機器や再生する映像ソフトの仕様などに応じて、投写方法を次の3つから選ぶことができます。

 ● 表示モードは、メニューを使って設定します。メニューのスクリーン設定の項をご参照ください。 (P58)

# ■ノーマル(ビデオ、Sビデオ、コンポーネン ト入力時のみ)

横4:縦3の通常の画面で投写するときは、 「ノーマル」を選びます。

# ■ワイド(ビデオ、Sビデオ、コンポーネント 入力時のみ)

横16:縦9のワイド画面で投写するときは、 「ワイド」を選びます。

ワイド画面のときの画面サイズについては、P85の表に記載されています。

#### ■オート(コンポーネント入力時のみ)

AV 機器の映像に応じて「ノーマル」と「ワイ ド」を自動的に切り換えるときは、「オート」 を選びます。

- 表示モードによっては、投写画面の上 下、左右に映像のない部分が生じます。
  - デジタルRGBおよびアナログRGB-1入力時の表示モードは、コンピュー ターの接続時と同じです。(P33)

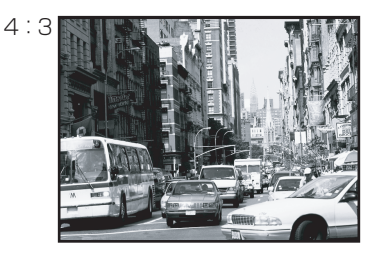

16:9

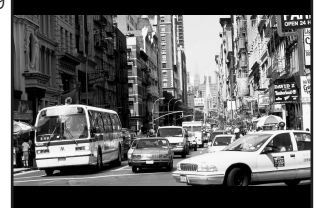

# メニューによる機能設定

# メニューの使いかた

投写画面の上に表示されるプロジェクターの設定を行うためのウィンドウをメニューと呼びます。 メニューの内容、入力信号(アナログRGB、コンポーネントなど)によって違いがありますが、基 本的な使いかたは同じです。ここでは、メニューの典型的な操作の流れを説明しています。 メニューには、次の3種類があります。

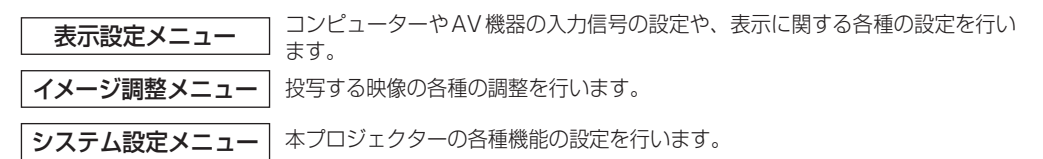

ここでは、最初にメニューの典型的な操作の流れを説明し、その後でメニュー項目の詳しい説明を 行います。

# メニュー項目の説明を表す記号

次のマークによって、コンピューターの画像を投写するときに使用できるメニュー項目、AV機 器の映像を投写するときに使用できるメニュー項目を分けています。

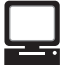

コンピューターの画像を投写するとき に使用するメニューです。

デジタルRGB デジタルRGB入力

アナログRGB アナログRGB-1 /-2入力

| AV機器の映像を投写するときに<br>使用するメニューです。 |
|--------------------------------|
| <br>··                         |

<u>コンポーネント</u>コンボーネント人力

ビデオ/Sビデオ ビデオ入力/Sビデオ入力

| 📂 ここで使うホタン |         |
|------------|---------|
| 《リモコン》     | 《本体パネル》 |
|            |         |

# 1

# 【MENU】 ボタンを押す。

- メニューウィンドウが表示されます。
- メニューを消す場合は、もう一度 【MENU】ボタンを押します。

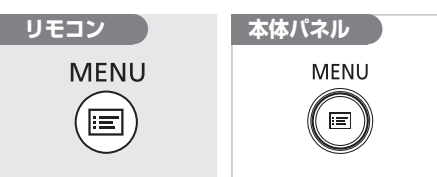

| 🔎 ANALOG RGB-1 |             |
|----------------|-------------|
| □ 表示設定         |             |
| <i>馬</i> オートPC |             |
| 💵 入力信号設定       |             |
| 🖌 🖓 入力信号選択     | 1280 × 1024 |
| ■ スクリーン設定      | フルスクリーン     |
| 🗅 🔿 メニュー表示位置   |             |
| 🛛 🔄 ユーザー画面設定   |             |
| 图 反転表示         | なし          |
|                |             |
|                |             |
|                |             |
|                |             |
|                |             |
|                |             |
|                |             |

# 2

# 設定する項目のタブを選ぶ。

[表示設定]、[イメージ調整]、[システム設定] の3種類のタブから選びます。

 メニューを開くと、前回操作した項目が 選ばれています。タブを選び直す場合は、
 【八】ボタンでタブの位置まで上がってから選びます。

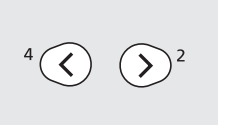

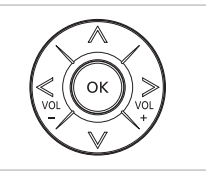

| 🚚 Analog Rgb-2 |               |
|----------------|---------------|
| □ ■イメージ調整。     | Q             |
| % イメージモード設定    | スタンダード        |
| 米 明るさ          | *             |
| ● コントラスト       | +0            |
| 🏶 シャープネス       | # +0          |
| ≥ ガンマ          | <b>□ □</b> +0 |
| 🖪 ダイナミックガンマ    | 切             |
| 🛤 スクリーン色補正     | 標準            |
| ● 高度な色調整       | 補正なし          |
| 🍨 ランプモード       | 標準            |
| 館 リセット         |               |
|                |               |
|                |               |
|                |               |
|                | 1             |

選ばれている項目はオレンジのハイライトにな ります

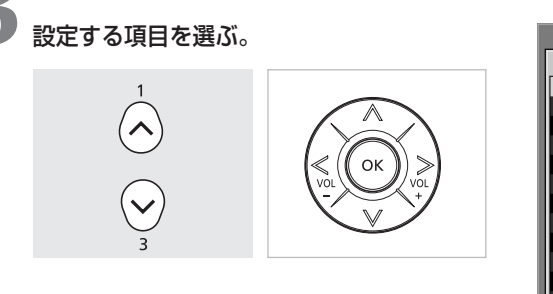

| □ 表示設定       |             |
|--------------|-------------|
| שֿל−トPC      |             |
| 入力信号設定       |             |
| 📥 入力信号選択     | 1280 × 1024 |
| ■ スクリーン設定    | フルスクリーン     |
| 🗅 🏟 メニュー表示位置 |             |
| 🖙 ユーザー画面設定   |             |
| 🛙 反転表示       | なし          |
|              |             |
|              |             |
|              |             |
|              |             |
|              |             |
|              |             |
| r            | ,           |

# **4** <sub>設定を行う。</sub>

目的の調整や選択を行います。 設定の内容によってリストから設定を選ん だり、スライドバーによる調整、別ウィン ドウでの設定などを行います。

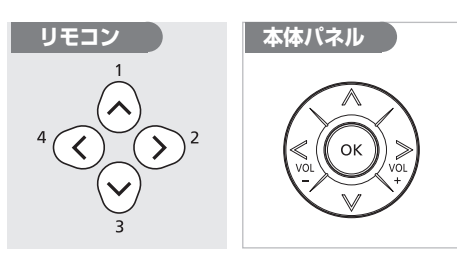

# メニュー選択 (例えばスクリーン設定を行うとき)

| 🚚 Analog RGB-1 |             |
|----------------|-------------|
| □ 表示設定         |             |
| <i>馬</i> オートPC |             |
| 💵 入力信号設定       |             |
| 📥 入力信号選択       | 1280 × 1024 |
| □ スクリーン設定      | ▶フルスクリーン    |
| 🐵 メニュー表示位置     | ノーマル        |
| 🖙 ユーザー画面設定     | ワイド         |
| 🛽 反転表示         | リアル         |
|                |             |
|                |             |
|                |             |
|                |             |
|                |             |
|                |             |
| ,              |             |

# スライドバーによる調整 (例えばコントラストを調整するとき)

| 🚚 Analog RGB-1 |        |               |
|----------------|--------|---------------|
| ■イメージ調整        |        | Q             |
| 1⁄4 イメージモード設定  | スタンダード |               |
| * 明るさ          | *      | • <b>*</b> +0 |
| ③ コントラスト       | • —    | <b>)+0</b>    |
| ● シャープネス       | •      | • 🖶 +0        |
| 2 ガンマ          |        | r +0          |
| 🖪 ダイナミックガンマ    | 切      |               |
| 喝 スクリーン色補正     | 標準     |               |
| 🧼 高度な色調整       | 補正なし   |               |
| ランプモード         | 標準     |               |
| ピリセット          |        |               |
|                |        |               |
|                |        |               |
|                |        |               |

# **別ウインドウでの設定** (例えばユーザーロゴを登録するとき)

| 🔄 ユーザー画面設定 |         |
|------------|---------|
| 回 ユーザー画像登録 |         |
| 📾 ユーザー画像位置 | 中央      |
| 希 無信号時画面   | 青       |
| NO SHOW時画面 | 黒       |
| 📧 起動時画面    | Canon□⊐ |
| め戻る        |         |

メニューによる機能設定

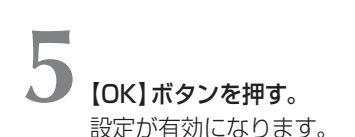

 メニューには選択した時点で有効になる 項目と、【OK】ボタンを押して有効にな る項目があります。

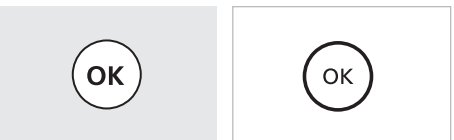

6

**設定が終わったら、【MENU】 ボタンを押す**。 メニューが消えます。

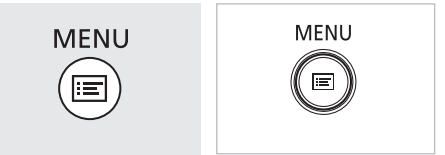

# 表示設定メニュー

コンピューターやAV機器の入力信号の 設定や、表示に関する各種の設定を行い ます。

| <b>オートPC調整を行う</b> [オートPC]P               | 52 |
|------------------------------------------|----|
| <b>総ドット数を調整する</b> [総ドット数]P               | 53 |
| トラッキングを調整する [トラッキング]P                    | 53 |
| <b>水平位置を調整する</b> [水平位置]P                 | 54 |
| 垂直位置を調整する [垂直位置]P                        | 54 |
| <b>水平表示ドット数を調整する</b> [水平表示ドット数] <b>P</b> | 55 |
| 垂直表示ドット数を調整する[垂直表示ドット数]P                 | 55 |
| <b>入力信号を選ぶ</b> [入力信号選択]P56、              | 57 |
| <b>画面の表示モードを選ぶ</b> [スクリーン設定] <b>P57、</b> | 58 |
| メニューの位置を選ぶ [メニュー表示位置]P                   | 58 |
| 表示するロゴを登録する [ユーザー画像登録]P                  | 59 |
| ロゴの表示位置を選ぶ [ユーザー画像位置]P                   | 59 |
| ロゴを表示する(入力信号なし)[無信号時画面]P                 | 60 |
| ロゴを表示する (NO SHOW) [NO SHOW 時画面]P         | 60 |
| ロゴを表示する(電源入)[起動時画面]P                     | 61 |
| 天吊り/リア投写で使う [反転表示]P                      | 61 |

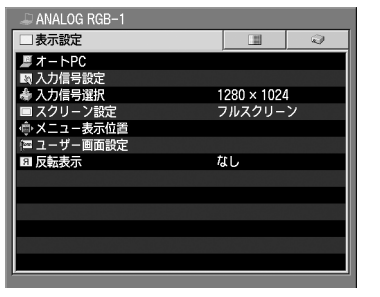

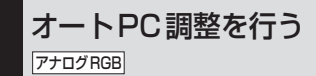

接続されたコンピューターの入力信号 (アナログRGB) を自動で検出して、画像が正しく写るように総ドット 数やトラッキングなどを最適な状態に設定します。

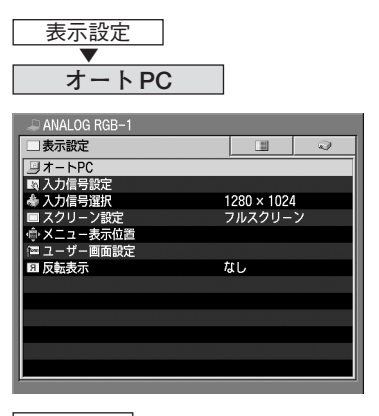

OK

オートPC機能が働きます。

- ほとんどのコンピューターは、オートPC機能で画像を最適に投写できます。
  - オートPC 機能が有効なコンピュー ターの信号形式はP84 の表で確認 できます。
  - オートPC 機能を行っても画像が正しく表示されない場合は、次の項目の[入力信号設定]の各項目([総ドット数]~[垂直表示ドット数])を手動で設定してください。(P53~55)

.

52

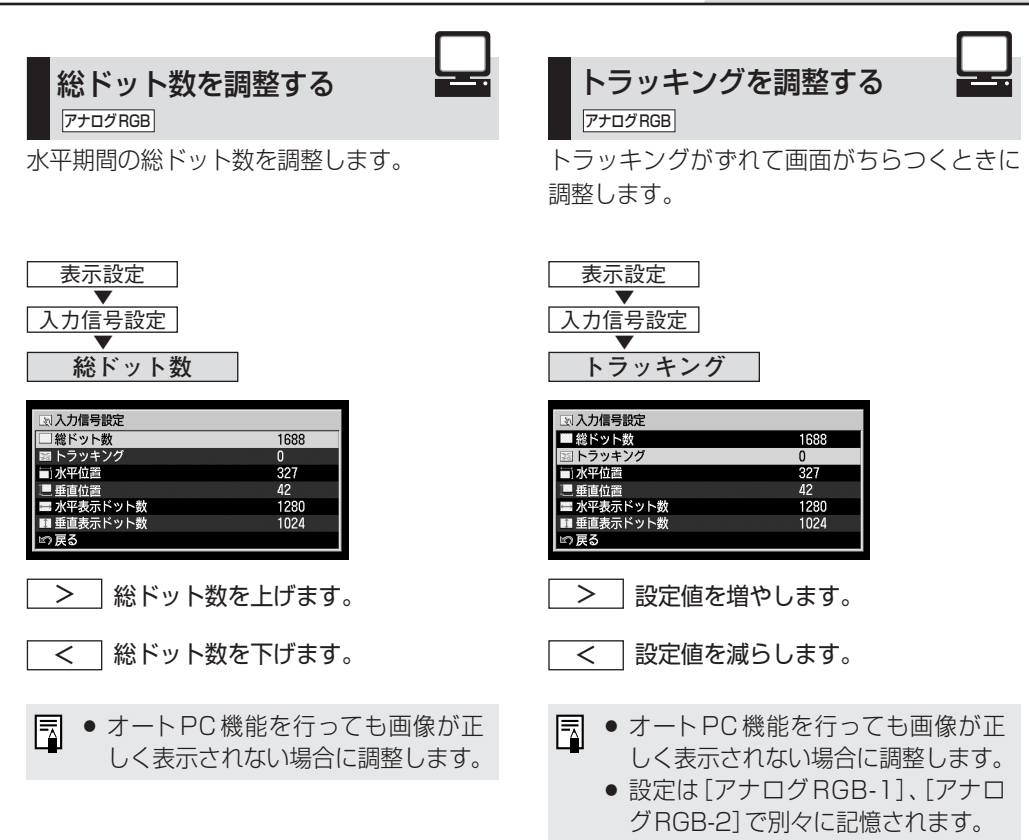

# 水平位置を調整する ア±□ØRGB 画面が左右にずれて表示されるときに画面の 水平方向の位置を調整します。 表示設定 入力信号設定 水平位置

| 🗷 入力信号設定   |      |
|------------|------|
| ■ 総ドット数    | 1688 |
| 圖 トラッキング   | 0    |
| 🗇 水平位置     | 327  |
|            | 42   |
| 🖃 水平表示ドット数 | 1280 |
| ■ 垂直表示ドット数 | 1024 |
| 町戻る        |      |

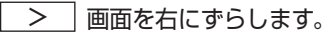

- < 画面を左にずらします。
- オートPC機能を行っても画像が正しく表示されない場合に調整します。
   設定は[アナログRGB-1]、[アナログRGB-2]で別々に記憶されます。

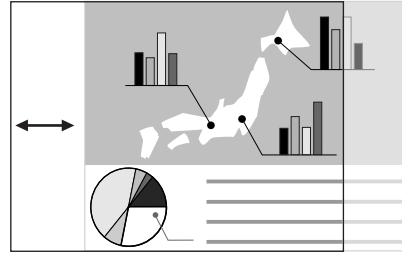

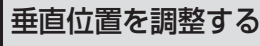

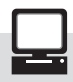

アナログRGB

画面が上下にずれて表示されるときに画面の 垂直方向の位置を調整します。

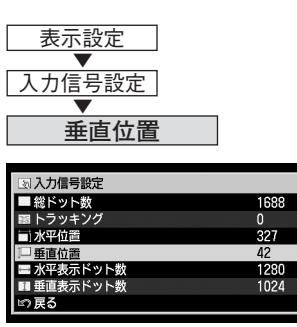

- > 画面を上にずらします。
- < 画面を下にずらします。
- オートPC機能を行っても画像が正しく表示されない場合に調整します。
  - 設定は[アナログRGB-1]、[アナロ グRGB-2]で別々に記憶されます。

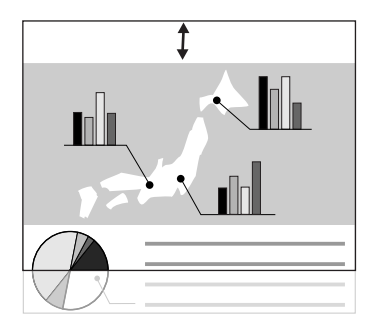

メニューによる機能設定

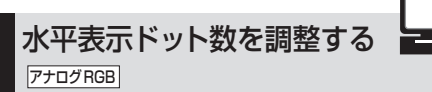

画面が左右に広いまたは狭い場合、投写画面 サイズに合わせて画面の水平方向のドット数 を調整します。

| 衣示設定                                                                                                    |                                        |
|----------------------------------------------------------------------------------------------------|----------------------------------------|
| <b>V</b>                                                                                                    |                                        |
| 入力信号設定                                                                                                    |                                        |
|                                                                                                    |                                        |
| 水平表示ドット数                                                                                                    |                                        |
|                                                                                                    |                                        |
|                                                                                                    |                                        |
|                                                                                                    |                                        |
| 国 入力信号設定                                                                                                    |                                        |
| <ul> <li>国入力信号設定</li> <li>■総ドット数</li> </ul>                                                                                             | 1688                                   |
| <ul> <li></li></ul>                                                                                                    | 1688<br>0                              |
| <ul> <li>         取入力信号設定     </li> <li>         総ドット数         図トラッキング     </li> <li>         減水平位置     </li> </ul>                     | 1688<br>0<br>327                       |
| <ul> <li>              A力信号設定             #総ドット数             B ドラッキング             in 水平位置             年直位置      </li> </ul>             | 1688<br>0<br>327<br>42                 |
| <ul> <li>国入力信号設定</li> <li>総ドット数</li> <li>トラッキング</li> <li>水平位置</li> <li>重直位置</li> <li>コ水平表示ドット数</li> </ul>                               | 1688<br>0<br>327<br>42<br>1280         |
| <ul> <li>□ 入力信号設定</li> <li>■ 総ドット数</li> <li>■ トラッキング</li> <li>■ 小平位置</li> <li>■ 重直位置</li> <li>□ 水平衣示ドット数</li> <li>■ 重直表示ドット数</li> </ul> | 1688<br>0<br>327<br>42<br>1280<br>1024 |

主一志山

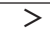

」水平ドット数を増やします。

< 水平ドット数を減らします。

- オートPC機能を行っても画像が正しく表示されない場合に調整します。
  - 設定は[アナログRGB-1]、[アナロ グRGB-2]で別々に記憶されます。

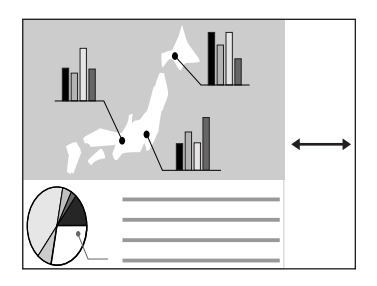

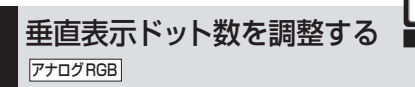

画面が上下に広いまたは狭い場合、投写画面 サイズに合わせて画面の垂直方向のドット数を 調整します。

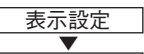

入力信号設定

垂直表示ドット数

| 国 入力信号設定   |      |
|------------|------|
| ■ 総ドット数    | 1688 |
| 📾 トラッキング   | 0    |
| i 水平位置     | 327  |
| ■ 垂直位置     | 42   |
| 🚍 水平表示ドット数 | 1280 |
| □ 垂直表示ドット数 | 1024 |
| 10 戻る      |      |

- > 垂直ドット数を増やします。
- < 垂直ドット数を減らします。
- オートPC機能を行っても画像が正しく表示されない場合に調整します。
  - 設定は[アナログRGB-1]、[アナロ グRGB-2]で別々に記憶されます。

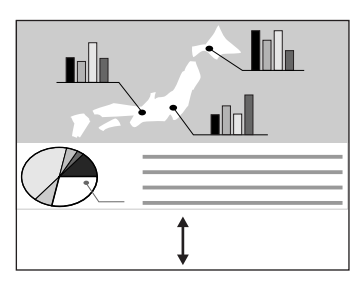

メニューによる機能設定

# 入力信号を選ぶ(1)

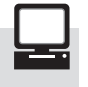

アナログRGB

オートPC機能で入力信号の形式が複数現れた 場合、正しい信号形式を選びます。

| 表示設定<br>▼<br>入力信号選択                |                             |   |
|------------------------------------|-----------------------------|---|
| 』 ANALOG RGB-1                     |                             | 1 |
| <u> 夏</u> オートPC<br>國入力信号設定         |                             |   |
| ◎ 入力信号選択<br>■ スクリーン設定              | ▶1280 × 1024<br>1400 × 1050 |   |
| ● スーユー表示位置<br>図 ユーザー画面設定<br>図 反転表示 | なし                          |   |
|                                    |                             |   |
|                                    |                             |   |
|                                    |                             |   |

 $[1280 \times 1024]$ [1400×1050]

表示された信号形式からコンピューターに合 ったものを選びます。

- オートPC 機能を行っても画像が正 しく表示されず、複数の信号形式が 見つかった場合は、入力信号の形式 を選んでください。
  - 本プロジェクターが対応している信 号形式については、P84の表をご参 照ください。

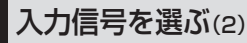

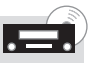

ビデオ/Sビデオ

AV機器の映像が正しく投写されない(色や映 像が出ない) ときに入力信号を手動で設定で きます。

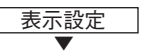

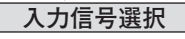

| 🔤 VIDEO    |          |   |
|------------|----------|---|
| □表示設定      |          | 9 |
| ■ スクリーン設定  | ノーマル     |   |
| 之 入力信号選択   | ▶オート     |   |
| 👘 メニュー表示位置 | NTSC     |   |
| 🕋 ユーザー画面設定 | PAL      |   |
| 11 反転表示    | SECAM    |   |
|            | NTSC4.43 |   |
|            | PAL-M    |   |
|            | PAL-N    |   |
|            |          |   |
|            |          |   |
|            |          |   |
|            |          |   |
|            |          |   |
| 1          |          |   |

入力信号が自動的に設定されます。 オート

オートで映像が正しく投写されな NTSC い場合に、左の項目から入力信号 PAL を選びます。

| SECAM    |
|----------|
|          |
| ITSC4.43 |
|          |

| PAL-M |   |
|-------|---|
| PAL-N | 7 |

- 接続するAV 機器の使用説明書で、 -入力信号を確認してください。
  - 日本の映像方式はNTSCです。

# 表示設定メニュー

# 入力信号を選ぶ(3)

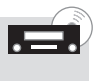

コンポーネント

AV機器の映像が正しく投写されないときに入 力信号を手動で設定できます。

| <ul> <li>表示設定</li> <li>▼</li> <li>入力信号選択</li> </ul> |       |  |
|-----------------------------------------------------|-------|--|
|                                                     | Cell  |  |
|                                                     | -     |  |
| シスカ信号選択                                             | オート   |  |
| ゆ メニュー表示位置                                          | 1080i |  |
| 🔄 ユーザー画面設定                                          | 1035i |  |
| □ 反転表示                                              | 720p  |  |
|                                                     | 5/5p  |  |
|                                                     | 480p  |  |
|                                                     | 480i  |  |
|                                                     |       |  |
|                                                     |       |  |
|                                                     |       |  |
|                                                     |       |  |

| オート                    | 入力信号に合わせてコンポーネ<br>ントフォーマットが自動的に設<br>定されます。   |
|------------------------|----------------------------------------------|
| 1080i<br>1035i<br>720p | オートで映像が正しく投写されな<br>い場合に、左の項目から入力信号<br>を選びます。 |
| 575p                   |                                              |
| 480p                   |                                              |
| 575i                   |                                              |
| 480i                   |                                              |
| ■ 接続                   | まするAV機器の使用説明書で、                              |

 接続するAV 検益の使用説明書で、 コンポーネント信号形式を確認して ください。

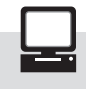

画面の表示モードを選ぶ(1)

アナログ RGB デジタル RGB

画面のサイズに対して投写した画像のサイズが 小さい/大きいときに表示モードを選びます。

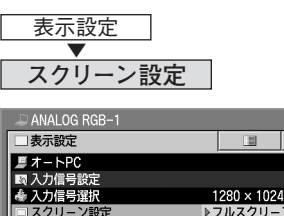

| 🐵 メニュー表示位置 | ノーマル |  |
|------------|------|--|
| 🖾 ユーザー画面設定 | ワイド  |  |
| II 反転表示    | リアル  |  |
|            |      |  |
|            |      |  |
|            |      |  |
|            |      |  |
|            |      |  |
|            |      |  |
|            |      |  |
|            |      |  |
|            |      |  |

- フルスクリーン コンピューターの画面全体が投 写画面全体になる大きさで投写 します。
- ノーマル 入力信号の縦横比のまま、最大 の大きさで投写します。
- リアル コンピューターの画面をオリジナ ルサイズ(拡大/縮小なし)で投写 します。
- コンピューターの画面の解像度は、 1400×1050ドット以下に設定して ください。
  - フルスクリーンを選んだ場合、コンピューターの画面の解像度によっては真円が真円に見えないことがあります。
  - 表示モードによっては、投写画面の上下、左右に画像のない部分ができます。

# 画面の表示モードを選ぶ(2)

ビデオ/Sビデオ コンポーネント

投写する映像のサイズに合わせて、画面の表 示モードを選びます。

| 表示設定           |         |   |
|----------------|---------|---|
| スクリーン設定        | 2       |   |
| ···· COMPONENT |         |   |
| □表示設定          |         | 2 |
| □ スクリーン設定      | ▶オート    |   |
| 🔷 入力信号選択       | ノーマル    |   |
| 🐵 メニュー表示位置     | ワイド     |   |
| = ユーザー画面設定     | <b></b> |   |
| 图 反転表示         | なし      |   |
|                |         |   |
|                |         |   |
|                |         |   |
|                |         |   |
|                |         |   |
|                |         |   |
|                |         |   |
| P              |         |   |

| オ | <br>] AV | 機器の | D映像<br>ワイト | 。<br>に応<br>ドレ を | じて<br>白動 | 「ノ・ | -マ<br>切り |
|---|----------|-----|------------|-----------------|----------|-----|----------|

| - |                 |
|---|-----------------|
|   | ル」と「ワイド」を自動的に切り |
|   | 換えます。コンポーネント入力の |
|   | ときに表示され、選択できます。 |
|   |                 |

ノーマル 横4:縦3の通常の画面サイズで 投写します。

- \_\_\_\_\_ 横16:縦9のワイド画面のサイ ズで投写します。
- 表示モードによっては、投写画面の 上下、左右に映像のない部分ができ ます。

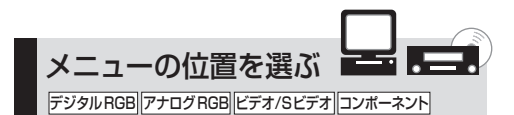

画面に表示されるメニューの位置を変えるこ とができます。

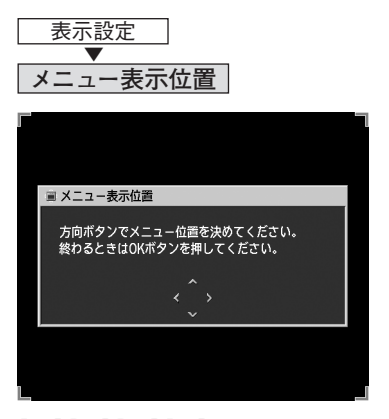

【 ^ 】【 < 】【 \ 】【 > 】ボタンでメニューの位置を 移動します。

位置が決まったら【OK】ボタンを押します(操作せずに30秒間が過ぎるとメニューは消えます)。

表示設定メニュー

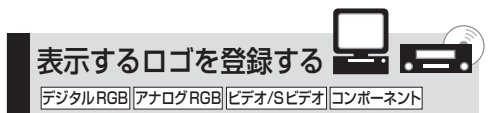

電源を入れたとき、入力信号のないとき、画像 を一時的に消したときに、ユーザー独自の画像 (ロゴ)を表示できます。

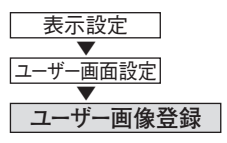

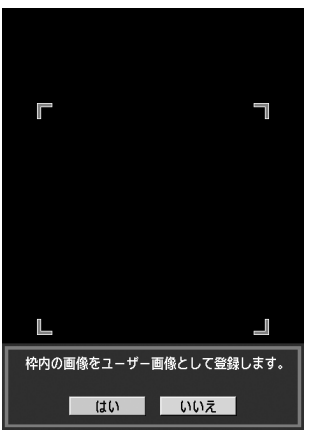

はい 登録する画像を画面に表示しま す。赤い枠に読み込む範囲を合わ せ、【OK】ボタンを押します。枠 の中の画像が登録されます。

いいえ 画像の登録を取りやめます。

- 登録できる画像は1画面分だけです。
  - 登録した画像を表示する場合は、「起 動時画面」、「無信号時画面」、「NO SHOW時画面」で「ユーザー画像」を 選びます。
    - 解像度や走査方式によっては、画像の登録ができない場合があります。

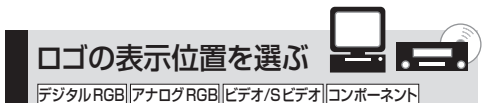

ー ロゴの表示位置を選びます。ロゴは、お好み で画面の中央や四隅に表示できます。

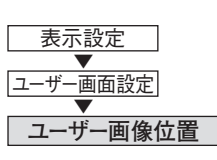

| 🔁 ユーザー画面設定 |     |  |
|------------|-----|--|
| 🗐 ユーザー画像登録 |     |  |
| 📧 ユーザー画像位置 | 左上  |  |
| 卷 無信号時画面   | 右上  |  |
| NO SHOW時画面 | ▶中央 |  |
| ☞ 起動時画面    | 左下  |  |
| ≌戻る        | 右下  |  |

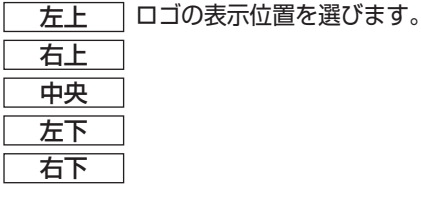

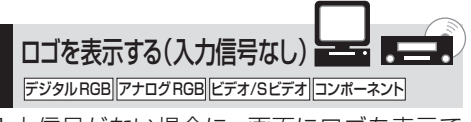

入力信号がない場合に、画面にロゴを表示で きます。

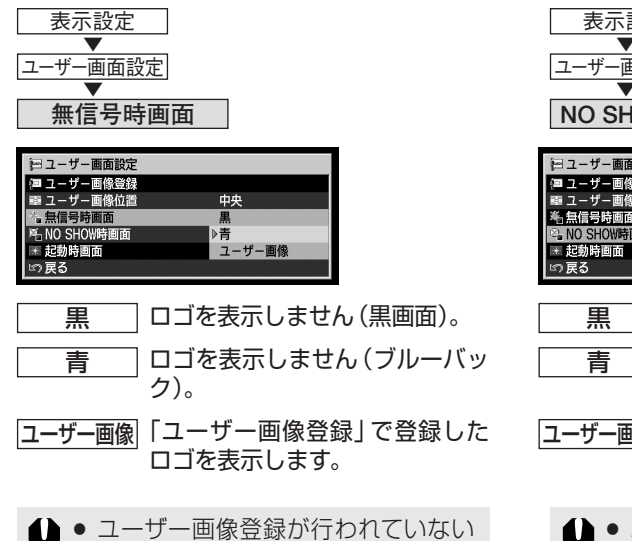

場合は、「ユーザー画像は選べません。

ロゴを表示する(NO SHOW)

【NO SHOW】ボタンを押して画像を一時的に 消したときに、画面にロゴを表示できます。

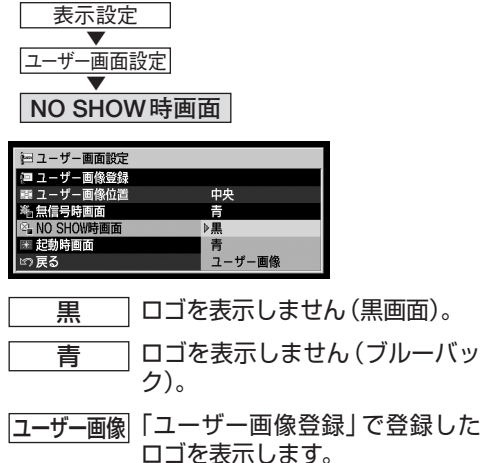

 ● ユーザー画像登録が行われていない 場合は、「ユーザー画像」は選べません。

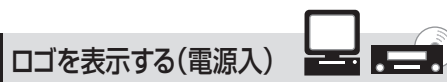

デジタル RGB アナログ RGB ビデオ/Sビデオ コンポーネント

電源を入れ、投写準備ができるまでの間、画 面にロゴを表示できます。

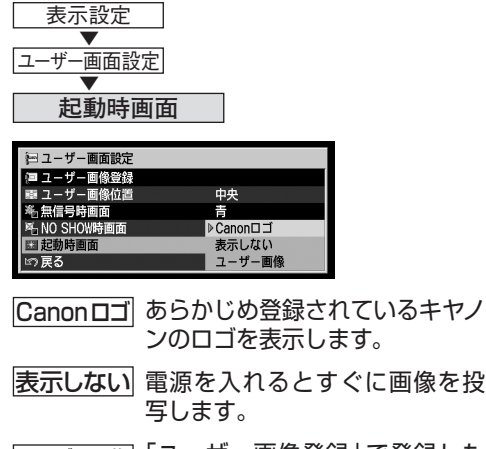

- ユーザー画像 画像を表示します。
- ユーザー画像登録が行われていない 場合は、「ユーザー画像」は選べません。

天吊り/リア投写で使う

デジタル RGB アナログ RGB ビデオ/Sビデオ コンポーネント

本機を天井から吊り下げたり、透過型スクリー ンに投写する場合に設定します。

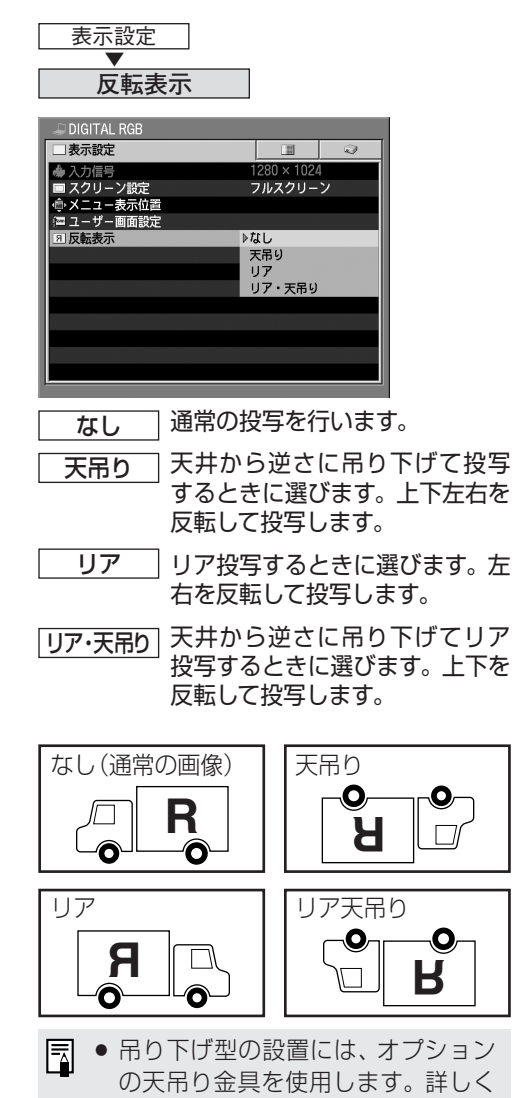

は、販売店にお問い合わせください。

| メニューによる機能設定

# イメージ調整メニューで 画質を調整する

投写する映像の各種の調整を行います。

| <b>画質を選ぶ</b> [イメージモード設定]      | .P62 |
|-------------------------------|------|
| <b>明るさを調整する</b> [明るさ]         | .P63 |
| コントラストを調整する [コントラスト]          | .P63 |
| <b>シャープネスを調整する</b> [シャープネス]   | .P64 |
| <b>ガンマ補正を行う</b> [ガンマ]         | .P64 |
| ダイナミックガンマ機能を使う [ダイナミックガンマ]    | .P65 |
| <b>色の濃さを調整する</b> [色の濃さ]       | .P65 |
| <b>色合いを調整する</b> [色合い]         | .P66 |
| スクリーンの色補正を行う [スクリーン色補正]       | .P66 |
| <b>高度な色調整を行う</b> [高度な色調整]     | .P67 |
| <b>プログレッシブ処理を行う</b> [プログレッシブ] | .P67 |
| <b>ランプの明るさを絞る</b> [ランプモード]    | .P68 |
| イメージ調整をリセットする [リセット]          | .P68 |

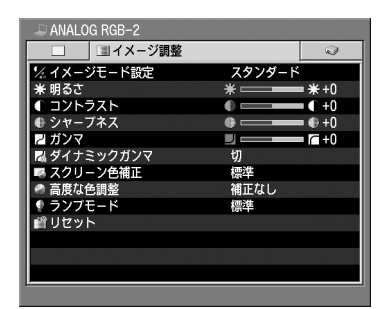

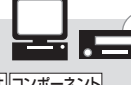

デジタルRGB アナログRGB ビデオ/Sビデオ コンポーネント

表示された画像が思いどおりの色や明るさな どでないときに画質を調整できます。

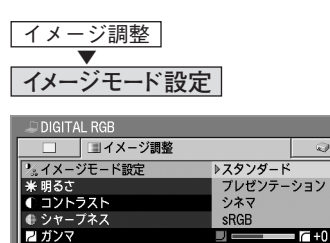

ダイナミックガンマ

画質を選ぶ

切

- スタンダード オリジナルに近い画質で投写し ます。 白の色味を重視した画質になり ます。
- 「ルゼンテーションに適した画 質で投写します。 明るく明暗の差がはっきりした 画質になります。
- シネマ 動画に適した画質で投写します。
   階調表現を重視した画質になり ます。
- sRGB対応のデジタルカメラの 画像などに適した画質で投写し ます。 sRGB規格に対応した表示モー ドになります。
- それぞれのイメージモードの画質は、 ユーザーの好みに合わせて調整(明 るさ、コントラストなど)できます。
  - ユーザーが調整した画質の状態は、 入力信号(6種)ごとに4つのイメージモードそれぞれに記憶されます。

イメージ調整メニュー

コントラストを調整する

デジタルRGB アナログRGB ビデオ/Sビデオ コンポーネント

差を調整します。

画像にメリハリをつけたいときや、やさしい

画像にしたいときに明るい部分と暗い部分の

# 明るさを調整する

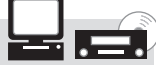

デジタル RGB アナログ RGB ビデオ/Sビデオ コンポーネント

画像が明るすぎるときや、暗すぎるときに画 像の明るさを調整します。

| <ul> <li>イメージ調整</li> <li>▼</li> <li>明るさ</li> </ul>                                                                                                    | イメージ調整<br>▼<br>コントラスト                                                                                                    |
|----------------------------------------------------------------------------------------------------|----------------------------------------------------------------------------------------------------|
| <ul> <li>▶ DIGITAL RGB</li> <li>▲ イメージ調整</li> <li>▲ スタンダード</li> <li>※明るさ</li> <li>※ サイントラスト</li> <li>▲ サトラスト</li> <li>● サークネス</li> <li>● サーク・日</li> <li>● サーク・日</li> <li>● オーク</li> <li>● オーク</li></ul> | <ul> <li>▶ DIGITAL RGB</li> <li>▲ 【メージ調整</li> <li>スタンダード</li> <li>※ 明るさ</li> <li>※ 第のの</li> <li>※ (1)</li> <li>※ (1)</li> <li>※ (1</li></ul> |
| > 画像が明るくなります。                                                                                                    | > コントラストを上げます。画像が濃く<br>くっきりします。                                                                                                    |
| ○ 画像が暗くなります。 □ ● 囲在選ばれている♪ 力信号とイメー                                                                                                    | > < コントラストを下げます。画像が淡く<br>なります。                                                                                                    |
| ジモードの設定として保存されます。                                                                                                    | <ul> <li>現在選ばれている入力信号とイメージモードの設定として保存されます。</li> </ul>                                                                                                    |

63

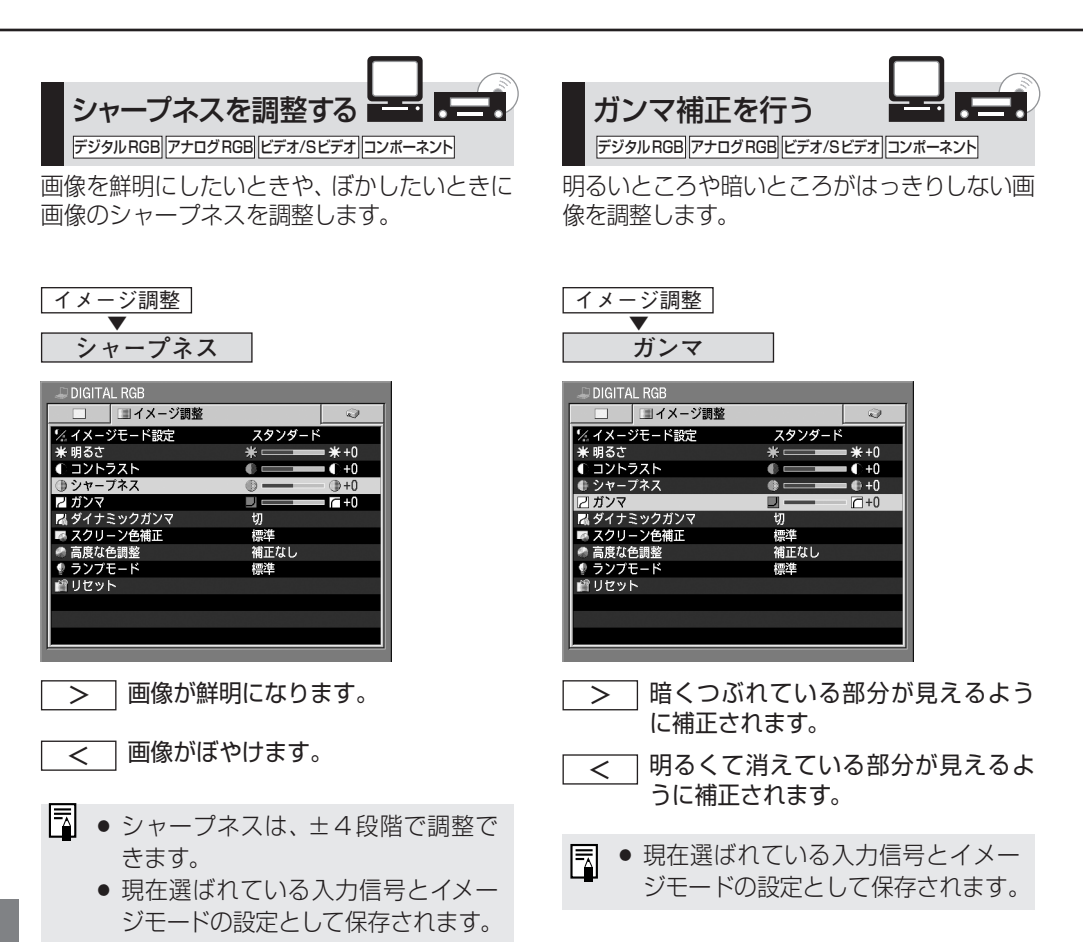

イメージ調整メニュー

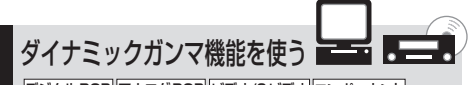

デジタルRGB アナログRGB ビデオ/Sビデオ コンポーネント

明るいところと暗いところの階調表現が自動的 に改善されます。

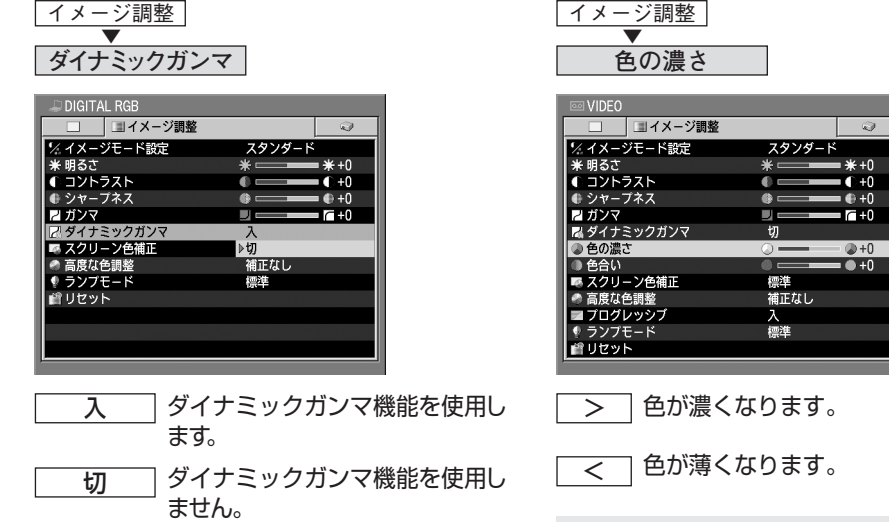

- リアルタイムで自動的に最適な画質 になるように画像を調整します。
  - 現在選ばれている入力信号とイメージモードの設定として保存されます。

ビデオ/Sビデオ コンポーネント

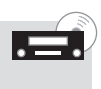

色が濃すぎるときや、薄すぎるときに調整し ます。

• 現在選ばれている入力信号とイメー ジモードの設定として保存されます。

# 色合いを調整する

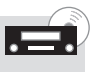

ビデオ/Sビデオ コンポーネント

紫がかった映像や、緑がかった映像に対して色 合いを調整します。

| <ul> <li>イメージ調整</li> <li>▼</li> <li>●</li> </ul>                                                                                                    |
|----------------------------------------------------------------------------------------------------|
| 図イメージ調整       マ         ゲ.イメージモード設定       スタンダード         米 明るさ       米         マ コントラスト       ・         ・ コントラスト       ・         ・ ジャーフネス       ・         ガンマ       ・         ガンマ       ・         ・       ・         ・       ・         ・       ・         ・       ・         ・       ・         ・       ・         ・       ・         ・       ・         ・       ・         ・       ・         ・       ・         ・       ・         ・       ・         ・       ・         ・       ・         ・       ・         ・       ・         ・       ・         ・       ・         ・       ・         ・       ・         ・       ・         ・       ・         ・       ・         ・       ・         ・       ・         ・       ・         ・       ・         ・       ・         ・< |
| > 紫がかった映像が補正されます。                                                                                                    |
| <ul> <li>ビデオフォーマットがPAL、PAL-M、<br/>PAL-N、SECAMの場合は調整できません。</li> <li>現在選ばれている入力信号とイメージモードの設定として保存されます。</li> </ul>                                                                                                    |
|                                                                                                    |
|                                                                                                    |

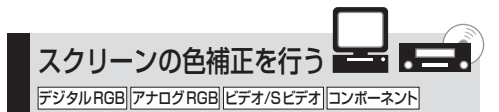

画像の白の部分が正しく表示できるようにホワ イトバランスを調整します。

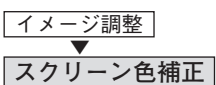

| 🔤 VIDEO       |                |
|---------------|----------------|
| □ □ イメージ調整    | 9              |
| 1/2 イメージモード設定 | スタンダード         |
| * 明るさ         | * <b></b> * +0 |
| ● コントラスト      | • — • + 0      |
| ● シャープネス      | +0             |
| ≥ ガンマ         | ■              |
| 🛯 🗟 ダイナミックガンマ | 切              |
| ● 色の濃さ        | +0             |
| ● 色合い         | • <b></b> • +0 |
| 🖾 スクリーン色補正    | ▶標準            |
| 🧼 高度な色調整      | 黑板             |
| ■ プログレッシブ     | 調整             |
| 🗣 ランプモード      | 標準             |
| <b>ピ</b> リセット |                |

- 標準 標準的なスクリーンを使用した とき、自然光に近い色調で投写 します。
- 黒板 黒板 (濃緑色)をスクリーンに 使用したとき、標準に近い色調 で投写します。
- \_\_\_\_\_\_ 赤、緑、青の色調をレベルメー ターで調整します。

> 各色の明るさが上がり ます。

- 各色の明るさが下がります。
- 現在選ばれている入力信号とイメージモードの設定として保存されます。

イメージ調整メニュー

# 高度な色調整を行う

デジタル RGB アナログ RGB ビデオ/Sビデオ コンポーネント

記憶色補正機能や、6軸色調整機能を使って好 みの色調を表現します。

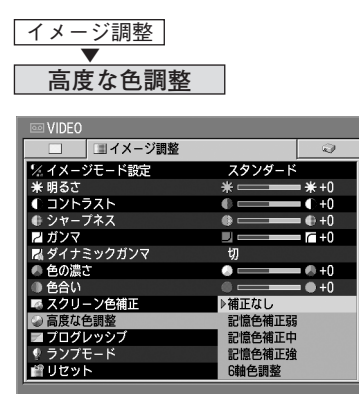

補正なし

色調補正を行いません。

記憶色補正弱 青空など、人の記憶にある色をよ 記憶色補正中 り鮮やかに表現するための補正 記憶色補正強 を3段階で行います。

6 軸色調整 RGB (赤、緑、青) に CMY (シア ン、マゼンタ、イエロー) を加え た 6 軸色調整ボックスを表示し、 きめ細かな色調整を行います。

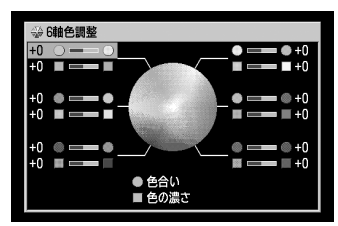

【∧】【∨】ボタンで「色合い」または「色の濃さ」 のバーを選び、【<】【>】ボタンで調整を行い ます。色調整が終わったら【OK】ボタンを押し て確認します。

現在選ばれている入力信号とイメージモードの設定として保存されます。

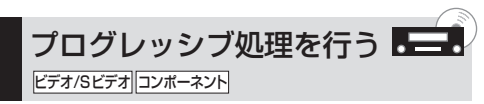

高画質で投写するときは、プログレッシブ処理 を使用します。

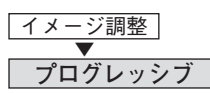

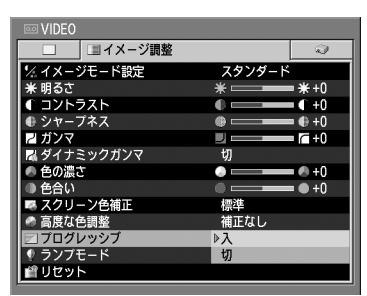

**入** プログレッシブ処理を行います。

# 切 プログレッシブ処理を行いません。

- コンポーネント信号が1080i、1035i、 720p、575p、480pの場合、この 機能は使用できません。
  - 現在選ばれている入力信号とイメージモードの設定として保存されます。
  - 動きの多い映像で、ちらつきや横線 が目立つときは切にしてください。

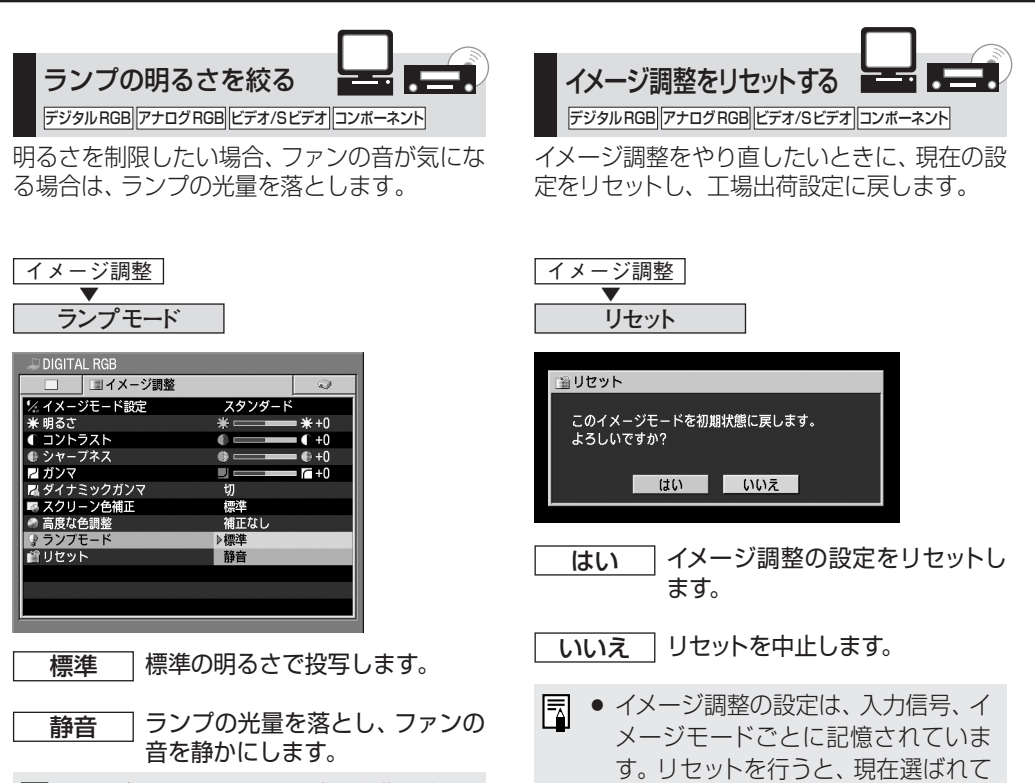

いる入力信号のイメージモードの設

定がリセットされます。

 静音にすると、ランプの消費電力を 抑えることができます。

メニューによる機能設定

# システム設定メニューで 機能を設定する

本プロジェクターの各種機能の設定を行 います。

| <b>画像をモニターへ出力する</b> [端子設定]         | P69 |
|------------------------------------|-----|
| パワーマネージメントモードを選ぶ                   |     |
| [パワーマネージメントモード]                    | P70 |
| <b>電子音を鳴らす</b> [電子音]               | P70 |
| <b>プロジェクターの操作を禁止する</b> [キーロック]     | P71 |
| パスワードを登録する [パスワード登録]               | P71 |
| パスワードを設定する [パスワード設定]               | P72 |
| <b>リモコンを設定する</b> [リモコン]            | P72 |
| 表示言語を選ぶ [言語]                       | P73 |
| 工場出荷設定に戻す [初期設定]                   | P73 |
| <b>ランプカウンターをリセットする</b> [ランプカウンター]. | P74 |
|                                    |     |

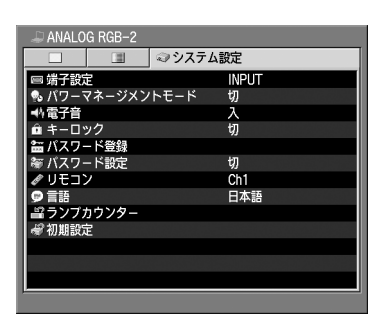

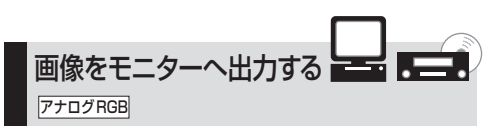

RGB IN-2/COMPONENT IN/RGB OUT端子 をアナログ RGB の出力端子として使用でき ます。

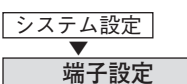

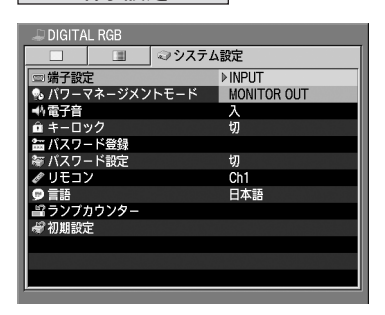

- INPUT RGB IN-2/COMPONENT IN/RGB OUT 端子を入力端子と して使用します。
- MONITOR OUT RGB IN-2/COMPONENT IN/RGB OUT 端子を出力端子と して使用します。
- ↓ 入力信号がアナログRGBでも、[COM-PUTER-2]が選ばれているときは、モ ニター出力の設定ができません。 その場合は【COMPUTER-1】ボタンを 押してからモニター出力を設定してく ださい。
- 入力信号が[COMPUTER-1]でアナ ログRGB入力の場合のみ、RGB IN-2/COMPONENT IN/RGB OUT端 子からモニターなどへ出力できます。

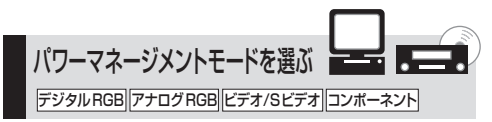

プロジェクターを使用しないときに、自動的に ランプを消したり、電源を切って節電します。

- <u>切</u>パワーマネージメントモードを使 用しません。
- 待機 待機モードに入り、信号が入力されたり、プロジェクターが操作されると、画像の投写を再開します。
- **終了** 終了モードに入り、自動的に電源 を切ります。
- パワーマネージメントモードの詳細 については36ページを参照してく ださい。

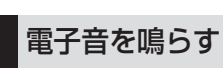

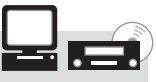

デジタル RGB アナログ RGB ビデオ/Sビデオ コンポーネント

操作パネルやリモコンのボタンを押したとき に、電子音を鳴らすことができます。

| システム設定<br>▼                                                                                                    |                                                        |
|----------------------------------------------------------------------------------------------------|--------------------------------------------------------|
| 電子音                                                                                                    |                                                        |
| <ul> <li>DIGITAL RGB</li> <li>□ 第子設定</li> <li>ヘ(ワーマネージメント1</li> <li>● デーロック</li> <li>ゴムフード登録</li> <li>● バスワード設定</li> <li>● リモコン</li> <li>● 言語</li> <li>● コンカウンター</li> <li>ぞ 初期設定</li> </ul> | システム設定<br>INPUT<br>モード 切<br>ト入<br>切<br>切<br>Ch1<br>日本語 |
| 入電                                                                                                    | 子音を鳴らします。                                              |
| 切                                                                                                    | 子音を鳴らしません。                                             |
| • 【MUT<br>ている                                                                                                    | E】ボタンで一時的に音を消し<br>場合は、電子音は鳴りません。                       |

システム設定メニュー

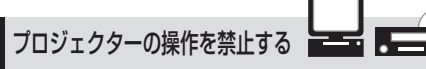

デジタルRGB アナログRGB ビデオ/Sビデオ コンポーネント

操作パネルやリモコンのボタンの使用を禁止 し、プロジェクターが誤って操作されるのを 防ぎます。

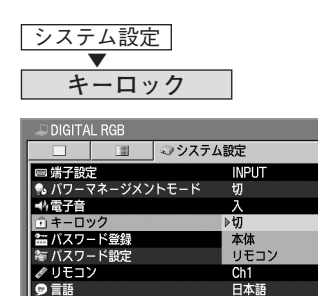

**ミランプカウンタ**ー

| 切  | キーロック機能を使用しません。  |
|----|------------------|
| 本体 | ─ 本体の操作パネルの使用を禁止 |
|    | <sup></sup> します。 |

リモコン
リモコンの使用を禁止します。

- キーロックは、「本体」または「リモコン」を選び、【OK】ボタンを押した瞬間から有効になります。【OK】ボタンは、禁止していない操作パネルまたはリモコン側で押してください。
  - キーロックを強制解除する場合は、投 写を終えてから電源コードを抜き、操 作パネルの【OK】ボタンを押しなが ら電源コードを差し込んでください。

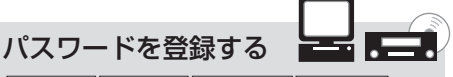

デジタル RGB アナログ RGB ビデオ/Sビデオ コンポーネント

プロジェクターの電源を入れるためのパスワ ードを登録します。

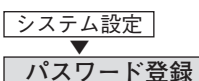

| 🔎 DIGITAL RGB |                                                                                                    |
|---------------|----------------------------------------------------------------------------------------------------|
|               | ジシステム設定     システム     シン     シン |
| 📾 端子設定        | INPUT                                                                                                    |
| 🛯 🎭 パワーマネージメン | トモード 切                                                                                                    |
| ➡44 電子音       | Л                                                                                                    |
| 🏛 キーロック       | 切                                                                                                    |
| 🔠 パスワード登録     |                                                                                                    |
| ~ パスワード設定     | 切                                                                                                    |
| ₡ リモコン        | Ch1                                                                                                    |
| ₽ 言語          | 日本語                                                                                                    |
| ニョランプカウンター    |                                                                                                    |
| ₩ 初期設定        |                                                                                                    |
|               |                                                                                                    |
|               |                                                                                                    |
|               |                                                                                                    |
| 6             |                                                                                                    |

OK ボタンを押します。 パスワード入力画面が表示され ます。

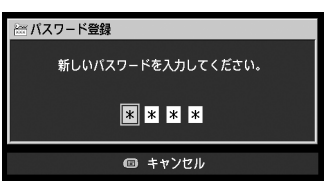

【【
【
【
、【
】、【
】、【
】、ば
」、ば
」、ど
」、ど
」、ど
」、ど
」、ど
」、ど
」、ど
」、ど
」、ど
」、ど
」、ど
」、ど
」、ど
」、ど
」、ど
」、ど
」、ど
」、ど
」、ど
」、ど
」、ど
」、ど
」、ど
」、ど
」、ど
」、ど
」、ど
」、ど
」、ど
」、ど
」、ど
」、
」、
」、
」、
」、
」、
」、
」、
」、
」、
」、
」、
」、
」、
」、
」、
」、
」、
」、
」、
」、
」、
」、
」、
」、
」、
」、
」、
」、
」、
」、
」、
」、
」、
」、
」、
」、
」、
」、
」、
」、
」、
」、
」、
」、
」、
」、
」、
」、
」、
」、
」、
」、
」、
」、
」、
」、
」、
」、
」、
」、
」、
」、
」、
」、
」、
」、
」、
」、
」、
」、
」、
」、
」、
」、
」、
」、
」、
」、
」、
」、
」、
」、
」、
」、
」、
」、
」、
」、
」、
」、
」、
」、
」、
」、
」、
」、
」、
」、
」、
」、
」、
」、
」、
」、
」、
」、
」、
」、
」、
」、
」、
」、
」、
」、
」、
」、
」、
」、
」、
」、
」、
」、
」、
」、
」、
」、
」、
」、
」、
」、
」、
」、
」、
」、
」、
」、
」、
」、
」、
」、
」、
」、
」、
」、
」、
」、
」、
」、
」、
」、
」、
」、
」、
」、
」、
」、
」、
」、
」、
」、
」、
<

【【【
【
【
【
【
【
】ボタンで2が、【<</p>
】ボタンで4が入力されます。
左の桁から順番に入力し、入力が終わると自動的に登録されます。

 パスワード入力画面で登録をキャン セルする場合は、パスワードを入力 せずに【MENU】ボタンを押します。

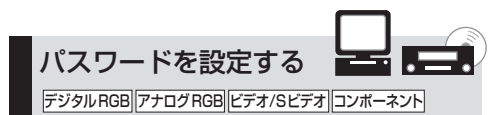

プロジェクターにパスワードを設定します。 以降、電源を入れる際にパスワードの入力が必 要になります。

| システム設定<br>▼<br>パスワード設定                   |       |
|------------------------------------------|-------|
| 🖨 DIGITAL RGB                            |       |
| <u>□</u> <u>□</u> <i>○ シ</i> ステ <i>1</i> | ム設定   |
| 📾 端子設定                                   | INPUT |
| 💁 パワーマネージメントモード                          | 切     |
| ■4 電子音                                   | λ     |
| 💼 キーロック                                  | 切     |
| 🖆 パスワード登録                                |       |
| ◎ バスワード設定                                | _>切   |
| ● リモコン                                   | λ     |
| ♥ 言語                                     | 日本語   |
| <b>ミランブカウンター</b>                         |       |
| ₩ 一 欄 初期設定                               |       |
|                                          |       |
|                                          |       |
|                                          |       |
|                                          |       |
|                                          |       |

 切
 パスワード機能を使用しません。

 入
 パスワード機能を使用します。

- パスワードを設定すると、電源を入れたときにパスワードの入力画面が表示されます。ここで、【∧】【∨】【<】</li>
   【>】ボタンで4桁のパスワードを入力して、正しければ投写が始まります。パスワードの入力を3回間違えると、電源が切れます。
  - パスワードを解除する場合は、投写を 終えてから電源コードを抜き、操作パ ネルの【MENU】ボタンを押しなが ら電源コードを差し込んでください。

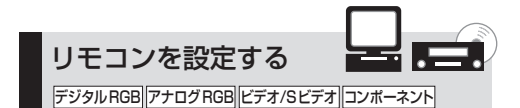

2台のプロジェクターを使用する場合、リモ コンが干渉しないようチャンネル設定を変更 します。

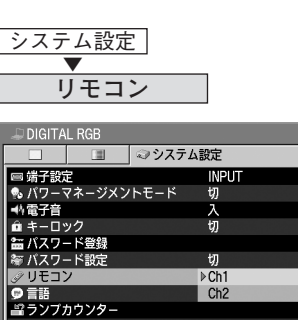

# リモコン側のチャンネルを選ぶ

リモコンの【OK】ボタンを押しながら、 【LIGHT】ボタンを3秒間押します。 2つのボタンを押すたびにCh1(リモコンボ タンが1回点滅)とCh2(2回点滅)が切り換 わります。

- チャンネル設定は、リモコンとプロ ジェクター本体の両方を合わせて設 定してください。
  - リモコンでメニュー操作をしている 場合は、【OK】ボタンを押してチャンネルを切り換えるとリモコンから 操作できなくなるので注意してくだ さい。

72
システム設定メニュー

### 表示言語を選ぶ

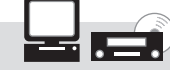

デジタルRGB アナログRGB ビデオ/Sビデオ コンポーネント

メニューに表示される言語を選びます。 13カ国の言語が選べます。

#### システム設定 ▼ **言語**

| 🚚 DIGITAL RGB     |            |
|-------------------|------------|
| <br>□ □ □ ◎システム   | .設定        |
| 🖙 端子設定            | English    |
| 🎭 バワーマネージメントモード   | Deutsch    |
| ■44電子音            | Français   |
| @ キーロック           | Italiano   |
| 🔚 バスワード登録         | Español    |
| ~ パスワード設定         | Português  |
| 🖉 リモコン            | Svenska    |
| ♥ 言語              | Русский    |
| <i>■</i> ランプカウンター | Nederlands |
| ₩ 初期設定            | 中文简体       |
|                   | 中文繁體       |
|                   | 한국어        |
|                   | ▶日本語       |

表示する言語を選びます。

| English    | 英語      |
|------------|---------|
| Deutsch    | ドイツ語    |
| Français   | フランス語   |
| Italiano   | イタリア語   |
| Español    | スペイン語   |
| Português  | ポルトガル語  |
| Svenska    | スウェーデン語 |
| Русский    | ロシア語    |
| Nederlands | オランダ語   |
| 中文简体       | 中国語(簡体) |
| 中文繁體       | 中国語(繁体) |
| 한국어        | ハングル語   |
| 日本語        | 日本語     |

 言語を選んで【OK】ボタンを押すと、 すべての表示が指定の言語に変わり ます。 工場出荷設定に戻す

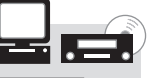

デジタル RGB アナログ RGB ビデオ/Sビデオ コンポーネント

メニュー項目をリセットし、プロジェクターを 工場出荷設定に戻します。

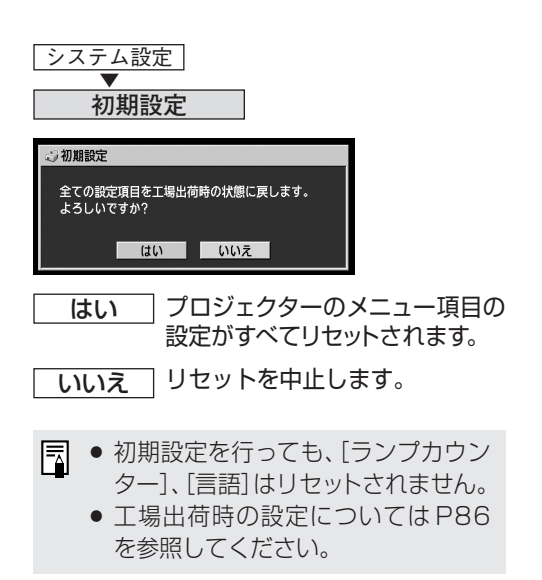

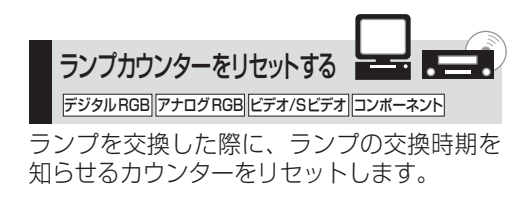

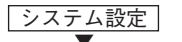

ランプカウンター

●使用時間が1000時間未満の場合

| ニランプカウンター |    |
|-----------|----|
|           |    |
|           |    |
|           |    |
| リセット      | 戻る |
|           |    |

●使用時間が1000~1400時間までの場合

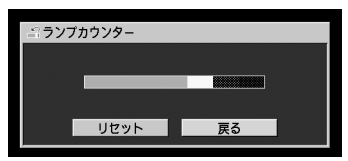

●使用時間が1400時間以上の場合

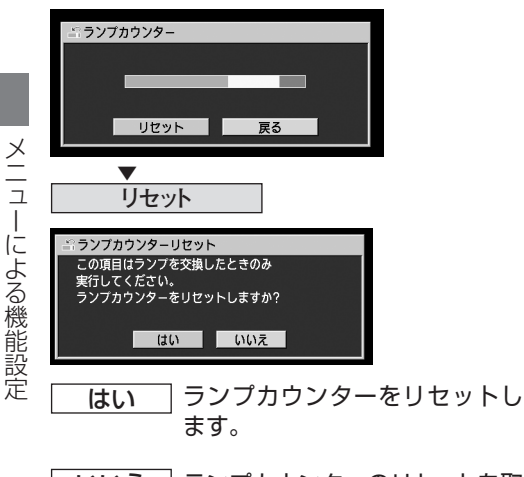

いいえ ランプカウンターのリセットを取 りやめます。

- ランプを交換したとき以外はリセットしないでください。ランプの交換時期を正しく知らせることができなくなり危険です。
- ランプの交換方法についてはP77を 参照してください。

# 日常のお手入れ

# プロジェクターを清掃する

プロジェクターは、ホコリなどがたまらないようにこまめに清掃してください。 レンズ表面が汚れると、投写する映像に影響が出る場合があります。

- 電源を切った直後は、本体が大変高温になっているため、十分冷えるのを待ってから 清掃や片づけを行ってください。やけどやけがの原因になる場合があります。
- 清掃は、必ず電源プラグをコンセントから抜いてから行ってください。感電や火災の 原因になる場合があります。

### 本体の清掃のしかた

本体や操作パネルの汚れは、柔らかい布で軽く拭き取ってください。

汚れがひどいときは、水で薄めた中性洗剤に布を浸してよく絞り、ふき取ってから乾いた布で仕 上げてください。

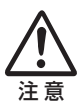

● ベンジンや揮発性の清掃液を使用すると、変質したり塗装がはげることがあります。
化学ぞうきんをご使用の場合は、その注意書きをよくお読みください。

 ●レンズの清掃は、カメラ用に市販されているブロワーブラシやレンズクリーナーを 使用してください。レンズの表面は傷が付きやすいので、固い布やティッシュペー パーなどは使用しないでください。

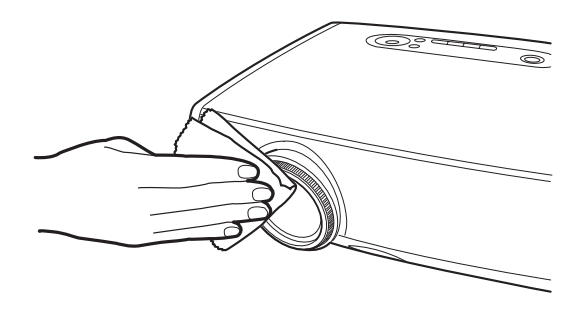

#### 長期間ご使用にならないとき

レンズには必ずレンズキャップを取り付け、付属のキャリーバッグに入れて保管するようにし てください。

## エアフィルターの清掃と交換

本体の底面にある吸気口のエアフィルターは、内部のレンズやミラーをホコリや汚れから守って います。エアフィルターにホコリがたまると、空気の流れが悪くなり、内部の温度が上昇して故 障の原因となります。

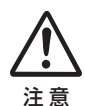

- 電源を切った直後は、本体が大変高温になっているため、じゅうぶん冷えるのを待ってからエアフィルターの清掃や交換を行ってください。やけどやけがの原因になる場合があります。
  - エアフィルターの清掃や交換は、必ず電源プラグをコンセントから抜いてから行ってください。感電や火災の原因になる場合があります。
  - エアフィルターの穴から内部にものを差し込まないでください。内部には高圧の部 分や回転する部分があり、感電やけがの原因になります。

### エアフィルターの清掃

エアフィルターは、本体を逆さまにして、ツメを押してカバーを外し、取り出してから掃除機で ホコリを吸い取ってください。

本体側面の排気口や、底面の吸気口のホコリは、掃除機のノズルを直接近づけて吸い取ってください。

■ エアフィルターの清掃はこまめに行ってください。

● エアフィルターを清掃した後は、逆の手順で本体に取り付けてください。

### エアフィルターの交換手順

- プロジェクターの電源を切り、電源プラグを 抜いて1時間以上放置します。
- 2 ツメを押してフィルターカバーを外します。
- **3** エアフィルターを取り外します。
- 4 新しいエアフィルターをフィルターカバー の裏に取り付けます。
- **5** フィルターカバーを取り付けます。

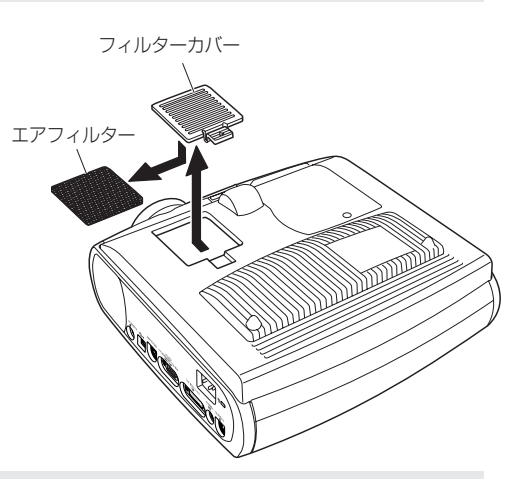

- エアフィルターの交換を行う際は、レンズにレンズキャップを取り付けてください。
  - エアフィルターはていねいに扱ってください。破損するとフィルターの効果が損なわれます。
  - エアフィルターは、ランプの交換時にいっしょに交換してください。
  - エアフィルターのご注文は、お買い上げの販売店にご相談ください。

日常のお手入れ

## ランプを交換する

ランプの使用時間が1400時間以上になると、プロジェクターの電源を入れるたびに、次の画面 (2種類)が10秒間表示されます。

#### ●使用時間が1400~1500時間までの場合

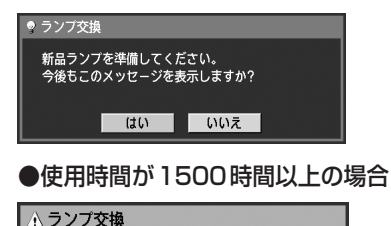

新品ランプに交換してください。

- □ ●「今後もこのメッセージを表示しますか?」で[いいえ]を選ぶと、この画面は表示されなくなります。
  - ランプの使用時間はシステム設定メニューの[ランプカウンター]で確認してください。 (P74)

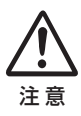

- ランプを交換するときは、本体の電源を切り、冷却ファンが停止してから電源プラグをコンセントから抜き、1時間以上放置してから行ってください。電源を切った直後は、本体が大変高温になっているため、やけどやけがをするおそれがあります。
  - ランプ交換の際は、内部のガラス面などに触れないでください。投写の性能が下 がるなどの原因になります。

### 交換用のランプについて

本プロジェクターでは、次のランプを使用しています。

#### ランプの品番: RS-LPO1

- ランプは、必ず指定のものをご使用ください。
- ランプのご注文は、お買い上げの販売店にご相談ください。キヤノンのホームページからも購入できます。

#### ランプ交換手順

- プロジェクターの電源を切り、電源プ ラグを抜いて1時間以上放置します。
- マイナスドライバーでねじをゆるめ、ラ ンプカバーを外します。

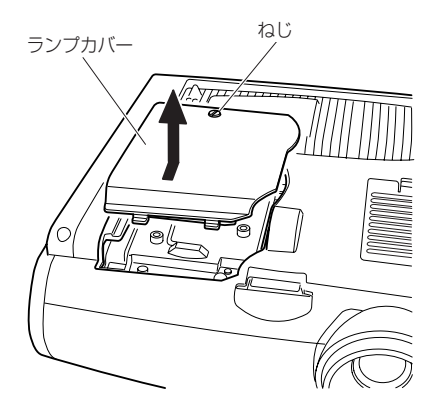

- 3 ねじ2本をゆるめ、ハンドルを起こし てランプを取り外します。
- 4 新しいランプを奥までしっかり押し込み、ねじ2本で固定します。 ※取り付け後、ハンドルは必ず倒してください。
- 5 ランプカバーを取り付け、ねじをしめ ます。

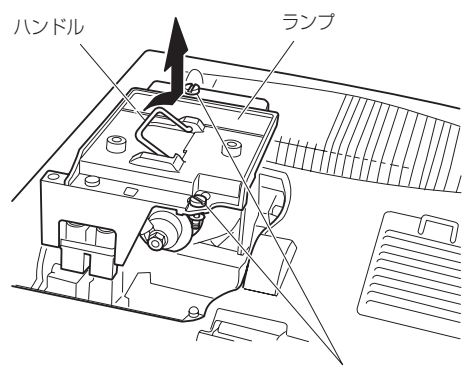

- **6** 電源を入れる。
- 7 メニューを表示し、[システム設定]の [ランプカウンター]を選ぶ。(P74)
- 8 [リセット]を選び、[はい]を選んで、ラ ンプカウンターをリセットする。

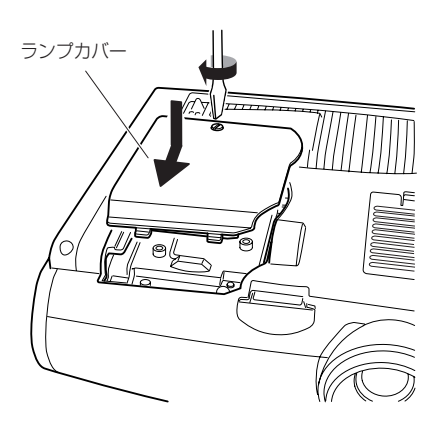

日常のお手入れ

# 困ったときには

# WARNING ランプの見かた

プロジェクターに異常が発生すると、操作パネル上のWARNINGランプが点滅し続けます。

Ā

電源を切り、プロジェクターの冷却が終了した後に、電源コードを抜いてから対処してください。

| 点滅の回数 | 内容       | 原因と対処                                                                                                    |
|-------|----------|----------------------------------------------------------------------------------------------------|
| 1 🖸   | 温度の異常    | プロジェクター内部の温度が何らかの異常で高温になって<br>いるか、外気温度が規定以上になっています。<br>プロジェクター側の異常の場合は、設置や操作が正しく行<br>われているか確認し、プロジェクターの電源をオフにして<br>しばらく内部を冷やしてから投写してください。再度、同<br>じワーニングが出る場合は、本体の故障が考えられます。<br>キヤノンお客様相談センターにご連絡ください。 |
| 20    | ランプの異常   | ランプが切れました。新しいランプに交換してください。<br>ランプを交換しても同じワーニングが出る場合は、ランプ<br>の駆動回路などの故障が考えられます。キヤノンお客様相<br>談センターにご連絡ください。                                                                                              |
| 3 🗆   | ランプ蓋の異常  | ランプ蓋が開いています。 ランプ蓋が正しく取り付けられ<br>ているか確認してください。 ランプ蓋に問題がない場合は、<br>ランプ蓋検出スイッチなどの故障が考えられます。キヤノ<br>ンお客様相談センターにご連絡ください。                                                                                      |
| 4回    | 冷却ファンの異常 | 冷却ファンまたはその他の故障が考えられます。キヤノン<br>お客様相談センターにご連絡ください。                                                                                                    |
| 50    | 電源の異常    | 電源の一部が異常な電圧になっているか、その他の故障が<br>考えられます。キヤノンお客様相談センターにご連絡くだ<br>さい。                                                                                                    |

79

# 困ったときのアドバイス

### 電源が入らない

| 原因                        | 対処のしかた                                                                     |
|---------------------------|----------------------------------------------------------------------------|
| 電源コードが正しく接続されてい<br>ない     | 電源コードがきちんと接続されていることを確認してく<br>ださい。(P26)                                     |
| 電源コードを接続した直後である           | 電源プラグを接続して【POWER】ボタンが赤く点灯す<br>るまでは、電源を入れることができません。(P27)                    |
| 電源を切ったあと、すぐに入れよ<br>うとしている | 電源を切った後、約90秒間は電源を入れることができま<br>せん。90秒以上経ってから、再度【POWER】ボタンを<br>押してください。(P35) |

### 画像が投写されない

| 原因                         | 対処のしかた                                                                                  |
|----------------------------|-----------------------------------------------------------------------------------------|
| 接続ケーブルが正しく接続され<br>ていない     | コンピューターやAV 機器とプロジェクターとが正しく接続されていることを確認してください。(P23、42)                                   |
| 電源を入れて20秒経過してい<br>ない       | 電源を入れると、約20秒間オープニング画面が表示され<br>ます。すぐに画像を投写する場合は、リモコンまたは本体<br>操作パネルの【OK】ボタンを押してください。(P27) |
| AV機器から映像が送られてい<br>ない       | 接続したデジタルカメラ、ビデオカメラ、DVD等で、映像の再生が行われていることを確認してください。(P47)                                  |
| 映像端子への接続や信号形式の<br>選択が正しくない | 映像端子への接続が正しく行われていることを確認してください。また、映像信号の形式が正しく選ばれていることも確認してください。(P28、47)                  |
| 【NO SHOW】になっている            | リモコンの【NO SHOW】ボタンを押してください。<br>(P37)                                                     |
| コンピューター側の問題で映像<br>が送られない   | プロジェクター、コンピューターの順で電源を入れなお<br>してください。                                                    |

### 音声が出ない

| 原因                        | 対処のしかた                             |
|---------------------------|------------------------------------|
| オーディオケーブルが正しく接続<br>されていない | オーディオケーブルの接続を確認してください。(P24、<br>43) |
| 【MUTE】になっている              | リモコンの【MUTE】ボタンを押してください。(P40)       |

#### 音声が出ない (続き)

| 原因                         | 対処のしかた                                            |
|----------------------------|---------------------------------------------------|
| 音量が最小に調整されている              | リモコンまたは本体操作パネルの【VOL+】ボタンを押し<br>て音量を調整してください。(P40) |
| 抵抗内蔵のオーディオケーブル<br>が使用されている | オーディオケーブルは、抵抗なしのものをご使用ください。                       |

### 映像が鮮明でない

| 原因                           | 対処のしかた                                                                               |
|------------------------------|--------------------------------------------------------------------------------------|
| フォーカスが合っていない                 | フォーカスを調整してください。(P30)                                                                 |
| レンズキャップが外されていない              | レンズキャップを外してください。(P90)                                                                |
| スクリーンまでの距離が近す<br>ぎる          | スクリーンとの距離が適正であるか確認してください。約<br>1.2m以上離れないと、ピントが合いません。(P20、85)                         |
| プロジェクターがスクリーンの<br>正面に置かれていない | スクリーンに対して過度に斜め方向から投写していない<br>か確認してください。ある程度の角度であれば、キース<br>トーン調整で補正できます。(P21、31)      |
| 温度差の激しい場所に移動した               | 温度の低い場所から温度の高い場所に移動した場合、レ<br>ンズにくもりが発生する場合があります。しばらくする<br>と、くもりは消え、正常な画面の投写が可能になります。 |

### 映像が正しく表示されない

| 原因              | 対処のしかた                        |
|-----------------|-------------------------------|
| 映像が上下、または左右逆に投写 | 天吊り/リア投写の設定に誤りがあります。表示設定メニ    |
| される             | ユーで 反転表示」の設定内容を確認してください。(P61) |

### ノートパソコンの画面が投写できない

| 原因                     | 対処のしかた                                       |
|------------------------|----------------------------------------------|
| 接続ケーブルが正しく接続され<br>ていない | コンピューターの映像端子に正しく接続されていること<br>を確認してください。(P23) |
| 映像信号の形式が合っていない         | 映像信号の形式が正しく選ばれていることを確認してく<br>ださい。(P28、84)    |

### ノートパソコンの画面が投写できない (続き)

| 原因                                      | 対処のしかた                                                                                                    |
|-----------------------------------------|----------------------------------------------------------------------------------------------------|
| ノートパソコン側の外部モニター<br>への出力が正しく設定されてい<br>ない | ノートパソコンの外部モニターへの出力をオンに設定して<br>ください。外部モニターへの出力をオンにするには、パソ<br>コンのキーボードの[Fn]を押しながら、[LCD]または<br>[VGA]と表記されたファンクションキーを押します。<br>(P24)<br>なお、キー操作はノートパソコンの種類によって異なり<br>ます。詳しくは、ご使用のノートパソコンの使用説明書<br>などでご確認ください。 |
| ノートパソコンの画面と同じ画<br>像が表示されない              | ノートパソコンの画面設定が2画面(マルチディスプレイ)<br>モードになっていないかを確認してください。<br>2画面モードになっている場合は、ノートパソコン側の操<br>作で出力設定を同時表示モードにしてください。<br>なお、出力設定の方法はノートパソコンによって異なりま<br>す。詳しくは、ご使用のノートパソコンの使用説明書など<br>でご確認ください。                    |

### 電源が切れてしまう

| 原因                        | 対処のしかた                                                                                                    |
|---------------------------|----------------------------------------------------------------------------------------------------|
| 吸気口または排気口がふさがれ<br>ている     | 吸気口または排気口がふさがれていないか確認してください。吸気口または排気口がふさがれていると、プロジェクター内部の温度が上昇し、本体保護のために自動的に電源が切れるようになっています。プロジェクターの温度が下がってから、吸気口または排気口をふさがないようにして、再度電源を入れてください。(P21、76) |
| エアフィルターが汚れている             | 底面のエアフィルターが埃などで目詰まりしていないか<br>確認してください。<br>目詰まりしている場合は、エアフィルターの清掃または<br>交換を行ってください。(P76)                                                                  |
| ランプが破裂している(または<br>ランプの異常) | ランプが破裂していないか確認してください。<br>ランプが破裂している場合は、ランプを交換してくださ<br>い。 ランプが破裂していない場合でも、ランプの異常が<br>考えられるので、予備のランプをお持ちの場合は交換し<br>てお試しください。(P12、P77)                      |

### 電源が切れてしまう (続き)

| 原因                     | 対処のしかた                                                 |
|------------------------|--------------------------------------------------------|
| 使用環境が適正でない             | 使用環境が5℃~35℃であることを確認してください。<br>(P13)                    |
| 上記に該当する原因が見つから<br>ないとき | 故障している可能性がありますので、すみやかにキヤノン<br>お客様相談センターまでご相談ください。(裏表紙) |

### リモコンの操作ができない

| 原因                        | 対処のしかた                                                                                          |
|---------------------------|-------------------------------------------------------------------------------------------------|
| 電池が正しく入っていない/電池<br>が切れている | 電池が正しく入っているか確認してください。電池が入っ<br>ている場合は、電池を交換してお試しください。(P17)                                       |
| リモコンの届かない位置から操<br>作している   | プロジェクターのリモコン受光範囲内で操作しているか<br>確認してください。<br>また、プロジェクターのリモコン受光部とリモコンの間<br>に障害物がないことを確認してください。(P16) |
| リモコンの使用環境が適正で<br>ない       | プロジェクターのリモコン受光部に直射日光や照明器具<br>の強い光が当たっていないか確認してください。(P16)                                        |
| リモコンのチャンネル設定が合<br>っていない   | リモコンのチャンネル設定を切り換えていないか確認して<br>ください。システム設定メニューで「リモコン」の設定を確<br>認できます。(P72)                        |
| キーロックでリモコンの操作を<br>禁止している  | 「キーロック」でリモコンからの操作がロックされていな<br>いか確認してください。<br>システム設定メニューで「キーロック」を「切」に設定して<br>ください。(P71)          |

### ワイヤレスマウスの操作ができない

| 原因                       | 対処のしかた                                                                      |
|--------------------------|-----------------------------------------------------------------------------|
| USB ケーブルが正しく接続され         | USBケーブルがプロジェクターとコンピューターで正し                                                  |
| ていない                     | く接続されていることを確認してください。(P41)                                                   |
| マウスドライバがインストール<br>されていない | コンピューター側でマウスが使用できるか確認してくだ<br>さい。使用できない場合は、コンピューターにマウスド<br>ライバをインストールしてください。 |
| コンピューター側の問題でマウ           | プロジェクター、コンピューターの順で電源を入れなお                                                   |
| スが認識されない                 | してください。                                                                     |

# 付録

# 対応信号形式

本プロジェクターには、次の信号形式が用意されています。 コンピューターまたはAV機器が下の表のいずれかに対応していれば、オートPC機能などにより 入力信号が自動的に判断され、正しい画像を投写することができます。

#### アナログRGB

#### デジタルRGB

| 信号形式    | 解像度(ドット)   | 水平周波数(KHz) | 垂直周波数(Hz) | 信号形式    | 解像度(ドット)  | 水平周波数(KHz) | 垂直周波数(Hz) |
|---------|------------|------------|-----------|---------|-----------|------------|-----------|
|         |            | 31.469     | 59.94     | D-VGA   | 640×480   | 31.469     | 59.94     |
|         |            | 31.469     | 70.09     | D-SVGA  | 800×600   | 37.879     | 60.32     |
|         | 0403/400   | 37.50      | 75.00     | D-XGA   | 1024×768  | 48.363     | 60.00     |
| VGA     | 640×480    | 37.861     | 72.81     | D-SXGA  | 1280×1024 | 63.981     | 60.02     |
|         |            | 37.861     | 74.38     | D-SXGA+ | 1400×1050 | 63.981     | 60.02     |
|         |            | 43.269     | 85.01     |         |           |            |           |
|         | 720×400    | 31.469     | 70.09     |         |           |            |           |
|         |            | 34.50      | 55.38     |         |           |            |           |
|         |            | 35.156     | 56.25     |         |           |            |           |
|         |            | 37.879     | 60.32     | コンポー    | ・ネント      |            |           |
|         |            | 37.898     | 61.03     |         |           |            |           |
| SVGA    | 800×600    | 38.00      | 60.51     | 信       | 号形式       | 水平周波数(KHz) | 垂直周波数(Hz) |
|         |            | 38.60      | 60.31     |         | 480p      | 31 469     | 59 94     |
|         |            | 46.875     | 75.00     |         | 480i*     | 15 734     | 59.94     |
|         |            | 48.077     | 72.19     |         | 575p      | 31 250     | 50.00     |
|         |            | 53.674     | 85.06     |         | 575i*     | 15.625     | 50.00     |
|         |            | 44.028     | 54.63     |         | 720p      | 44 955     | 59.94     |
|         |            | 46.897     | 58.19     | 1       | 035i*     | 33 750     | 60.00     |
|         |            | 47.00      | 58.31     |         | 000!*     | 28 125     | 50.00     |
|         |            | 48.363     | 60.00     | 1       | 0801      | 33.716     | 59.94     |
|         |            | 48.496     | 60.02     |         |           | 001110     | 00101     |
|         | 1024×768   | 56.476     | 70.07     |         |           |            |           |
| 1 VOA   |            | 58.032     | 72.00     |         |           |            |           |
| XGA     |            | 60.023     | /5.03     |         |           |            |           |
|         |            | 60.314     | 74.92     |         |           |            |           |
|         |            | 60.994     | /5.//     |         |           |            |           |
|         |            | 62.04      | 77.07     |         |           |            |           |
|         |            | 69.677     | /9.35     |         |           |            |           |
|         | 1152 2964  | 64 106     | 70.20     |         |           |            |           |
|         | 1132/004   | 61 17      | 65.28     |         |           |            |           |
|         | 1152 2000  | 61.8/6     | 66.00     |         |           |            |           |
|         | 1132/(300  | 71 399     | 75.64     |         |           |            |           |
|         | 1280×960   | 60.00      | 60.00     |         |           |            |           |
|         | 1200/ (000 | 62.50      | 58.63     |         |           |            |           |
|         |            | 63.337     | 59.98     |         |           |            |           |
|         |            | 63 364     | 59.95     |         |           |            |           |
|         |            | 63 735     | 60.01     |         |           |            |           |
| SXGA    |            | 63 791     | 60.18     |         |           |            |           |
|         | 1280×1024  | 63.899     | 60.00     |         |           |            |           |
|         |            | 63.981     | 60.02     | 1       |           |            |           |
|         |            | 71.694     | 67.19     | 1       |           |            |           |
|         |            | 76.97      | 72.00     |         |           |            |           |
|         |            | 79.976     | 75.03     |         |           |            |           |
|         |            | 81.135     | 76.11     |         |           |            |           |
| SXGA+   | 1400×1050  | 63.981     | 60.02     |         |           |            |           |
| UXGA    | 1600×1200  | 75.00      | 60.00     |         |           |            |           |
| MACLC13 | 640×480    | 34.967     | 66.60     |         |           |            |           |
| MAC13   | 640×480    | 35.00      | 66.67     |         |           |            |           |
| MAC16   | 832×624    | 49.725     | 74.55     |         |           |            |           |
| MAC19   | 1024×768   | 60.248     | 75.08     |         |           |            |           |
| MAC21   | 1152×870   | 68.681     | /5.06     |         |           |            |           |
| MAC     | 1280×960   | /5.00      | /5.08     |         |           |            |           |
| MAC     | 1280×1024  | 80.00      | /5.08     | 1       |           |            |           |

\*インターレース信号です。

※表中の仕様は予告なしに変更する場合があります。

※ドットクロックが170MHz以上のコンピュター信号には対応しておりません。

付録

# 画面サイズと投写距離の関係

| 4:3のときの画面サイズ<br>型- 幅×高さ(cm) | 投写距離(m)<br>ズーム最大 | 投写距離(m)<br>ズーム最小 | H1 (cm) | H2(cm) | 16:9のときの画面サイズ<br>幅×高さ(cm) |
|-----------------------------|------------------|------------------|---------|--------|---------------------------|
| 40型 81×61                   | 2.0              | 1.2              | 55      | 6      | 81×46                     |
| 50型 102×76                  | 2.5              | 1.5              | 69      | 8      | 102×57                    |
| 60型 122×91                  | 3.0              | 1.8              | 82      | 9      | 122×69                    |
| 70型 142×107                 | 3.5              | 2.1              | 96      | 11     | 142×80                    |
| 80型 163×122                 | 4.0              | 2.4              | 110     | 12     | 163×91                    |
| 90型 183×137                 | 4.5              | 2.7              | 123     | 14     | 183×103                   |
| 100型 203×152                | 5.0              | 3.0              | 137     | 15     | 203×114                   |
| 110型 224×168                | 5.5              | 3.3              | 151     | 17     | 224×126                   |
| 120型 244×183                | 6.0              | 3.6              | 165     | 18     | 244×137                   |
| 130型 264×198                | 6.5              | 3.9              | 178     | 20     | 264×149                   |
| 140型 284×213                | 7.0              | 4.2              | 192     | 21     | 284×160                   |
| 150型 305×229                | 7.5              | 4.5              | 206     | 23     | 305×171                   |
| 160型 325×244                | 8.0              | 4.8              | 219     | 24     | 325×183                   |
| 170型 345×259                | 8.5              | 5.1              | 233     | 26     | 345×194                   |
| 176型 358×268                | 8.8              | 5.3              | 241     | 27     | 358×201                   |
| 180型 366×274                | 9.0              | 5.4              | 247     | 27     | 366×206                   |
| 182型 370×277                | 9.1              | 5.5              | 250     | 28     | 370×208                   |
| 190型 386×290                | —                | 5.7              | 261     | 29     | 386×217                   |
| 200型 406×305                | —                | 6.0              | 274     | 30     | 406×229                   |
| 210型 427×320                | —                | 6.3              | 288     | 32     | 427×240                   |
| 220型 447×335                | —                | 6.6              | 302     | 34     | 447×251                   |
| 230型 467×351                | —                | 7.0              | 315     | 35     | 467×263                   |
| 240型 488×366                | —                | 7.3              | 329     | 37     | 488×274                   |
| 250型 508×381                | —                | 7.6              | 343     | 38     | 508×286                   |
| 260型 528×396                | —                | 7.9              | 357     | 40     | 528×297                   |
| 270型 549×411                | —                | 8.2              | 370     | 41     | 549×309                   |
| 280型 569×427                | _                | 8.5              | 384     | 43     | 569×320                   |
| 290型 589×442                | —                | 8.8              | 398     | 44     | 589×331                   |
| 300型 610×457                |                  | 9.1              | 411     | 46     | 610×343                   |

## メニューの構成

工場出荷設定

### コンピューター・AV 機器の切り換え

投写する機器の入力端子を選び、リモコンや操 作パネルのボタンで入力信号を切り換えます。

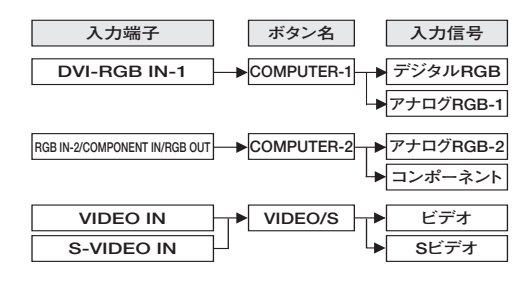

### メニューの内容

選ばれている入力信号によって、表示されるメ ニューの内容は違います。

#### 表示設定 アナログRGB-1/アナログRGB-2入力時 オートPC 入力信号設定 総ドット数 →/← →/← トラッキング →/← 水平位置 垂直位置 →/← 水平表示ドット数 →/← →/← 垂直表示ドット数 戻る 640×480 入力信号選択 800×600 1400×1050 スクリーン設定 フルスクリーン ノーマル ワイド リアル デジタルRGB入力時 フルスクリーン スクリーン設定 ノーマル ワイド リアル

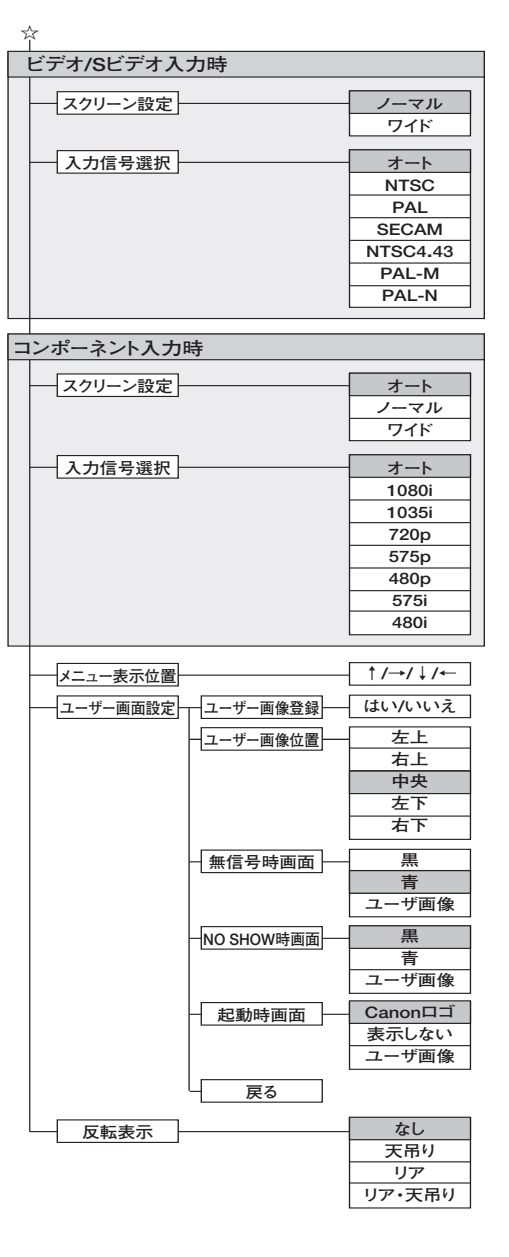

☆ 続く

付録

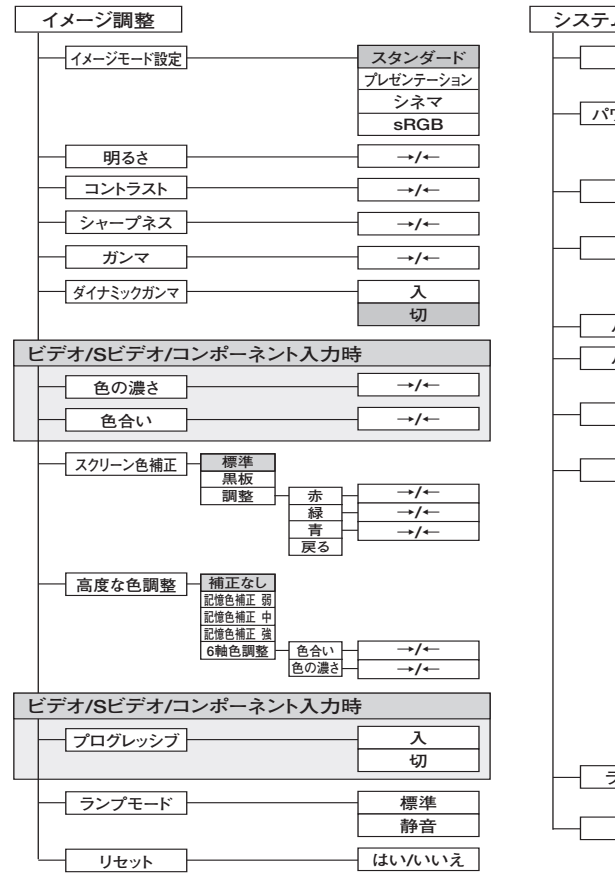

:工場出荷時の設定(リセット後の設定)

| システム設定   |          |                  |
|----------|----------|------------------|
| 端子設定     | ]        | INPUT            |
|          | 1        | MONITOR OUT      |
|          | 1        | LTI .            |
|          |          | 「切」              |
|          |          | 1寸10<br>約7       |
|          | -        | 165. 1           |
|          |          | 入                |
|          |          | 切                |
| キーロック    | ]        | 切                |
|          | 1        | 本体               |
|          |          | リモコン             |
| パスワード登録  |          | パスワード入力          |
| パフロード部中  | 1        | 7                |
|          |          | 切                |
|          | 1        |                  |
| リモコン     | <u>}</u> | Ch1              |
|          |          | Ch2              |
| - 言語     | ]        | 英語               |
|          | -        | ドイツ語             |
|          |          | フランス語            |
|          |          | イタリア語            |
|          |          | スペイン語            |
|          |          | ポルトガル語           |
|          |          | スウェーデン語          |
|          |          | ロシア語             |
|          |          | オランダ語            |
|          |          | 中国語(間体)          |
|          |          | 中国語(繁1本)   ハングル語 |
|          |          | ロ大語              |
|          |          | 山本市              |
| ランプカウンター |          | []               |
|          | リセット     | はい/いいえ           |
| 初期設定     | 1        | はい/いいえ           |

付録

87

## 用語集

#### アナログRGB

Red(赤) / Green(緑) / Blue(青)各色の情報をアナログ値で 送信する画像出力の信号方式で、コンピューターとカラーモ ニタなどをつなぐ標準的な方式です。コンピューターのアナ ログRGB出力端子と本プロジェクターのDVI-I/RGB IN-1 端子またはRGB-2/COMPONENT IN/RGB OUT 端子を モニタ接続ケーブルで接続し、RGB IN-1 端子のときは 【COMPUTER-1】ボタンで「アナログRGB-1」、RGB IN-2 端子のときは【COMPUTER-2】ボタンで「アナログRGB-2」 を選んで投写します。

#### デジタルRGB

ディスプレイの表示ドットごとの情報をデジタル値で送信す る画像出力の信号方式です。アナログ変換を行わないため、 画質の劣化などがありません。コンピューターのDVI出力端 子と本プロジェクターのDVI-I/RGB IN-1 端子を接続ケーブ ルで接続し、【COMPUTER-1】ボタンで「デジタル RGB」を 選んで投写します。

#### ビデオ

AV 機器用の一般的な出力端子で、コンポジット出力端子(またはピン端子、RCA端子)とも呼ばれます。詳しくは、「コンポジット」の項をご覧ください。

#### Sビデオ

輝度信号 (Y)と色信号 (C)を別々に送信する信号方式 (YC 分離信号)です。AV 機器のS映像端子と本プロジェクター の S-VIDEO IN端子をSビデオケーブルで接続し、 【VIDEO/S】ボタンで「S-VIDEO」を選んで投写します。

#### コンポーネント

色信号(C)をB-Y色差信号とR-Y色差信号に分けて送信する 信号方式で、コンポジットより高画質の投写ができます。AV 機器のコンポーネント映像端子と本プロジェクターのRGB-2/COMPONENT IN/RGB OUT端子をコンポーネントケ ーブルで接続し、【COMPUTER-2】ボタンで「コンポーネン ト」を選んで投写します。

#### コンポジット

輝度信号(Y)と色信号(C)を映像信号にまとめて送信するビ デオ信号の方式です。AV機器のコンポジット出力端子(RCA) と本プロジェクターのVIDEO IN端子をビデオケーブルで接 続し、【VIDEO/S】ボタンで「VIDEO」を選んで投写します。

#### sRGB

デジタルカメラやディスプレイ等で使用されている、色を表 現する範囲(色空間)に関する国際規格。本プロジェクター では、「イメージモード設定」で「sRGB」を選ぶことによ り、sRGB規格に対応した映像を最適な画質で投写するこ とができます。

#### プログレッシブ

画像の表示形式で、1回の画面表示を1回の走査で行う方法 です。1回の画像表示を奇数段と偶数段の2回の走査で行う インターレース信号であるビデオ信号を入力した場合には、 プログレッシブ処理を行う必要があります。プログレッシブ 機能をオフにした状態では、インターレース信号1回分の画 像信号により1枚の画像表示を行うため、垂直解像度の低い 画像となります。一方プログレッシブ機能をオンにした状態 では、インターレース信号2回分の画像信号により1枚の画 像表示を行うため、垂直解像度の高い高画質画像となります が、動きの多い映像などでちらつきや横線が目立つ場合は、 プログレッシブ機能をオフにしてください。

#### 解像度

コンピューターのディスプレイ上に表示できるドット数 (横 方向×縦方向)をディスプレイの解像度といいます。この解 像度は、表示領域の広さ(情報量の多さ)を表しています。

| 密炮府   | ドッ   | ト数   |  |
|-------|------|------|--|
| 肝脉反   | 横方向  | 縦方向  |  |
| VGA   | 640  | 480  |  |
| SVGA  | 800  | 600  |  |
| XGA   | 1024 | 768  |  |
| SXGA  | 1280 | 1024 |  |
| SXGA+ | 1400 | 1050 |  |
| UXGA  | 1600 | 1200 |  |

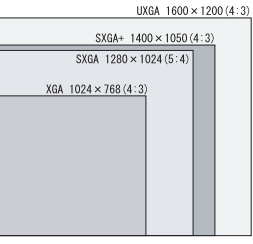

解像度によるピクセル数の違い

接続するコンピューターで、画面の解像度の設定をSXGA+ (1400×1050)にすると、本プロジェクターで高精細な 投写が行えます。コンピューターの設定にSXGA+がない場 合は、設定可能な最大の解像度を選んでください。

#### ガンマ補正

画像データを投写するときに行う階調の調整方式です。ガン マ補正を行うことにより、明るくて消えている部分や暗くつ ぶれている部分の見え方を改善することができます。 本プロジェクターには、手動でのガンマ補正機能のほか、自 動的に適正なガンマ補正を行う、ダイナミックガンマ機能が あります。

#### DVI-I

デジタル映像信号の接続インターフェースのことで、デジタ ルデータをアナログに変換することなく、そのまま送受信で きるため、信号劣化のない高画質が得られます。DVI-I (Integrated)コネクタは、デジタル信号用のDVIコネクタ であると同時にアナログRGBの映像信号も取り扱うことが 可能です。

# 製品の仕様

#### プロジェクター本体

| 型名                                                                                                    |                          | SX50                                                                               |  |  |  |
|----------------------------------------------------------------------------------------------------|--------------------------|------------------------------------------------------------------------------------|--|--|--|
| 表示方                                                                                                    | 式                        | 3原色液晶方式                                                                            |  |  |  |
| 光学方式                                                                                                    |                          | ダイクロイックミラー、偏光ビームスプリッターによる色分離・プリズムによる色合成方式                                          |  |  |  |
| +                                                                                                    | 形式                       | 反射型液晶パネル                                                                           |  |  |  |
| 奈                                                                                                    | サイズ/アスペクト比               | 0.7型×3/4:3                                                                         |  |  |  |
| 素                                                                                                    | 駆動方式                     | TFTアクティブマトリックス方式                                                                   |  |  |  |
| T T                                                                                                    | 画素数/総画素数                 | 1.470.000 (1400×1050) ×3枚/4.410.000                                                |  |  |  |
| 投                                                                                                    | ズーム比/焦点距離/F値             | 1.7倍ズームレンズ/f=22.0~37.0mm/F1.85~F2.5                                                |  |  |  |
| 「写」レ                                                                                                    | ズーム/フォーカス方式              | マニュアルフォーカス/マニュアルズーム                                                                |  |  |  |
| デ                                                                                                    | レンズシフト量                  | 9:1 (固定)                                                                           |  |  |  |
| 光源                                                                                                    |                          | 200W 超高圧水銀ランプ                                                                      |  |  |  |
| 画面サ                                                                                                    | イズ(投写距離)                 | 40~300型(1.2~9.1m)                                                                  |  |  |  |
| 再現色                                                                                                    | 数                        | 1.6770.000色(フルカラー)                                                                 |  |  |  |
| 明るさ*                                                                                                    |                          | 2500ルーメン                                                                           |  |  |  |
| コントラ                                                                                                    | スト比                      | 1000:1(全白:全里)                                                                      |  |  |  |
| 周辺照                                                                                                    | 度比*                      | 85%                                                                                |  |  |  |
| 音声出                                                                                                    | ж.<br>Л                  | 1W(モノラル)                                                                           |  |  |  |
| スピープ                                                                                                    |                          | 40×20mm×1                                                                          |  |  |  |
| 走杳周                                                                                                    |                          | 水平:15~100KHz·垂直50~100Hz                                                            |  |  |  |
| 最大入                                                                                                    | /// かかく<br>力解像度/パネル表示解像度 | 1600×1200ドット(圧縮)/1400×1050ドット                                                      |  |  |  |
| 走杳方                                                                                                    | 式 (コンポーネント)              | 1080i 1035i 720n 575i 575n 480i 480n                                               |  |  |  |
| カラーシ                                                                                                    | バー・シート・)<br>バー・シート・)     | NTSC PAL SECAM NTSC4 43 PAL-M PAL-N                                                |  |  |  |
|                                                                                                    |                          |                                                                                    |  |  |  |
|                                                                                                    | 23C27                    |                                                                                    |  |  |  |
| 入                                                                                                    | PCA                      | (ハンエネ統 (アンゴン)(()) () () () () () () () () () () () (                               |  |  |  |
| 出                                                                                                    | S=DINIARS.               | 入力1系統(コンサン))                                                                       |  |  |  |
| 端                                                                                                    | 7-1.+>=:::-::/           | 1 力1 至然(辛素)                                                                        |  |  |  |
| - F                                                                                                    |                          |                                                                                    |  |  |  |
|                                                                                                    |                          |                                                                                    |  |  |  |
|                                                                                                    | Z-DINOL/                 | TMDS (Transition Minimized Differential Signaling)                                 |  |  |  |
|                                                                                                    | 77771100                 | 1 TWD (Transition Winning)                                                         |  |  |  |
|                                                                                                    |                          |                                                                                    |  |  |  |
|                                                                                                    | // L/NGB                 | 小丁・亜回回熱・コンピンシン、良よたは工作性                                                             |  |  |  |
| 1                                                                                                    |                          |                                                                                    |  |  |  |
| <u><u></u><u></u><u></u><u></u><u></u><u></u><u></u><u></u><u></u><u></u><u></u><u></u><u></u><u></u><u></u><u></u><u></u><u></u><u></u></u> |                          | 吹像・1 VP-12、1 M規(、1 / L = 2/2//3Ω<br>の抽曲・セッジーートVC信号 V:1/10 p 同期合 インビーガンフ750         |  |  |  |
| 信号                                                                                                    |                          | S映像・ビハレード10店ち、1,1 VP-D、回知員、1ノビータンス/ 5Ω                                             |  |  |  |
|                                                                                                    | ビデオ                      |                                                                                    |  |  |  |
|                                                                                                    |                          |                                                                                    |  |  |  |
|                                                                                                    |                          | 1,1vp-p、回動員、1/2ビーランス/322                                                           |  |  |  |
|                                                                                                    |                          | 0/Pb,0.7Vp-p,12E=92X750 0/Pt,0.7Vp-p,12E=92X750                                    |  |  |  |
| 堅立                                                                                                    | 自尸                       | 142mVms、1フレータンス47K2以上<br>97dP(ノーフルエービ) 94dP(サイレントエービ)                              |  |  |  |
| 海自                                                                                                    | <b>库</b> 範囲              |                                                                                    |  |  |  |
| 127月温度範囲                                                                                                    |                          | AC100V 50/60Hz                                                                     |  |  |  |
| - 電源<br>                                                                                                    |                          | ACTUUV 50/50/12<br>2001// ノーマルエービ 2401//サイレントエービ 01/(注掛社能)                         |  |  |  |
| 消貨電                                                                                                    | <u>ル</u><br>注            | 25UWV(/ーマ///Lート/、24UWV(リコレ/トモート)、0WV(付低仏窓/<br>==================================== |  |  |  |
| (中)中寸<br>()                                                                                                    | <i>ل</i> م               | 畑20411111 A 同C3011111 A 共行20011111 (天起物召まり)                                        |  |  |  |
| 貝里                                                                                                    |                          | - 3.3%Y                                                                            |  |  |  |
| 付属品                                                                                                    |                          | リモコイ、リモコイ用記电池、電源コート、コイビューダー接続ゲーフル、USBゲーフル、コイホーネントゲーフル、                             |  |  |  |
|                                                                                                    |                          | キャリーハッフ、レンスキャッフ、レンスキャッフ用びも、ノエフ1トコア、使用説明書、フ1ックスタートカ1ト、保証書                           |  |  |  |

\*出荷時における本プロジェクター全体の平均的な値を示しており、JIS X 6911: 2003データプロジェクターの仕様書様式に則って記載しています。測定方法、測定条件につい ては行度書記(基づいています。 ※液温いえいのう丸)画素は99.99%以上です。投写中0.01%以下の点灯したままの点や、消灯したままの点が見られる場合がありますが、これは液晶パネルの特性で生じるもの

※ 7 (201) マルジーブ Julian the 30.30 Julian とう。 34 Julian 10 Julian to 30.30 Julian to 30.30

#### リモコン

| 電源       | DC3.0V 単4形アルカリ乾電池2本使用    |     |
|----------|--------------------------|-----|
| 到達距離     | 約5m(受光部正面)               | 付   |
| 本体寸法     | 幅42mm X 高さ22mm X 奥行135mm | 쳝   |
| 質量(本体のみ) | 55g                      | Ш)К |

#### 外観図

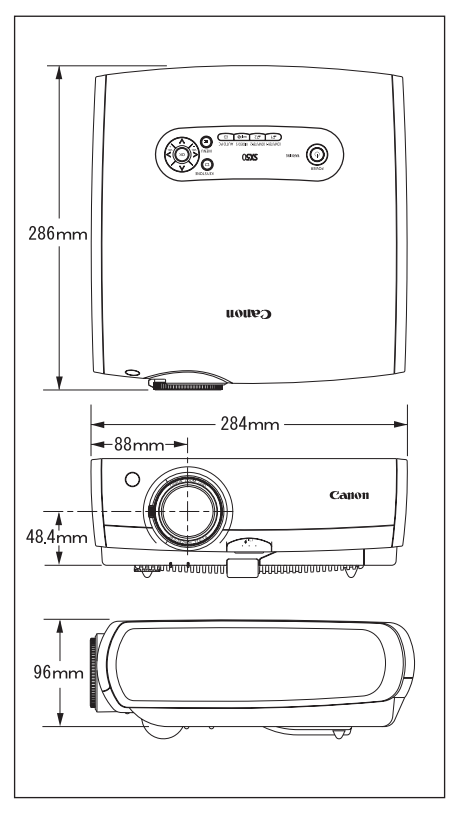

### RGB IN-2/COMPONENT IN/RGB OUT (コンピューター入力/コンポーネント入力/モニ ター入出力端子)

コンピューター入力、モニター出力端子として動作 します。モニター出力にすると、DVI-I端子に入力 されたコンピューター(アナログ)信号を出力しま す。接続には、D-sub用コンピューター接続ケーブ ルをご使用ください。

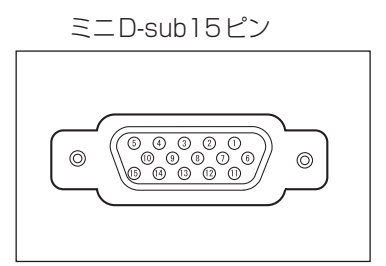

| 1 | R        | 9  | +5Vパワ−   |
|---|----------|----|----------|
| 2 | G        | 10 | 接地(垂直同期) |
| 3 | В        | 11 | モニター ID0 |
| 4 | モニター ID2 | 12 | DDCデータ   |
| 5 | 接地(水平同期) | 13 | 水平同期     |
| 6 | 接地(R)    | 14 | 垂直同期     |
| 7 | 接地(G)    | 15 | DDC クロック |
| 8 | 接地(B)    |    |          |

端子仕様は、コンピューター入力/モニター
一出力とも同一です。

### レンズキャップの取り付けかた

レンズキャップの取り付けかたは次のとおりです。

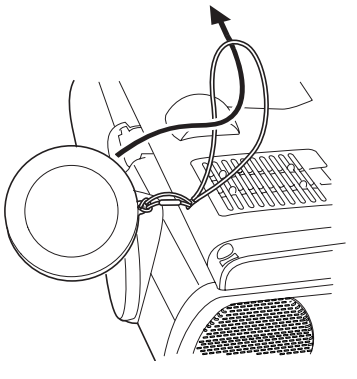

本体底面の取り付け穴にひもを通してから、 レンズキャップの穴にもひもを通します。

90

# <u>保証とアフターサービス</u>

#### ■この商品には保証書がついています

保証書は、本プロジェクターに付属していま す。お買い上げ日、販売店名などが記入され ていることをお確かめの上、内容をお読みい ただき、大切に保管してください。 なお、保証内容については保証書に記載して おります。

#### ■修理サービスのご相談

修理サービスのご相談は、次ページのキャノ ンお客様相談センターにご相談ください。 (ランプはキヤノンホームページからもご購入 いただけます。)

#### ■修理を依頼される前に

79ページの「困ったときには」にそって故障 かどうかお確かめください。それでも直らな い場合は、ただちに電源プラグをコンセント から抜き、修理をご依頼ください。

#### 【修理方法】

本商品は、引取修理させていただきます。 お客様先にプロジェクターを引取にお伺いし、 修理完了後にお届けいたします。また、ご要 望により代替機の貸出サービスを準備してお ります。

#### ■修理を依頼されるときに ご連絡いただきたいこと

- ●お客様のお名前
- ●ご住所、お電話番号
- ●商品の機番
- ●故障の内容(できるだけ詳しく)

#### ■補修用性能部品について

保守サービスの為に必要な補修用性能部品の 最低保有期間は、製品の製造打切り後7年間 です。(補修用性能部品とは、その製品の機能 を維持するために必要な部品です。)

#### 〈修理料金〉

| /₽=ェ#₽₽₽₼         | 引取修理サービス  | 無償 |
|-------------------|-----------|----|
| 休証労               | 代替機貸出サービス | 無償 |
| /P.証期関数了/公        | 引取修理サービス  | 有償 |
| 木証労  同  於」  友<br> | 代替機貸出サービス | 有償 |

※上記、引取サービスおよび代替機の貸し出しは、キヤノンお客様相談センターにてサービスをご利用いただ いた場合に適用されます。

※引取修理サービスは、国内のみのお取り扱いとなります。

#### 別売品

- ランプ 品番: RS-LP01
- 天吊り金具 品番: RS-CLO1
- 天吊りパイプ(360mm) 品番: RS-CLO3\*
- 天吊りパイプ(550mm) 品番: RS-CLO4\*

\*高い天井から本プロジェクターを吊り下げる場合に使用します。 \*\*天吊り用パイプと天吊り金具をつなぐための部品です。 詳しくは天吊り金具RS-CL01の使用説明書をご参照ください。

- 天吊りパイプ(760mm)品番: RS-CL05\*
- 天吊りプレート 品番: RS-CLO2\*\*
- Mac変換アダプター 品番: LV-AD02
- DVIデジタルケーブル 品番:LV-CA29

#### \_\_\_\_\_ 熱、湿気、ホコリなどの影響や使用の度合いにより部品が劣化し、故障した γ ●長年ご使用の液晶プロジェクターの点検をぜひ! ●電源スイッチを入れても映像や音が出ない。 ●映像が時々消えることがある。 故障や事故防止のため、ス このような イッチを切り、コンセントか ご使用 ●変なにおいがしたり、煙が出たりする。 症状は ら電源プラグをはずして、 ●電源スイッチを切っても、映像や音が消えない。 中止 必ず販売店にご相談くだ ●内部に水や異物が入った。 ありませんか さい。 ●その他異常や故障がある。

| お客さまメモ   |   |   |   |  |
|----------|---|---|---|--|
| 品番       |   |   |   |  |
| お買い上げ年月日 |   | 年 | 月 |  |
| お買い上げ店名  | 8 |   |   |  |

# Canon

お客さま相談センター(全国共通番号)

9050-555-90071

[受付時間] 〈平日〉9:00~12:00/13:00~17:00
(土日祝日と年末年始弊社休業日は休ませていただきます)
※上記番号をご利用いただけない方は、043-211-9348をご利用ください。
※上記番号はIP電話プロバイダーのサービスによってつながらない場合があります。
※受付時間は予告なく変更する場合があります。あらかじめご了承ください。

この使用説明書は、100%再生紙および揮発性有機化合物 (VOC) ゼロのインキを使用しています。

© CANON INC. 2004